# ESI Call Accounting Application

IP Server 900 & Communications Servers User's Guide

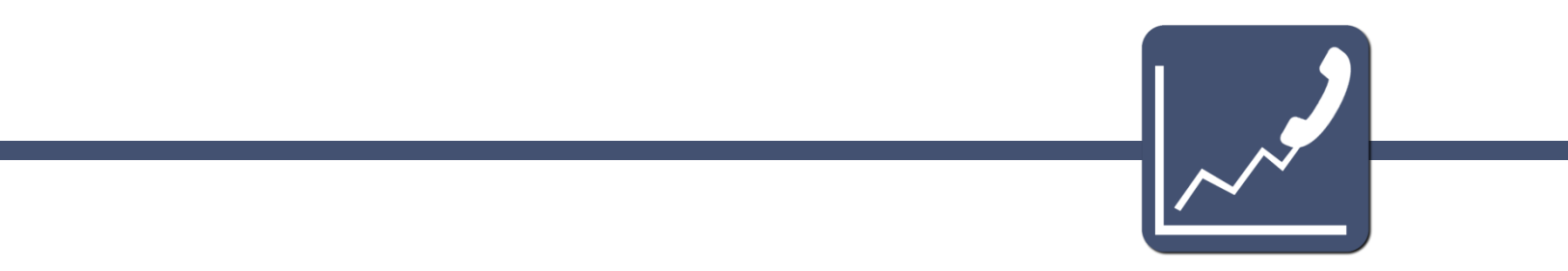

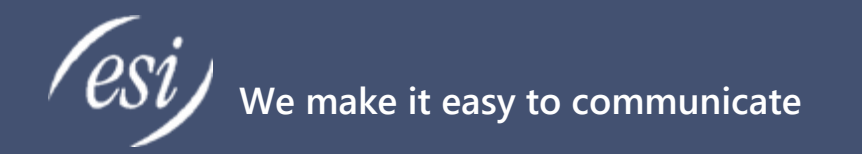

#### About

ESI (Estech Systems, Inc.) is a privately held corporation based in Plano, Texas. Founded in 1987, ESI designs and builds innovative telecommunications products for businesses like yours. Because of their powerful combination of value and features, ESI products are consistently recognized by industry publications and leaders.

#### **Support**

Thank you for choosing ESI. For product updates and web support, visit http://support.esi-estech.com/

#### Estech Systems, Inc. (ESI)

3701 E. Plano Parkway, Ste. 100 Plano, TX 75074-1819 Phone: 800-374-0422 | Fax: 972 422-9705

# **Table of Contents**

| INTRODUCTION                                                                                                    | 5        |
|----------------------------------------------------------------------------------------------------|----------|
| FEATURES                                                                                                    | 5        |
| SYSTEM REQUIREMENTS                                                                                                    | 6        |
| ESI System Requirements                                                                                                    | 6        |
| PC REQUIREMENTS<br>PRE-INSTALLATION CHECKLIST                                                                                         | 6<br>7   |
| LICENSE TYPES FOR ESI CALL ACCOUNTING                                                                                                 | 7        |
| ESI Call Accounting Pro                                                                                                    | 7        |
| ESI Call Accounting Reports-Only                                                                                                    | 7        |
| ESI Call Accounting Lite                                                                                                    | 8        |
| ESI Call Accounting Pro (Demo License)                                                                                                | 8        |
| ESI Call Accounting (30 Day Trial)                                                                                                    | 8        |
| ESI CALL ACCOUNTING PRO VS ESI CALL ACCOUNTING LITE                                                                                   | 9        |
| ESI CALL ACCOUNTING PRO WITH ESI VIP 7 ACD SUPERVISOR ADVANTAGES                                                                      | 10       |
| VIP 7 ACD FEATURE ENHANCEMENTS                                                                                                    | 10       |
| NETWORK & CONFIGURATION REQUIREMENTS                                                                                                  | 11       |
| ESI CALL ACCOUNTING PRO NETWORK CONFIGURATION                                                                                         | 11       |
| ESI Call Accounting Pro / Lite Network Diagram:                                                                                       | 11       |
| ESI CALL ACCOUNTING REPORTS-ONLY NETWORK CONFIGURATION<br>ESI Call Accounting Reports-Only Network Diagram                            | 12<br>12 |
| INSTALLATION                                                                                                    | 13       |
| CONFIGURATION                                                                                                    | 15       |
| Accessing Settings                                                                                                    | 15       |
| Account Codes Settings                                                                                                    | 17<br>18 |
|                                                                                                    | 10       |
| CALL COSTING SETTINGS<br>Scenario 1: Outbound. Intra-state Calls                                                                      | 19       |
| Scenario 2: Local calls and toll free calls do not have a charge associated with them                                                 | 21       |
| Scenario 3: Charge International calls per minute                                                                                     | 22       |
| Scenario 4: Charge Int. calls per min., while charging specified Countries different rates per min                                    | 23       |
| Scenario 5: Charge a flat rate for certain calls                                                                                      | 23       |
| Scenario 6: Charge Interstate long distance per minute                                                                                | 24       |
| Scenario 7: Charging inbound calls per min                                                                                            | 25       |
| Modifying Costing Patterns                                                                                                    | 26       |
| DATABASE SETTINGS                                                                                                    | 27       |
|                                                                                                    | 30       |
| EMAIL SETTINGS                                                                                                    | 33<br>25 |
| © 2017 Estech Systems, Inc. All rights reserved • 3701 E. Plano Pkwy., Suite 100 • Plano, TX 75074-1819 • Main Number: (800) 374-0422 | 55       |
| Technical Support: (800) 491-3609 • Fax: (972) 422-9705 • Website: www.esi-estech.com • Support Website: support.esi-estech.com       |          |

| Miscellaneous Settings              |    |
|-------------------------------------|----|
| NETWORKED SITES SETTINGS            | 41 |
| License Settings                    | 43 |
| Phone System Settings               |    |
| SCHEDULED REPORTS SETTINGS          |    |
| USERS SETTINGS                      |    |
|                                     |    |
| User Groups Settings                |    |
| How to add a new user group         | 53 |
| Working Hours Settings              | 55 |
| USING ESI CALL ACCOUNTING           |    |
| RETRIEVING CALL DATA                | 57 |
| REFRESHING CALL DATA                | 64 |
| REPORTING                           | 64 |
| Running A Report                    | 64 |
| Report Preview Options              |    |
| Scheduling A Report                 |    |
| PIVOT TABLES                        |    |
| Getting Started With Pivot Tables   | 72 |
| Pivot Table Screen Navigation       |    |
| Creating/Modifying A Pivot Table    | 81 |
| Pivot Table View:                   | 83 |
| Drilling Down Into Pivot Table Data | 86 |
| Conditional Formatting              |    |
| Charting                            |    |
| Creating A Chart                    | 92 |
| Chart Tools - Design                |    |
| Chart Tools - Other                 | 97 |
| Maps                                |    |
| CONFIGURATION FOR DEMO CALL DATA    |    |
| INTRODUCTION                        |    |
| DEMO CALL DATA SETUP                |    |
| ESI CALL ACCOUNTING (DEMO LICENSE)  |    |
| INDEX                               |    |
|                                     |    |

### Introduction

*ESI Call Accounting* is a robust yet intuitive PC application that tracks a wealth of call data supplied by your ESI phone system. Inbound and outbound calls can be analyzed and visualized via a wide variety of easy-to-use yet powerful reports, charts, and Pivot Tables. *ESI Call Accounting* offers functionality featured by other call accounting products, at a fraction of the price – and with several licensing options enabling customers to select the application type that best fits the specific needs of each site and user.

### Features

- Collects detailed call information on inbound and outbound calls from your IP Server 900 or ESI Communications Server.
- Generates an array of summary, detail, and analysis level reports.
- Automatically emails reports per user specifications.
- Offers an unlimited variety of charts, with customizable parameters.
- Provides Excel-style Pivot Table capability, to summarize and quickly target specific calls.
- Creates a visual geographical analysis of call activity through the Maps function.
- Tracks telecommunications costs with Flexible Call Costing.
- Notifies of calls matching user-specified criteria with Call Alerting.
- Advanced reporting available for VIP 7 ACD Supervisor (VIP7 ACD Supervisor is sold separately).

### **System Requirements**

In order to ensure a successful installation, please make sure your ESI System and PC meets the following requirements.

### ESI System Requirements

ESI Call Accounting Pro/Lite is compatible with:

- ESI Communications Servers: (ESI-50, ESI-100, ESI-200, ESI-1000)
- IP Server 900
- **Call Processing software:** (For IP Server 900, all releases; For ESI Communications Servers, versions xx.5.13.0 or Higher)

In order to use ESI Call Accounting, systems must be setup with:

• **Capturing SMDR data over Ethernet:** The NSP must be setup to output SMDR data over an IP network in Function 18 of your ESI phone system.

(Optional Setup) for additional capabilities:

Neither an ASC card nor external HDD is required, but if used these devices will store SMDR information as a backup if the PC running call accounting is powered down or power cycled. Also if *ESI VIP 7 ACD Supervisor* is added you will have access to enhanced ACD reporting, charting, and other capabilities. For more detail please reference section <u>ESI Call Accounting Pro with ESI VIP 7</u> <u>ACD Supervisor advantages</u> or FAQs documents.

### **PC** Requirements

The following are the minimum PC requirements in order to install and run ESI Call Accounting Pro/Lite:

|                     | Win             | dows Ope          | erating Syste      | ems                | PC                          | Hardw | are               |     |
|---------------------|-----------------|-------------------|--------------------|--------------------|-----------------------------|-------|-------------------|-----|
|                     | Win 10 Pro      | Win 8,<br>8.1 Pro | Win 7 Pro          | Vista Pro          | Processor                   | Ram   | Free HDD<br>Space | LAN |
| ESI Call Accounting | Yes<br>(64-bit) | Yes<br>(64-bit)   | Yes<br>(32/64-bit) | Yes<br>(32/64-bit) | Intel i3<br>(or Equivalent) | 2 GB  | 1 GB<br>(Minimal) | YES |

### **Pre-Installation Checklist**

Before attempting to install ESI Call Accounting, perform the following steps:

- Update your PC with all recommended Microsoft Windows updates. You can begin this process by going to <u>www.microsoftupdate.com</u>.
- 2. Ensure that you have Administrator privileges on the local PC where you will install the software.

### License types for ESI Call Accounting

To ensure we provide the best solution to fit your sites' needs, ESI has created 5 license types for *ESI Call Accounting*. For a full description of what each license offers, please read the license type descriptions below. For a comparison, please reference the <u>ESI Call Accounting Provs. ESI Call Accounting Lite chart.</u>

### ESI Call Accounting Pro

*ESI Call Accounting Pro license:* the full-featured version of *ESI Call Accounting*. This version includes all of the capabilities designed into the product. Only a single copy of *ESI Call Accounting Pro* can be installed at a site; but if multiple users are needed, you can purchase additional "Reports-Only" licenses, which can be allocated to additional users to access reports from *ESI Call Accounting Pro* on the LAN.

### ESI Call Accounting Reports-Only

*ESI Call Accounting Reports-Only license:* a read-only, add-on client for multi-users on the *ESI Call Accounting Pro* license. If a copy of *ESI Call Accounting Pro* is installed at a site, you can add an unlimited number of additional *Reports-Only* users to connect to the Call Accounting Pro application. (Note: Each PC / Report-Only application requires an additional license). This is perfect for a site with multiple managers.

With this application, the *ESI Call Accounting Pro* user will be setup as the admin and has the privileges to configure program settings. The *Reports-Only* users will be allowed to run all of the reports, design and view pivot tables and charts, and view the U.S. Map, but will not have access to configure program settings.

### ESI Call Accounting Lite

*ESI Call Accounting Lite license:* a feature-limited version of *ESI Call Accounting*, at an economic price. This is for companies that only need basic call reporting, for one user only. The *Lite* version allows for all of the detail reports to be generated (with the exception of the DID/DNIS Report). The *Lite* version *does not* support:

- Viewing of Summary or Analysis Reports
- DID/DNIS Reports
- Generating/viewing Charts
- Generating/viewing Pivot Tables
- U.S. Map
- Report scheduling via email
- Email alerts
- Connectivity with VIP 7 ACD Supervisor

### ESI Call Accounting Pro (Demo License)

Fully-licensed application intended for Resellers to use with in-house systems for demo purposes to help close more deals! Not for Resale or Installation at End User Sites. With this license, a light "DEMO" watermark will appear on top of all screen capture recordings during playback.

### ESI Call Accounting (30 Day Trial)

This is a fully-featured application which includes all functions and capabilities of *ESI Call Accounting Pro*, as a 30 day trial. Trial Period is activated as soon application is loaded and open for the first time on PC. To use beyond trial period, you must purchase full version.

# **ESI Call Accounting Pro vs ESI Call Accounting Lite**

| Feature                             | ESI Call Accounting Pro                          | ESI Call Accounting Lite        |
|-------------------------------------|--------------------------------------------------|---------------------------------|
| Detail reports*                     | Yes (10+)                                        | Yes, except for DID/DNIS report |
| Summary reports*                    | Yes                                              | N/A                             |
| Analysis reports*                   | Yes                                              | N/A                             |
| Report output format(s)             | Adobe PDF, HTML, MHT (Single File Web Page),     | Same                            |
|                                     | RTF (Rich Text), XLS/XLSX (Excel), CSV (Comma    |                                 |
|                                     | Delimited), TXT (Plain Text)                     |                                 |
| Call data tracked/reported*         | Timestamp, Direction, Duration, Line,            | Same, except for DID/DNIS       |
|                                     | Extension, Caller ID Name, Number, DID/DNIS      | information                     |
|                                     | number, DID/DNIS Name, Hold Time (Non-           |                                 |
|                                     | ACD), COSL, IS TRANSferred Call, Transferred     |                                 |
|                                     | Site Designation Account Code Account Name       |                                 |
|                                     | Account Fee, Department, User, User Group,       |                                 |
|                                     | Rate Center City/State/Zip/County, Hour of       |                                 |
|                                     | Day, Half Hour of Day, Day of Week, Day of       |                                 |
|                                     | Month, Month of Year, Week of Year               |                                 |
| ACD (Automatic Call Distribution)   | Yes, when license of ESI ESI VIP 7 ACD           | N/A                             |
| support                             | Supervisor installed (sold separately); in this  |                                 |
|                                     | case, additional call data tracked includes ACD  |                                 |
|                                     | Hold Time, Abandoned Calls, Rerouted Calls,      |                                 |
|                                     | Agent Logon/Logoff/Wrap                          |                                 |
| Automatic report                    | Yes                                              | N/A                             |
| scheduling/emailing                 |                                                  |                                 |
| Email alerts based on flexible call | Yes                                              | N/A                             |
| criteria                            |                                                  |                                 |
| Tracking of unique calls**          | Yes                                              | Yes                             |
| Charting                            | Yes                                              | N/A                             |
| Customizable charts                 | Yes                                              | N/A                             |
| Chart export formats                | BMP, GIF, JPEG, PNG, TIFF, Adobe PDF, HTML,      | N/A                             |
|                                     | MHT (Single File Web Page), RTF (Rich Text),     |                                 |
|                                     | XLS/XLSX (Excel)                                 |                                 |
| Pivot Tables                        | Yes                                              | N/A                             |
| U.S. Map                            | Yes                                              | N/A                             |
| Call data collector runs as a       | Yes                                              | Yes                             |
| Windows service                     |                                                  |                                 |
| Database/inactivity alarms to       | Yes                                              | Yes                             |
| email                               |                                                  |                                 |
| SMDR formats supported              | NSP (Standard or Extended format), ASC (hard     | NSP (Standard or Extended       |
|                                     | drive)                                           | format), ASC (hard drive)       |
| Multi-user licensing                | Yes (can add additional, Reports-Only license(s) | N/A                             |
|                                     | for as many PCs on the LAN as desired)           |                                 |

\*Call data tracked and report types available are also dependent upon your ESI phone system model and SMDR configuration.

\*\*In most call reporting software, when a call is placed on hold or transferred, it is counted as two separate calls. ESI Call Accounting also keeps track of the total number of unique calls (so that a single call is only counted once, regardless of the number of times it was put on hold or transferred).

### ESI Call Accounting Pro with ESI VIP 7 ACD Supervisor Advantages

*ESI Call Accounting Pro* supports the collection and reporting of ACD data when an installation of *ESI VIP* 7 ACD Supervisor is present (licensed separately). It is recommended that both *Call Accounting Pro* and *ESI VIP 7 ACD Supervisor* be installed and running on the same PC.

### VIP 7 ACD Feature Enhancements

The additional benefits when adding *Call Accounting Pro* with *ESI VIP 7 ACD Supervisor* are:

- Ability to view ACD hold time for individual calls
- Ability to view information for multiple ACD departments in a single report
- 4-department restriction lifted
- Can limit agent call detail to ACD calls only
- View both ACD hold duration as well as non-ACD (manually-held call) hold duration
- Additional information for ACD calls, such as whether a call was transferred to/from another extension, city/state information, call costing, and more
- Report on number of unique calls, to get a true call count (i.e. count each call singly, regardless of the number of times it was put on hold or transferred)
- Flexible email alerts, including ability to get an email whenever a call in queue is abandoned
- For abandoned call report, see how long caller waited in queue before hanging up
- Can report on all calls in system, including for extensions that are not part of an ACD group
- Can schedule reports to be automatically generated and emailed
- Create Charts and Pivot Tables that include ACD call information
- View U.S. Map of where ACD calls are coming from

# **Network & Configuration Requirements**

A switched network topology is recommended for your LAN.

### ESI Call Accounting Pro Network Configuration

The *ESI Call Accounting* application requires that the PC on which *ESI Call Accounting* is installed has access to the ESI Phone System's ASC Card on port 22 or the ESI Phone System's NSP card on port 59003. Only single copy of *ESI Call Accounting Pro* or *ESI Call Accounting Lite* is permitted per site. If multiple PC users require access to ESI Call Accounting, one PC must have ESI Call Accounting Pro installed, and a copy of ESI Call Accounting Reports-Only is required on each additional user's PC. There is no limit to the number of *ESI Call Accounting Reports-Only* installations that may be present at a site.

Note: If ESI Call Accounting is connecting to the ASC card, the ESI Call Accounting application will connect to the ESI Phone System every 5 mins to retrieve new call data. As call data is retained both on the ESI Call Accounting PC and the phone system's ASC card, this will provide you a backup for storing your call data for disaster recovery. If connected to the NSP, all data will be presented in real time to the ESI Call Accounting application. Warning: this setup will provide no backup storage of call records in case of a PC or network failure.

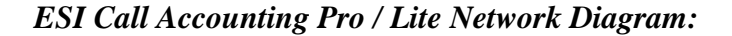

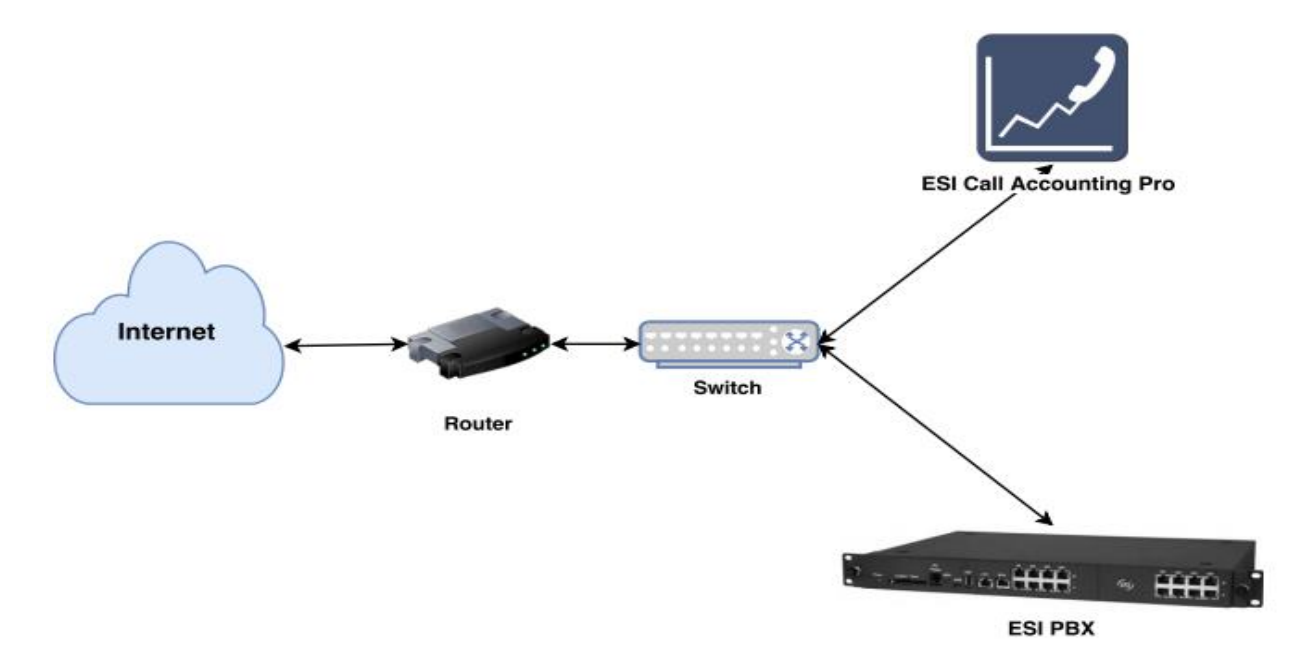

### ESI Call Accounting Reports-Only Network Configuration

The Reports - Only application allows additional PC users on the LAN to view reports; design and view PivotTables and charts; and view the U.S. Map. Unlimited licenses can be purchased per site but one license is required per PC as the *ESI Call Accounting Pro application must be installed onsite.* 

Before installing the *ESI Call Accounting Reports-Only* application for additional users, ensure that you have first installed and configured *ESI Call Accounting Pro* on a PC on the Local Area Network (LAN). Next, ensure that the "C:\ProgramData\ESI Call Accounting\Queries" folder is configured as a shared folder on the network (this is normally done automatically in the background by the *ESI Call Accounting* installer program). The Reports-Only version, after installation, needs to be pointed to the shared folder on the network during configuration. For convenience, ESI Call Accounting Pro broadcasts the shared folder location to ESI Call Accounting Reports-Only installations over the network on UDP port 61121; but of course, if there is a firewall blocking this port, the location of the shared folder must be entered manually.

### ESI Call Accounting Reports-Only Network Diagram

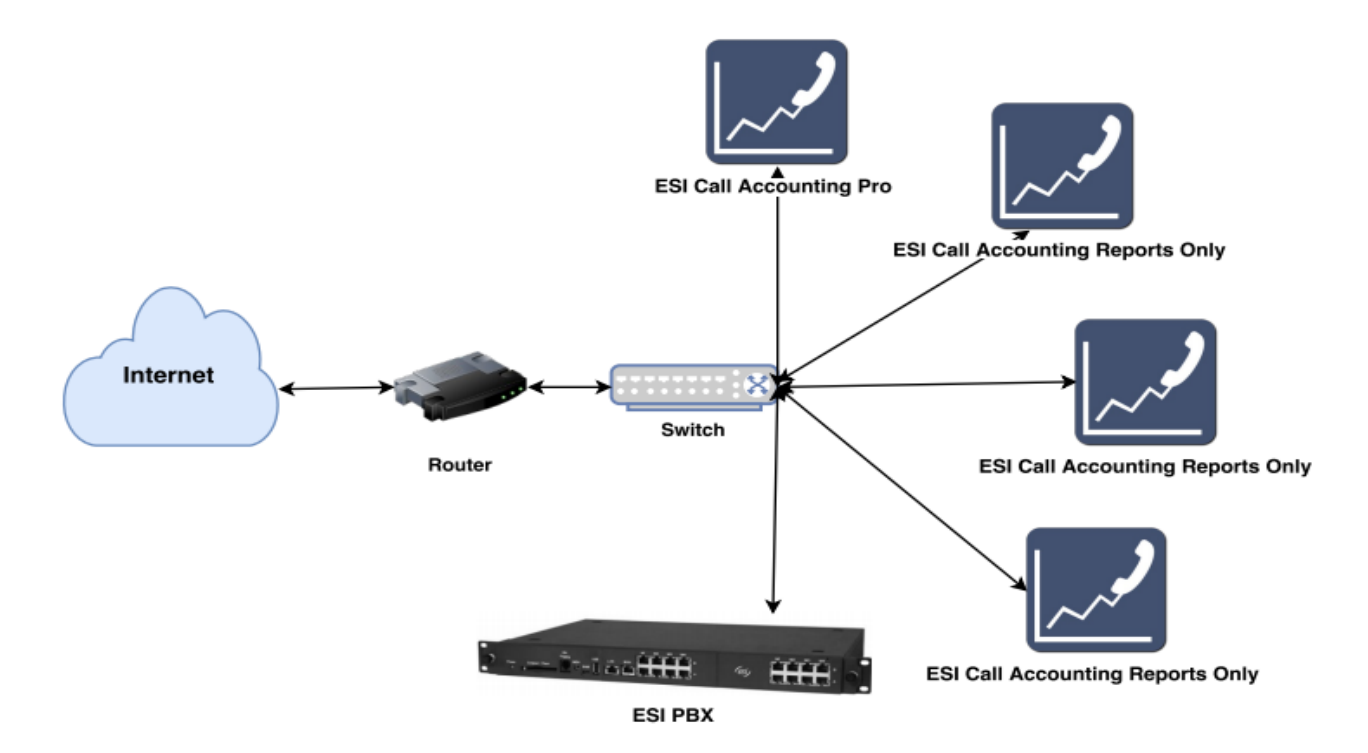

### Installation

As of this writing, the latest version of *ESI Call Accounting* can be obtained from the ESI Reseller website by authorized ESI resellers.

After extracting all the files in the installation archive to their own folder, double-click on the file name "**Setup.exe**" to launch it.

NOTE: If there are any additional Microsoft components that need to be present on your PC in order for ESI Call Accounting to run correctly, you will be prompted to install them. If you are prompted, please allow those components to be downloaded and installed (for example, the Microsoft .NET Framework 4.0, or SQL Server Compact 4.0).

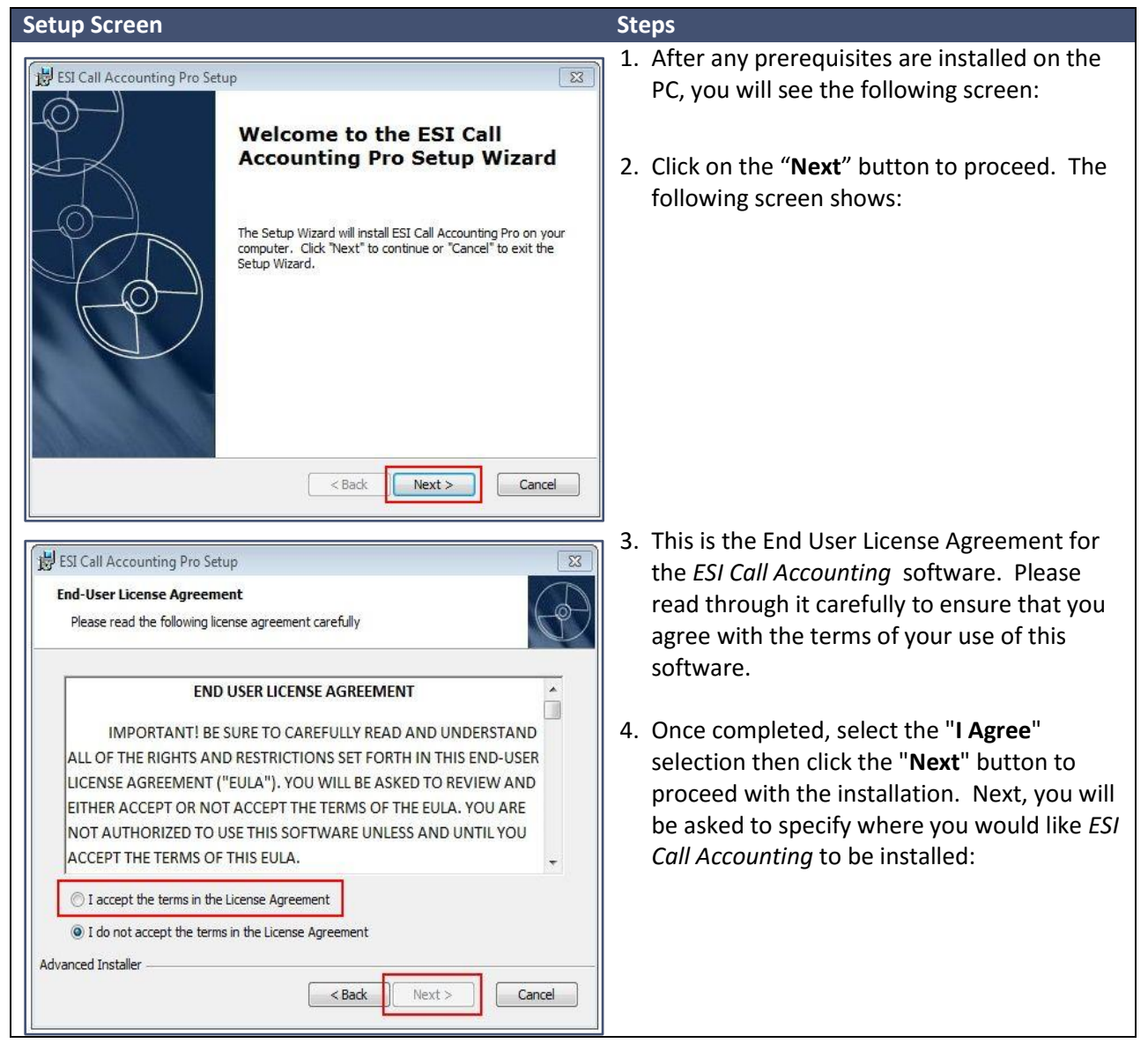

| Setup Screen                                                                                                    | Steps                                                                                                    |
|----------------------------------------------------------------------------------------------------|----------------------------------------------------------------------------------------------------|
| ESI Call Accounting Pro Setup         Select Installation Folder         This is the folder where ESI Call Accounting Pro will be installed.         To install in this folder, click "Next". To install to a different folder, enter it below or click "Browse".         Eolder:         C: 'Program Files (x86)'ESI Call Accounting Pro\         Browse                                                                                                    | 5. You may choose the default location and click the " <b>Next</b> " button.                                      |
| < Back       Next>       Cancel         Image: Call Accounting Pro Setup       Image: Call Accounting Pro Setup       Image: Call Accounting Pro Installation         The Setup Wizard is ready to begin the ESI Call Accounting Pro installation       Image: Call Accounting Pro Installation       Image: Call Accounting Pro Installation         Click "Install" to begin the installation. If you want to review or change any of your installation settings, click "Back". Click "Cancel" to exit the wizard. | 6. On the following screen, click "Install" again to begin the installation:                                      |
| Advanced Installer                                                                                                    | <ul> <li>7. After a few moments, the installation will complete and you will see the following screen:</li> </ul> |
| Accounting Pro Setup Wizard Click the "Finish" button to exit the Setup Wizard.                                                                                                    | 8. Click "Finish". The installation is complete!                                                                  |

### Configuration

### **Accessing Settings**

To access the Settings screens of *ESI Call Accounting*, you must first launch the program. You can do this either by double-clicking on the desktop icon, or you can locate it by clicking on the Windows Start button and locating and clicking on the shortcut to the application.

When you first run ESI Call Accounting, you will see a box similar to the following:

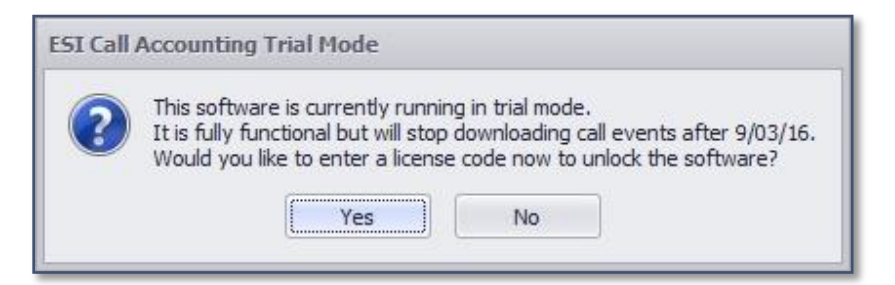

If you click the "Yes" button, you will automatically be taken to the Settings window so that you can

enter a license code. If you select the No button, you will be brought to the main screen:

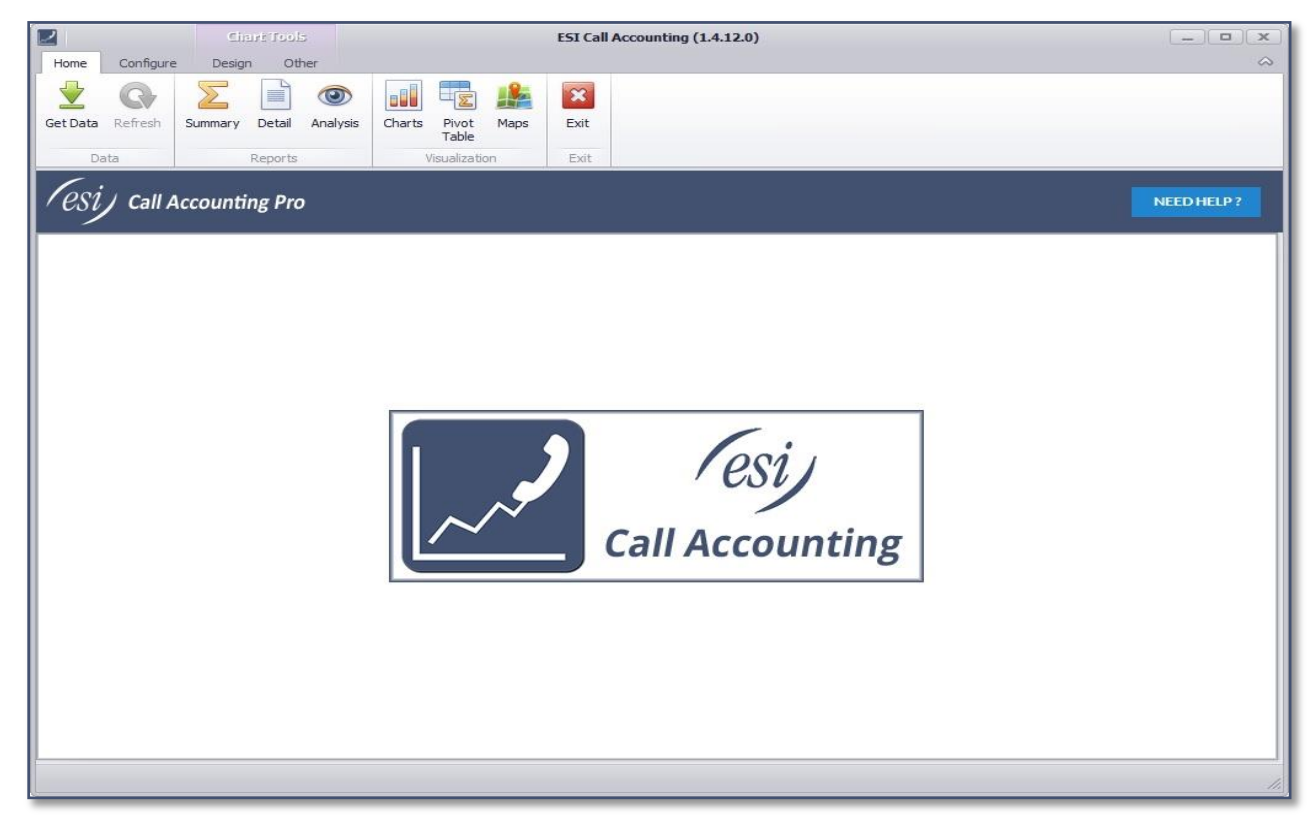

Click on the "**Configure**" tab at the top left of the window and you will see the ribbon change to the following:

| 2        |           | Chart Tools         |                                 | ESI Call Accounting (1.4.12.0) |   |
|----------|-----------|---------------------|---------------------------------|--------------------------------|---|
| Home     | Configure | Design Other        |                                 |                                | 2 |
|          | Q         |                     |                                 | ×                              |   |
| Get Data | Refresh   | Summary Detail Anal | vsis Charts Pivot Maps<br>Table | Exit                           |   |
| Da       | ita       | Reports             | Visualization                   | Exit                           |   |

Here, you can either choose an option from the Skins section of the ribbon (in which case you can change the visual appearance of the software to suit your taste), or you can click on the Settings button to access all of the other program settings:

|      |     |        | Ci    | art Ioc | ola      | ESI Call Accounting (1.4.12.0) |  |
|------|-----|--------|-------|---------|----------|--------------------------------|--|
| Home | Con | figure | Desig | in C    | Other    |                                |  |
| (1)  | B   | r®     | ٢œ    |         | 103 m    |                                |  |
|      | ň   | n      |       | Ŧ.,     | Settings |                                |  |
| 9    | U   | U      | 80    | -       | becangs  |                                |  |
|      | 3   | Skins  |       |         | Settings |                                |  |

By clicking on a specific tab in the Settings window, you can access and change the settings for that section. In the following help sections, each settings tab will be covered in detail.

### Account Codes Settings

For some businesses, it is helpful to be able to track calls made to or from specific clients for billing purposes (for example, an attorney's office that wants to track calls made to or received from its clients). In this scenario, while they are on the call they will enter an account code for that client through their business telephone. This information is then sent from the phone system to *ESI Call Accounting* as part of the call data so that it can be tracked. Account Codes in *ESI Call Accounting* are considered "non-forced". At this time, there is no support for "forced" account codes.

The Account Codes Settings screen appears as follows:

| Phone System Database   Working Hours     Add Account Code     Account Code:     Fee Per Minute: \$     Fee Per Minute: \$     Add     Edit Account Code     Account Code     Add                                                                                                    |
|----------------------------------------------------------------------------------------------------|
| Working Hours       Image: Account Codes         Add Account Code       Image: Account Name         Account Name:       Image: Add         Image: Add       Image: Add         Image: Add       Image: Add |
| Add Account Code:   Account Code:   Account Name:   Fee Per Minute: \$   Image: Code Account Code Account Name     Fee Per Minute (\$)                                                                                                    |
| Remove Selected                                                                                                    |

In this section, there are two boxes:

- Add Account Code box is to add a new account code;
- Edit Account Codes box is used to change the parameters for a specific account code, or to delete the account code.

#### Add New Account Code

To add a new account code enter: the account code number; a name you would like to associate with the account code (such as a client name); and a fee per minute that you will be charging to the client. Then click the "**Add**" button. For example:

| Account Code:   | 5  | 4468                           |   |
|-----------------|----|--------------------------------|---|
| Account Name:   | Н  | lurwitz <mark>&amp;</mark> Co. |   |
| Fee Per Minute: | \$ | 2.50                           | • |

You can edit the settings for a particular account code as follows:

|   | Account Code | Account Name 🔺      | Fee Per Minute (\$)       |
|---|--------------|---------------------|---------------------------|
| ۲ | 98910        | Farm Filler         | 4.00 🔞 Remove Selecte     |
|   | 54468        | Hurwitz & Co.       | 2.50                      |
|   | 42228        | Munchausen Hospital | Editation                 |
|   | 87511        | S.W. Mechanics      | or fee by clicking in the |
|   | 35216        | Skyscraper Intl     | Correct field             |

Or, you can delete an account code as follows:

|   | Account Code | Account Name 🔺  | Fee Per Minute (\$) | 0.                |
|---|--------------|-----------------|---------------------|-------------------|
| • | 98910        | Farm Filler     | 4.00                | 🔞 Remove Selected |
| 1 | 54468        | Humite & Carry  | 2.50                | 1                 |
|   | 42228        | Click on an     | 3.75                | {                 |
|   | 87511        | account code    | then c              | lick Remove       |
|   | 35216        | Skysu aper Inti | Select              | ted button to }   |

Remember that when you are finished making your changes, you must click the "Save" button to save

#### your changes.

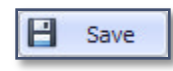

### **Call Costing Settings**

Many businesses find it helpful to be able to estimate the costs of their calls without having to wait for their monthly phone bill. Other businesses, following the old "time is money" adage, wish to cost their calls based upon average labor costs rather than what was spent on the phone call itself. Still other businesses may have multiple tenants sharing a phone system and need to be able to divide expenses. In all of these scenarios (and more), it is helpful to be able to assign a cost to calls. The Call Costing Settings screen appears as follows:

| working hours    | Account Codes                   | 🖂 Email         | / License                     | Scheduled Reports   | 🗞 Miscella   | aneous        | 🔔 Alerts |
|------------------|---------------------------------|-----------------|-------------------------------|---------------------|--------------|---------------|----------|
| Phone System     | Database                        | 🙎 Users         | Ser Group                     | s <b>#</b> DID/DNIS | Numbers      | 🗞 Call C      | losting  |
| Add New Pattern: | ge \$ for ti<br>charge \$ for e | ne first        | seconds<br>seconds thereafter |                     |              |               |          |
| Edit Patterns    |                                 |                 |                               |                     |              |               |          |
| Pattern          | Initial Cost (\$)               | Initial seconds | Subsequent cost (\$           | Subsequent seconds  |              |               |          |
|                  |                                 |                 |                               |                     | <b>W</b> Rer | nove Selected |          |
|                  |                                 |                 |                               |                     |              |               |          |

In *ESI Call Accounting*, costs are assigned to calls based upon patterns you specify, which can be very flexible. When a call is made or received, it is compared against the patterns you have specified, and if there is a pattern that matches the beginning of the call's phone number, the costing you have specified is applied.

#### Let's look at some scenarios to get a feel for how costing works:

#### Scenario 1: Outbound, Intra-state Calls.

"I would like for outbound, intra-state calls (calls within my own state) to be charged at 10 cents per minute, with 6-second billing."

In this scenario, we need to find out which area codes would be associated with intra-state calls for my organization. Let's say that the 928 and 520 area codes would fit the bill here. Here, we would create two entries in the call costing table:

|              |           |   |               |      | 928        | Pattern: |
|--------------|-----------|---|---------------|------|------------|----------|
| ds           | seconds   | 6 | for the first | 0.01 | Charge s   | ¢        |
| ds thereafte | seconds t | 6 | for every     | 0.01 | and charge | ā        |
| d            | second    | 6 | for every     | 0.01 | and charge | -        |

This would cover the 928 area code, and would cover the 520 area code. Note that, in order to get a figure of 1 cent per each 6 seconds, I had to do a little math (10 cents every minute, or 60 seconds, equals 1 cent every 6 seconds).

| Pattern:   | 520        |         |               |   |                    |
|------------|------------|---------|---------------|---|--------------------|
|            | Charge     | \$ 0.01 | for the first | 6 | seconds            |
|            | and charge | \$ 0.01 | for every     | 6 | seconds thereafter |
| <b>•</b> • |            |         |               | 1 |                    |

Also note that there is a shortcut we can take when multiple area codes have the same costs associated with them. Instead of creating two separate costing entries, I could also have created a single entry that looks like this:

| Pattern: | (928 520)  |            |               |   | -                  |
|----------|------------|------------|---------------|---|--------------------|
|          | Charge     | \$<br>0.01 | for the first | 6 | seconds            |
|          | and charge | \$<br>0.01 | for every     | 6 | seconds thereafter |

The above notation may seem a little strange (it follows a notation called Regular Expressions, which is a whole separate topic all by itself!). But it does give us a way to combine patterns so that we can minimize the amount of work we have to do.

#### Scenario 2: Local calls and toll free calls do not have a charge associated with them.

"I would like for local calls and toll free calls to not have a charge associated with them. In this example, let's say that local calls are anything in the 480, 602, or 623 area codes. Toll free calls are anything in the 800, 888, 877, 866, 855, 844, 833, and 822 area codes."

Because we know that we will be applying the same cost to all of these area codes (a cost of zero), we can take care of all of this with a single entry. But, to minimize confusion if I come back to it later, I'll do two entries, one for the local area codes and one for the toll free area codes:

#### Local Area Codes:

| Pattern: | (480 602   | 623) |               |    |                    |
|----------|------------|------|---------------|----|--------------------|
| (        | Charge     | \$ 0 | for the first | 60 | seconds            |
| i        | and charge | \$ 0 | for every     | 60 | seconds thereafter |

#### **Toll Free Area Codes:**

| Pattern: | (800 888   | 87 | 7 866 855 | 844 833 822   | )  |                    |
|----------|------------|----|-----------|---------------|----|--------------------|
|          | Charge     | \$ | 0         | for the first | 60 | seconds            |
|          | and charge | \$ | 0         | for every     | 60 | seconds thereafter |

### Scenario 3: Charge International calls per minute.

"I would like to charge international calls at \$1 per minute, with one minute billing."

In the scenario, we will need to input the international prefix and the charge per seconds.

| Pattern: | 011        |         |               |    |                    |
|----------|------------|---------|---------------|----|--------------------|
|          | Charge     | \$<br>1 | for the first | 60 | seconds            |
|          | and charge | \$<br>1 | for every     | 60 | seconds thereafter |

Or, there is also a special shortcut you could take. In *ESI Call Accounting*, the letter "i" stands for the International prefix, which by default is 011 (this can be changed in settings under the "**Miscellaneous**" tab, in the Local & Long Distance box). So I could also have done this:

| Pattern: i |         |               |    |                    |
|------------|---------|---------------|----|--------------------|
| Charge     | \$<br>1 | for the first | 60 | seconds            |
| and charge | \$<br>1 | for every     | 60 | seconds thereafter |

#### Scenario 4: Charge Int. calls per min., while charging specified Countries different rates per min.

"I want to charge \$1 per minute for international calls in general, but for calls to certain countries, like France and Germany, I only want to charge 15 cents per minute?"

In this case, you would keep the "i" pattern intact as in the last example; this will be a catch-all for all international calls that I don't get more specific about. Then, France (whose country code is 33) and Germany (whose country code is 49) can get a separate entry:

|     |        |         |               |    | 1                  |
|-----|--------|---------|---------------|----|--------------------|
| Cha | rge    | \$ 0.15 | for the first | 60 | seconds            |
| and | charge | \$ 0.15 | for every     | 60 | seconds thereafter |

#### Scenario 5: Charge a flat rate for certain calls.

"I would like to charge a flat rate for certain calls, such as \$5 to directory assistance."

In this scenario you will input your New Pattern to look like the picture below:

| Pattern: | 1411       |      |               |    |                    |
|----------|------------|------|---------------|----|--------------------|
| (        | Charge     | \$ 5 | for the first | 1  | seconds            |
| i        | and charge | \$ 0 | for every     | 60 | seconds thereafter |

But there is another way to make directory assistance calls, isn't there? At least in some areas, directory assistance is any area code, plus 555-1212. Here, the area code can be any three digits and configuration can be tricky. So how do we do this? Well, in the Regular Expression world (which our patterns are based off of in *ESI Call Accounting*), you can represent a single digit with the characters "**\d**". This is how we would accomplish what we are trying to do:

| Pattern: \d\d\d555 | 1212 |               |    |                    |
|--------------------|------|---------------|----|--------------------|
| Charge             | \$ 5 | for the first | 1  | seconds            |
| and charge         | \$ 0 | for every     | 60 | seconds thereafter |

### Scenario 6: Charge Interstate long distance per minute.

"I would like to charge 6 cents per minute for these calls, 6 second billing."

We have reached the point where we can basically say, "Any outbound calls that don't match what we've already put patterns for, are long distance (interstate) calls." How do we match that pattern? The answer is, no pattern. It would look like this:

| Pattern: |        |      |       |               |   |                    |
|----------|--------|------|-------|---------------|---|--------------------|
| Cha      | rge :  | \$ ( | 0.006 | for the first | 6 | seconds            |
| and      | charge | \$ ( | 0.006 | for every     | 6 | seconds thereafter |

Notice that we have left the Pattern box blank. This is our way of providing a catch-all for outbound calls that haven't matched any of the other patterns. Also notice that we are charging 6/10 of a cent for the first 6 seconds, and 6/10 of a cent for every 6 seconds thereafter. Yes, this is allowable!

#### Scenario 7: Charging inbound calls per min

"I have a toll free number, 800-111-0000, and I would like to charge 3.9 cents per minute (1 minute billing)."

The only thing left that we haven't covered is inbound calls. Why would we want to assign a cost to inbound calls? There are multiple reasons. One example is that, if my business has a toll-free phone number that clients can call into, my business would be charged a per-minute rate on that number for inbound calls. Another reason is that, maybe my business is using a phone service where all inbound calls (even local ones) are charged a per-minute rate (yes, some providers out there do this). Lastly, perhaps I am not being charged for inbound calls from the phone company, but I would still like to reflect that there are labor costs involved with paying my employees for time spent on the phone (remember, "time is money"?).

In *ESI Call Accounting*, inbound call patterns begin with a "d". When you start a pattern with a "d", you are telling *ESI Call Accounting* that you would like to match the incoming DID or DNIS number provided by the phone company. Note that this is NOT the same thing as the Caller ID number, which is what number the caller is calling from; rather, it is the phone number that the caller dialed. DID/DNIS digits are only provided with T1, PRI, and SIP trunk technology, so inbound costing will only work with these line types.

**Based on the Scenario 7:** "I have a toll free number, 800-111-0000, and I am charged 3.9 cents per minute (1 minute billing)", my pattern would look like this:

| Pattern: d8001 | 11000 | 0    |               |    |                    |
|----------------|-------|------|---------------|----|--------------------|
| Charge         | \$    | .039 | for the first | 60 | seconds            |
| and char       | ge \$ | .039 | for every     | 60 | seconds thereafter |

Remember that you need to match the DID or DNIS digits as they are actually provided by your phone system. If only the last 4 digits are provided, for example, the pattern would be "d0000" instead (without the quotes).

If we had several 800 numbers, all of which we wanted to cost at 3.9 cents per minute, we could do the following, which would match them all (assuming the phone system provides all 10 DID digits in its output):

| Pattern: | d800       |            |               |    |                    |
|----------|------------|------------|---------------|----|--------------------|
|          | Charge     | \$<br>.039 | for the first | 60 | seconds            |
| i        | and charge | \$<br>.039 | for every     | 60 | seconds thereafter |

#### **Modifying Costing Patterns**

You can go back and modify the costing on each pattern you have previously created, which would be done as follows:

|   | Pattern 👻           | Initial Cost (\$) | Initial seco | Subsequent cost | Subsequent seco *   | 1 |                 |
|---|---------------------|-------------------|--------------|-----------------|---------------------|---|-----------------|
| ۲ | 1                   | 1                 | 60           | 1               | 60                  | 0 | Remove Selected |
|   | 1411                | 5                 | 1            | -A.             | 60                  | - |                 |
|   | \d\d\d5551212       | 5                 | 1            |                 |                     |   |                 |
|   | (i33 i49)           | 0.15              | 60           | Click on any o  | of these fields to  |   |                 |
|   | (928 520)           | 0.01              | 6            | eait the costin | ig for a particular | > |                 |
|   | (800)888)877)866)85 | 0                 | 60           | he              | allem               | - |                 |

Removing a pattern can be done as follows:

| Pattern         | ✓ Initial Cost (\$) | Initial seco | Subsequent cost | Subsequent seco 🔺       |           |
|-----------------|---------------------|--------------|-----------------|-------------------------|-----------|
| i               | 1                   | 60           | 1               | 60 Remove               | e Selecte |
| 1411            | 5                   | 1            | 0               | 60                      |           |
| Vd/d/de Clic    | ckona               | 1            | 0               | 60                      |           |
| (i33]i pa       | attern              | 60           | 0.15            | then click the Remove 🔨 |           |
| (928 520)       | 0.01                | 6            | 0.01 (          | Selected button to      |           |
| (800)888)877)86 | 56185 0             | 60           | 0               | delete the pattern      |           |

Remember that when you are finished making your changes, you must click the "Save" button to save

#### your changes.

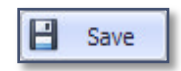

### **Database Settings**

The Database settings tab appears as follows:

|                                                                                                | Account Codes                                                                                                    | Email                          | License               | E Sche                  | eduled Reports | S Miscell | aneous | 🔼 Alerts    |
|------------------------------------------------------------------------------------------------|----------------------------------------------------------------------------------------------------|--------------------------------|-----------------------|-------------------------|----------------|-----------|--------|-------------|
| Phone System                                                                                   | Database                                                                                                    | 🙎 Users                        | Ser G                 | roups                   | # DID/DNIS     | Numbers   | Ca     | all Costing |
| Database Jinac<br>Activate d<br>Email addr<br>Note: in or<br><u>Working H</u><br>Database Took | atabase/inactivity alarm:<br>ess to notify:<br>rder for the database/inac<br>lours and <u>Email Settings</u><br>s | 60 minu<br>tivity alarms to wo | ites of inactivity (: | 10-999)<br>nust specify | :              |           |        |             |
|                                                                                                |                                                                                                    |                                |                       |                         |                |           |        |             |
|                                                                                                |                                                                                                    |                                |                       |                         |                |           |        |             |

The Database/Inactivity Alarms section allows you to optionally specify to be emailed in the event that (a) the PC stops receiving call data from the phone system, or (b) a database error occurs.

| Database/Inactivity Alarms                                               |              |                                        |
|--------------------------------------------------------------------------|--------------|----------------------------------------|
| Activate database/inactivity alarm:                                      | 60           | minutes of inactivity (10-999)         |
| Email address to notify:                                                 |              |                                        |
| Note: in order for the database/inac<br>Working Hours and Email Settings | tivity alarr | ns to work properly, you must specify: |

By checking the "**Activate database/inactivity alarm**", you are activating the monitoring option. Then, specify the number of minutes of phone call inactivity after which you would like to be notified. It is recommended that you not set this value too low, since (a) there are natural lulls in call activity in most businesses, and (b) to avoid being emailed /alerted too frequently.

When being notified of database errors, you will not necessarily receive notice of all database alarms; again, this is to avoid you being notified too frequently in the case that, for some reason, there are a large number of database errors occurring. The goal here is to alert you to the fact that there is a problem; from there, you can contact your support representative so that they can investigate more fully.

Make sure to specify a valid email address to notify in case an alarm is triggered. If you wish, you may enter multiple email addresses to be notified, separated by commas.

Note that, in order for the database/inactivity alarms to work properly, you must specify both your working hours (since one would obviously expect not to be receiving many calls outside business hours), and your email settings. For your convenience, there is a link to both of these settings.

The next box is Database Tools:

| Databas | e Tools |                 |  |
|---------|---------|-----------------|--|
| B       | Backup  | Import SMDR/CSV |  |
|         |         |                 |  |

The two options available are:

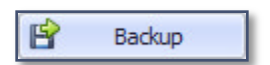

Backup - makes a backup copy of the call database. When you click on the **"Backup**" button, you will be prompted for the location to which you wish to save a backup copy of the database.

For your reference, the original copy of the database is located in the Windows common data folder, under a sub-folder called *ESI Call Accounting*. For most users, the full path is:

C:\ProgramData\ESI Call Accounting\Calls.sdf

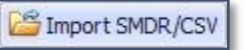

Import SMDR/CSV - imports raw SMDR data that has not been processed by *ESI Call Accounting*. *Note: The need to do this is rare and would normally only be done via technical support.* 

Remember that when you are finished making your changes, you must click "**Save**" the button to save your changes.

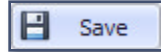

### **DID/DNIS Numbers Settings**

On ESI telephone systems that support certain line types, like T1, PRI or SIP, inbound calls are identified to the phone system with a full or partial phone number that the caller dialed, in order to be able to route the call in a specific manner as desired. The DID/DNIS Numbers Settings screen allows you to associate a name with a DID or DNIS number for convenience when reporting. Some reasons to do this might be to identify an employee to whom a number is directly routed (for example, in a private line scenario), or to track a number for advertising purposes. The DID/DNIS Numbers Settings screen appears as follows:

|               | Account Codes   | Email   | License    | 5 Schee       | duled Reports | S Miscell | aneous | Alerts      |
|---------------|-----------------|---------|------------|---------------|---------------|-----------|--------|-------------|
| Phone System  | Database        | 🙎 Users | User G     | roups         | # DID/DNIS    | Numbers   | 🚱 Ca   | all Costing |
| Add New DID/I | NIS Entry Name: |         |            | Add           |               |           |        |             |
| Number        | Nam             | e       |            |               |               |           |        |             |
|               |                 |         | <b>O</b> F | temove Select | ted           |           |        |             |
|               |                 |         |            |               |               |           |        |             |
|               |                 |         |            |               |               |           |        |             |
|               |                 |         |            |               |               |           |        |             |
|               |                 |         |            |               |               |           |        |             |
| ř.            |                 |         |            |               |               |           |        |             |
| 6             |                 |         |            |               |               |           |        |             |
| 6             |                 |         |            |               |               |           |        |             |

To add a new DID/DNIS entry, enter the DID/DNIS number in the Number box, and the name you would like to associate with it in the Name box:

| Add New [ | DID/DNIS Entry |       |                |       |  |
|-----------|----------------|-------|----------------|-------|--|
| Number:   | 6025551234     | Name: | Ad Campaign #1 | 🔂 Add |  |
| 2         |                |       |                |       |  |

Click the Add button to add the number/name. Note that the DID or DNIS number must be entered in the format in which it is outputted by the phone system. In most cases, this means leaving out any punctuation in the number (such as dashes or parentheses), and in some cases only a partial phone number is presented. If you are unsure how the number is presented by the phone system output, you may simply allow some data to be collected, run a DID/DNIS Summary Report, and you will see each number exactly as it is received by the phone system.

| Number     | Name           |                   |
|------------|----------------|-------------------|
| 6025551234 | Ad Campaign #1 | 🔞 Remove Selected |
| 6025554444 | Ad Campaign #2 |                   |
| 6025559010 | Main Number    |                   |
| 6025551111 | Back Line      |                   |
| 6025552222 | Jim Private    |                   |
|            |                |                   |
|            |                |                   |

The bottom box in the DID/DNIS Numbers settings is the Edit DID/DNIS Numbers box:

Here, you can change a name associated with a particular DID/DNIS number:

|   | Number     | Name           |                   |
|---|------------|----------------|-------------------|
| • | 6025551234 | Ad Campaign #1 | 🔞 Remove Selected |
|   | 6025554444 | Ad Campaign #2 |                   |
|   | 6025559010 | Main Number    |                   |
|   | 6025551111 | Back Line      | to edit it        |
|   | 6025552222 | Jim Private    |                   |
|   |            |                |                   |
|   |            |                |                   |

Or, you can remove a number:

|   | Number            | Name           |                   |
|---|-------------------|----------------|-------------------|
| • | 6025551234        | Ad Campaign #1 | 🔞 Remove Selected |
|   | 602555            | Ad Campaign #2 |                   |
|   | 60255590 Click or | Main Number    |                   |
| - | 60255 number      | Linethen       | i click the       |
|   | 6025552           | Remov          | e Selected        |
|   |                   | button to      | o remove a 🖌      |

Remember that when you are finished making your changes, you must click the "**Save**" button to save your changes.

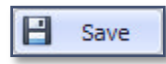

### **Email Settings**

*ESI Call Accounting* offers the ability to schedule reports to be automatically generated and emailed to you at intervals you specify. *ESI Call Accounting* also offers the capability to warn you when call data is not being received from your phone system, or when a database error has been encountered. For the email functionality to work, you must enter valid email settings that will allow emails to be sent. The Email Settings screen appears as follows:

| Phone System                                                                                   | Database        | 🙎 Users | Ser G   | roups  | # DID/DNIS  | Numbers    | 🗞 Ci  | all Costing |
|------------------------------------------------------------------------------------------------|-----------------|---------|---------|--------|-------------|------------|-------|-------------|
| Working Hours                                                                                  | Account Codes   | Email   | License | Schedu | led Reports | 🗞 Miscella | neous | Alerts      |
| SMTP Server Set<br>SMTP Server Ad<br>SMTP Port:<br>User Name:<br>Password:<br>"From" Email Add | tings dress: 25 |         |         |        |             |            |       |             |
| Test Email<br>Send test email 1                                                                | to:             |         | Test    |        |             |            |       |             |
|                                                                                                |                 |         |         |        |             |            |       |             |
|                                                                                                |                 |         |         |        |             |            |       |             |

In this section, there are two boxes. The SMTP Server Settings box is to enter your outbound email settings; the Test Email box is used to give you instant feedback on whether you have successfully entered the email settings. Here is an example of some sample email settings--note that these are not actual email settings; you will need to contact your IT department or ISP (Internet Service Provider) for the actual settings for your company:

| ann berver berungs    |                                    |  |  |  |
|-----------------------|------------------------------------|--|--|--|
| SMTP Server Address:  | mail.anonexistentcompany.com       |  |  |  |
| SMTP Port:            | 25                                 |  |  |  |
| User Name:            | myusername@anonexistentcompany.com |  |  |  |
| Password:             | ******                             |  |  |  |
| "From" Email Address: | reports@anonexistentcompany.com    |  |  |  |

Note: that the SMTP Server Address can either be a host name (as shown above), or can be in IP address format.

*ESI Call Accounting* also features a built-in email server, meaning that if the SMTP Server settings are not entered, *ESI Call Accounting* will still attempt to send emails. Some receiving email servers do not accept email from an "anonymous" server, and so emails may be rejected in the case that you do not have these settings filled in. For this reason, sending emails without specifying SMTP Server settings is provided strictly as a convenience and is not supported by ESI. You can always test whether emails will be delivered to a specific email address by sending a test email.

Remember that when you are finished making your changes, you must click the "**Save**" button to save your changes.

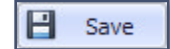

### **Email Alerts**

*ESI Call Accounting* is capable of monitoring the call database to alert you via email of calls that match flexible criteria you specify via an intuitive, clickable interface. The interface for specifying these criteria is robust, and allows for great flexibility. The interface appears like so:

| Phone System J Database                                                             |               | 2 Users 24 User Groups                               |                                                                      | # DID/DNIS Numbers                                                                 |                                                | 🌀 Call Costing            |                       |                      |
|-------------------------------------------------------------------------------------|---------------|------------------------------------------------------|----------------------------------------------------------------------|------------------------------------------------------------------------------------|------------------------------------------------|---------------------------|-----------------------|----------------------|
|                                                                                     |               | Email                                                | License                                                              | nse 🐻 Scheduled Reports                                                            |                                                | 🛛 🗞 Miscellaneous 🧥 Alert |                       | 🔔 Alerts             |
| Current Alerts:<br>Alert Name<br>Calls from Ann<br>Emergency ME<br>International of | New           | Alert Para<br>Alert N<br>Alert E<br>Send au<br>And C | meters ame: mail(s): n alert when th Number (xxx) x Direction] Equal | International ca<br>notify@exampl<br>e call matches t<br>xx-xxxx] Begin<br>s Out ③ | alls<br>e.com<br>this pattern:<br>s with 011 ③ | (separa                   | te multiple a<br>with | addresses<br>commas) |
| 😢 Rer                                                                               | nove Selected |                                                      |                                                                      |                                                                                    |                                                |                           |                       |                      |

In the example above, we have decided that we want to be alerted to any international calls. In this case, we specified two criteria for the call match: (1) that the phone number begins with "011", and (2) that the call is an outbound call. We could even take this a step further by indicating that we only want to be alerted to these international calls if they are made after hours:

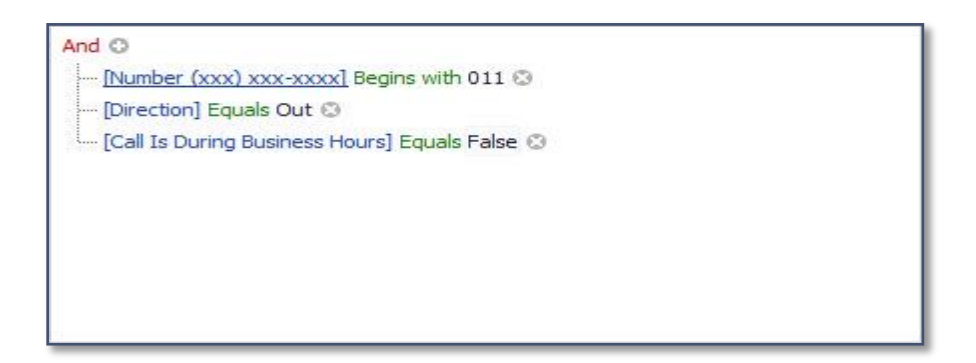

In this fashion, you can add as many criteria as you like. Note that since the word at the top says "And", this means that all of the criteria you choose need to be matched for the call in order to trigger an alert. If you click on the word "**And**", you can change it to "**Or**", in which case, any one of the criteria may be true in order for an alert to be triggered.

Other examples of calls you could choose to be alerted to are:

• Flagging of personal calls:

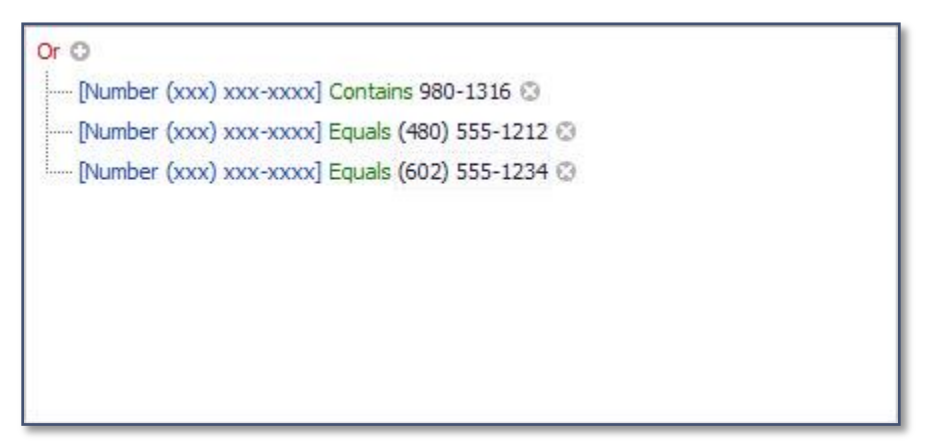

• Calls where the caller went to a specific voice mailbox:
And O

- --- [Extension] Equals 533 😳
- --- [Call Is A Voice Mail Call] Equals True 🕲
- [Direction] Equals In 😳

• Calls to a specific DID (Direct Inward Dial) number exceed a certain cost (in this example, 5 dollars):

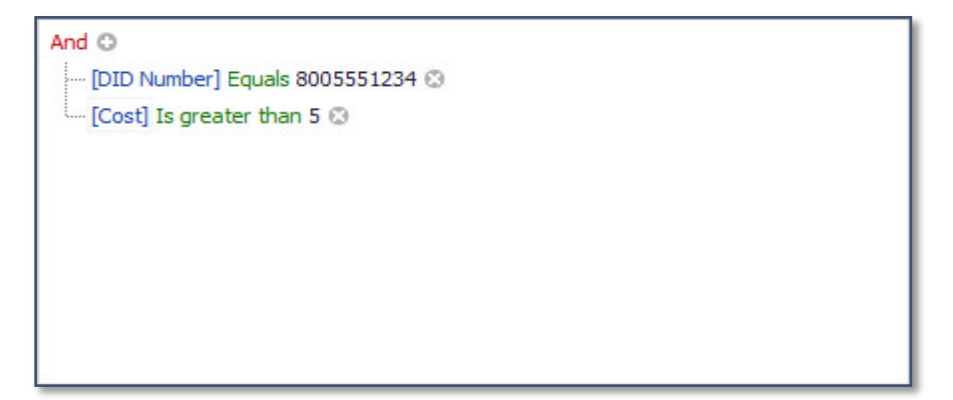

• You get a call from an important client during the lunch hour:

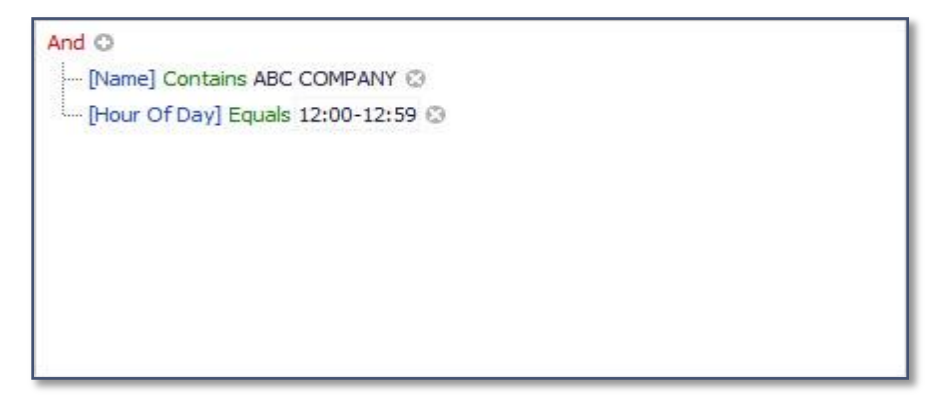

• There is an abandoned call in an ACD (Automatic Call Distribution) queue (when ESI Call Accounting is accompanied with a license of ESI ESI VIP 7 ACD Supervisor):

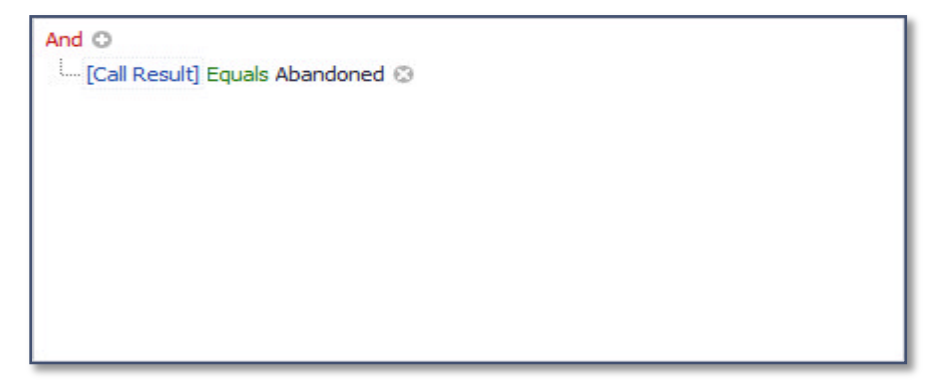

Please note that for the call alerting feature, *ESI Call Accounting* polls the call database once every five minutes, so an alert may not necessarily go out immediately upon completion of the call.

# Miscellaneous Settings

The Miscellaneous Settings screen appears as follows:

| Phone System                                                                              | Da                                                    | tabase                  | 🙎 Users |            | ser Groups |          | # DID/DNIS | Numbers     | 🗞 Ca | Il Costing |
|-------------------------------------------------------------------------------------------|-------------------------------------------------------|-------------------------|---------|------------|------------|----------|------------|-------------|------|------------|
| Working Hours                                                                             | Accoi                                                 | unt Codes               | 🖂 Email | Dicen:     | se 🐻       | Schedule | ed Reports | 🗞 Miscellan | eous | Alerts     |
| Local Long Dist<br>Local Area Con<br>Intrastate Area<br>Toll Free Area<br>International G | ance<br>des:<br>a Codes:<br>Codes:<br>8<br>Code:<br>0 | 800, 888, 877, 8<br>011 | 0       | Top X Repo | 100        | Entrie   | 25         |             |      |            |
| Call Costing                                                                              | leg of call a:<br>e on hold in                        | s a new call<br>costing |         |            |            |          |            |             |      |            |
|                                                                                           |                                                       |                         |         |            |            |          |            |             |      |            |
|                                                                                           |                                                       |                         |         |            |            |          |            |             |      |            |

In this section, there are several boxes. Below is a description of each:

| Local & Long Distance  |                 |   |
|------------------------|-----------------|---|
| Local Area Codes:      |                 | 0 |
| Intrastate Area Codes: |                 | 0 |
| Toll Free Area Codes:  | 800,888,877,866 | 0 |
| International Code:    | 011             |   |

The Local & Long Distance box is used for a couple of things. Primarily, it is used in conjunction with two reports: the Call Summary by Call Type Report, and the Call Detail by Call Type Report. In order for these two reports to accurately reflect the call type of each call (local, intrastate, toll free, etc.), this section

must accurately be completed. Secondly, when you are specifying patterns in the Call Costing Settings, the letter "i" represents the International Code in this box.

For your convenience, the Toll Free Area Codes and the International Code are pre-filled for you, although you can change them if needed. Please enter your local area code(s) and your intrastate (long distance calls within your state) area code(s). Note that multiple area codes should be separated by commas.

| Call Costing                                 |  |
|----------------------------------------------|--|
| Treat each leg of call as a new call         |  |
| $\checkmark$ Include time on hold in costing |  |

The Call Costing box has two options you can select when it comes to call costing. The first, "Treat each leg of call as a new call", will do precisely that; whenever a particular call is transferred or put on hold and then picked up, it is technically the same call but you can treat it as two calls for costing purposes if you like. The second option, "Include hold time in costing", determines whether time on hold will be calculated in costing or not. The default is for this option to be checked, which will allow for greater accuracy when comparing to your monthly phone bill.

|         | ts  | Top X Repor |
|---------|-----|-------------|
| Entries | 100 | Show top    |
| Entries | 100 | Show top    |

This box has to do with certain reports, such as the Most Expensive Calls Detail Report and the Longest Calls Detail Report. Whatever number you put here is the number of calls to which these reports will be limited.

Remember that when you are finished making your changes, you must click the "**Save**" button to save your changes.

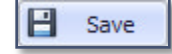

### Networked Sites Settings

Many businesses have multiple physical locations, and in the case where your ESI telephone system supports IP voice communication between sites ("ESI-Link"), *ESI Call Accounting* is able to track the communication. <u>Note that this information is available only in the "Standard" SMDR format.</u> Each networked site is identified by a number, rather than a friendly name. For convenience, *ESI Call Accounting* allows you to specify a friendly name for each site, in order to aid in report readability. The Networked Sites Settings screen appears as follows:

|               | 📑 Database  | 🙎 Users  | 🚟 User ( | Groups  | # DID/DNIS Numbers | Call Costing  | OV    | Vorking Hours |
|---------------|-------------|----------|----------|---------|--------------------|---------------|-------|---------------|
| Account Codes | Networked S | Sites 🖂  | Email    | License | Scheduled Reports  | s 🖓 Miscellar | neous | Alerts        |
|               |             |          |          |         |                    |               |       |               |
| Add Networke  | d Site      |          |          |         |                    |               |       |               |
| Site ID:      |             | Name:    |          |         | 🔂 Add              |               |       |               |
|               |             |          |          |         |                    |               |       |               |
| Edit Networke | d Sites     |          |          |         |                    |               |       |               |
|               |             |          |          |         | _                  |               |       |               |
| Site ID       |             | Site Nam | ie       |         |                    | л —           |       |               |
|               |             |          |          |         | Remove Selected    |               |       |               |
|               |             |          |          |         |                    |               |       |               |
|               |             |          |          |         |                    |               |       |               |
|               |             |          |          |         |                    |               |       |               |
|               |             |          |          |         |                    |               |       |               |
|               |             |          |          |         |                    |               |       |               |
|               |             |          |          |         |                    |               |       |               |
|               |             |          |          |         |                    |               |       |               |
|               |             |          |          |         |                    |               |       |               |
|               |             |          |          |         |                    |               |       |               |
|               |             |          |          |         |                    |               |       |               |

In this section, there are two boxes. The Add Networked Site box is to add a new site; the Edit Networked Sites box is used to change the friendly name for a specific site, or to delete the site.

To add a new site, simply enter the site number or IP address (as reported by the phone system), and a name you would like to associate with the site (and then click the "**Add**" button). For example:

| Add Netw | vorked Site |       |         |       |
|----------|-------------|-------|---------|-------|
| Site ID: | 01          | Name: | Houston | 🔂 Add |
|          |             |       |         |       |

Note: in the Standard SMDR format, only the last two digits of the site number will output (site 701 in programming will displayed as 01 by the SMDR). You can edit the name for a particular site as follows:

| Site ID | Site Name    |                       |
|---------|--------------|-----------------------|
| 01      | Houston      | 🙄 Remove Selected     |
| 02      | Dallas       |                       |
| 03      | Philadelphia | lick the site name to |
| 04      | Phoenix di   | irectly edit the name |
| 05      | Seattle      |                       |

Or, you can delete a site as follows:

| Site ID        | Site Name           |                  |
|----------------|---------------------|------------------|
| 01             | Houston             | 🔞 Remove Selecte |
| 02             | Dallas              |                  |
| 03 Click the   | Philadelphia        | /                |
| 04 the site vo | utwish to penix and | then click the   |
| 05 dele        | te seattle Bem      | ove Selected     |
|                |                     | button           |

Remember that when you are finished making your changes, you must click the **"Save**" button to save your changes.

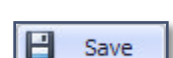

### **License Settings**

In order for *ESI Call Accounting* to continue to operate properly after expiration of the **14-day trial**, you must enter a valid license code into this section. The License Settings screen appears as follows:

| Settings                                                             |                  |         |             |       |                    |                | 0     | _)(¤)(x)   |
|----------------------------------------------------------------------|------------------|---------|-------------|-------|--------------------|----------------|-------|------------|
| 😅 Phone System                                                       | 📑 Database       | 🙎 Users | Ser Group   | s     | # DID/DNIS Numbers | Call Costing   | O Wor | king Hours |
| Account Codes                                                        | Networked S      | Sites 🖂 | Email 🤌 Lie | cense | Scheduled Reports  | 🖓 🔉 Miscelland | eous  | Alerts     |
| License Informa<br>Serial Number:<br>License Code:<br>Product Status | ation 1194604824 |         | Copy        |       |                    |                | Save  | Cancel     |

The Serial Number in the License Information box above is an example, and is different on each PC on which *ESI Call Accounting* is installed. For your convenience, you may use the **"Copy**" button to copy the Serial Number to the Windows clipboard.

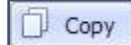

After purchasing a license for *ESI Call Accounting*, your ESI reseller will provide you with a License Code that is based on your Serial Number. Enter the License Code into the License Code box. Upon successfully entering the license code, the Product Status will change from "**TRIAL MODE**" to "**Unlocked**".

Remember that when you are finished making your changes, you must click the "**Save**" button to save your changes.

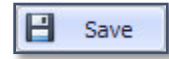

### **Phone System Settings**

The Phone System settings tab appears as follows:

| Working Hours                                                       | Account Codes                                              | Email   | License                                                                                                    | Schee                                                               | duled Reports                            | A Miscella                   | aneous             | 🔔 Alerts        |
|---------------------------------------------------------------------|------------------------------------------------------------|---------|----------------------------------------------------------------------------------------------------|---------------------------------------------------------------------|------------------------------------------|------------------------------|--------------------|-----------------|
| Phone System                                                        | 📑 Database                                                 | 🙎 Users | Ser G                                                                                                    | roups                                                               | # DID/DNIS                               | Numbers                      | Call               | Costing         |
| Phone System T<br>ESI Extended                                      | ype/Format<br>▼                                            | Pho     | one Systen                                                                                                    | n Format                                                            | : ESI Exten                              | ded                          |                    | Î               |
| IP Connection<br>IP Address:<br>Port: 55<br>User Name:<br>Password: | 9003                                                       | Sup     | <ul> <li>Ported phone</li> <li>ESI IP Ser</li> <li>ESI Comn<br/>200, ESI-6</li> <li>requisites:</li> <li>System m<br/>Processo</li> </ul> | e systems:<br>ver 900<br>nunications<br>500, ESI-100<br>nust be equ | : Servers (ESI-5<br>0)<br>Jipped with ar | 50L, ESI-50,<br>NSP (Netv    | ESI-100, ES        | 51-<br>ces      |
| ESI VIP 7 ACD S<br>Note: this is onl<br>running ESI VIP<br>DB Name: | upervisor<br>y needed if you are also<br>7 ACD Supervisor. | Pho     | <ul> <li>Installer p</li> <li>ETHERNE</li> </ul>                                                                                          | <b>tup:</b><br>programmii<br>T; leave ba                            | ng Function 18<br>ud rate at curr        | :: set outpu<br>ent value; s | t to<br>set format | to 🔶<br>t Notes |

In this section, you will specify the type of phone system you have and the connection settings. When

you choose an option from the Phone System Type/Format box...

| hone System Type/Format | t |
|-------------------------|---|
| ESI Extended            | • |

...the window to the right will change to give you detailed notes about the format you have chosen:

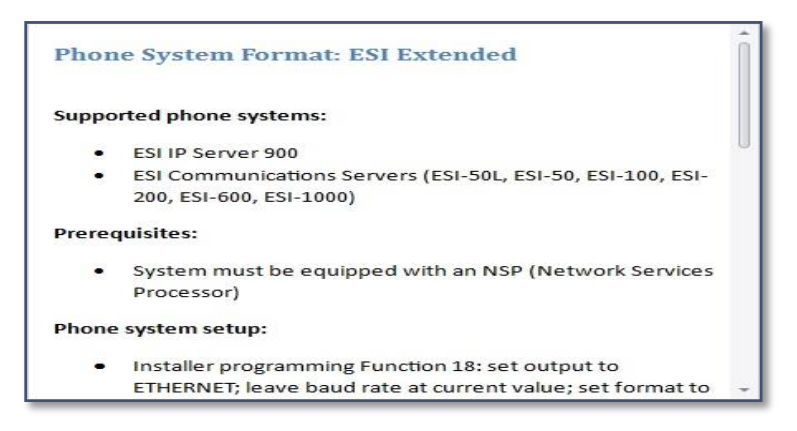

You can optionally print the notes to a printer by clicking the "Print Notes" button.

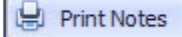

You will specify the phone system connection settings in the IP Connection box:

| IP Connection | 1            |  |
|---------------|--------------|--|
| IP Address:   | 192.168.0.40 |  |
| Port:         | 59003        |  |
| Port:         | 59003        |  |

This is typically the IP address of the phone system's NSP (Network Services Processor), as defined in Function 824 in phone system programming. The port number is usually 59003.

If you have a licensed copy of *ESI ESI VIP 7 ACD Supervisor* installed on this PC (sold separately), you may specify its database location in *ESI Call Accounting*. This will make available in *ESI Call Accounting* additional, ACD-related reports, as well as allow you to view ACD-related information in charts, Pivot Tables, and the U.S. Map. You can even take advantage of *ESI Call Accounting*'s ability to send reports to email on a schedule, or configure email call alerts, such as whenever a call has been abandoned in queue. The *ESI VIP 7 ACD Supervisor* database is specified here:

| ESI VIP 7 ACD Supervis  | sor                |
|-------------------------|--------------------|
| Note: this is only need | ed if you are also |
| running ESI VIP 7 ACD   | Supervisor.        |

For your convenience, you may click the "**ellipsis**" button, and *ESI Call Accounting* will find the database name for you automatically.

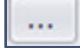

Remember that when you are finished making your changes, you must click the "**Save**" button to save your changes.

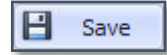

### Scheduled Reports Settings

The various summary, detail, and analysis reports that are available via *ESI Call Accounting* can be scheduled to be emailed to you at the intervals you specify. The Scheduled Reports Settings section shows a list of reports that you have scheduled, allowing you to modify or cancel them. Please refer to the separate topic, <u>Scheduling A Report</u>, to learn how to initially schedule a report.

The following is an example of the Scheduled Reports Settings screen:

| Phone System                                                                | 📑 Database                                                                             | 🙎 Users                            | Se Use                                                | er Groups               | # DID/DM     | NIS Numbers      | Ci               | all Costing  | O W  | orking Hours |
|-----------------------------------------------------------------------------|----------------------------------------------------------------------------------------|------------------------------------|-------------------------------------------------------|-------------------------|--------------|------------------|------------------|--------------|------|--------------|
| Account Codes                                                               | Networked S                                                                            | Sites 🖂                            | ∃ Email                                               | License                 | So So        | cheduled Reports |                  | 🗞 Miscellane | eous | Alerts       |
| Scheduled Rep<br>Report Ty<br>Extension<br>Chronolog<br>Maximum<br>DID Name | pe<br>Detail Report<br>jical Call Detail Report<br>Lines Busy Report<br>Summary Report | Ru<br>Da<br>rt We<br>We            | in Frequency<br>illy<br>eekdays<br>eekdays<br>eekdays | y.                      |              | Edit Sele        | ected<br>elected |              |      |              |
|                                                                             |                                                                                        |                                    |                                                       |                         |              |                  |                  |              |      |              |
| Note: to scheo<br>Schedule Repo                                             | dule a new report, y<br>ort button at the top                                          | ou must first r<br>o of the report | un the repo<br>preview wir                            | rt. You can th<br>ndow. | en click the |                  |                  |              |      |              |
| Note: to sched<br>Schedule Repo                                             | dule a new report, y<br>ort button at the top                                          | ou must first r<br>o of the report | un the repo                                           | rt. You can th<br>ndow. | en dick the  |                  |                  |              |      |              |
| Note: to sched<br>Schedule Repo                                             | dule a new report, y<br>ort button at the top                                          | ou must first r<br>o of the report | un the repo                                           | rt. You can th<br>ndow. | en dick the  |                  |                  |              |      |              |

In the Scheduled Reports box, you will see a list of scheduled reports. Naturally, this section on your own PC will be different depending upon which reports you actually have scheduled. For each report, you can see for your convenience the Report Type and Run Frequency (how often the report will automatically run).

To edit the settings for a particular report, click on the report type, and click on the "Edit Selected" button:

| Report Type                     | Run Frequency |                 |
|---------------------------------|---------------|-----------------|
| Extension Detail Report         | Daily         | Edit Selected   |
| Chronolog al Call Detail Report | Weekdays      |                 |
| Maximum Lin                     | Weekdays      | Remove Selecter |
| DID Nam Click the report        | Weekdays      | click the       |
| type you wish to                | ) ( Edit Se   | elected         |
| euic                            |               |                 |
|                                 |               |                 |

When you click the Edit Selected button, a window similar to the following appears:

| Data to use for this report:                                                                                   |                                                                                                    |
|----------------------------------------------------------------------------------------------------|----------------------------------------------------------------------------------------------------|
|                                                                                                    |                                                                                                    |
| Re-choose data<br>Note: the data filter<br>is recommended that<br>but if you choose ad<br>have their dates shi | you chose initially to run this report will be used by default. It<br>it you choose one of the presets under Date and Time Range,<br>ctual dates, the reports that are generated will automatically<br>fted appropriately each time the report is run. |
| When to run initial report:                                                                                    | Report format:                                                                                                    |
| 06/20/16 - 6:00:00 PM -                                                                                        | Adobe Portable Document Format (PDF)                                                                                                    |
| When to run subsequent reports:                                                                                | Recipient(s) email address(es) (separate with commas):                                                                                                    |
| 🔘 Daily                                                                                                    | admin@example.com                                                                                                    |
| Weekdays                                                                                                    |                                                                                                    |
| 🔘 Weekly                                                                                                    | Frist a birth and fin                                                                                                    |
| O Monthly                                                                                                    | Email subject prenx:                                                                                                    |
| O Quarterly                                                                                                    | Customer Service -                                                                                                    |
|                                                                                                    |                                                                                                    |
|                                                                                                    |                                                                                                    |

This window has all the basic information about the report that had been previously saved, including when to run the initial report, the report format, the interval at which to run subsequent reports (daily, weekly, etc.), the recipient's email address, and an email subject prefix. Also saved is the data filter for the calls--that is, all the particular parameters you may have chosen as far as what calls you were interested in. To change these parameters, click the "**Re-choose data**" button:

#### 🖗 Re-choose data...

When you click the Re-choose data button, a window will appears to filter the data:

| Date and Time R                                                                                                    | Range                      |                                                  |                                                                                                    |                |                 | Call Direction          |                                                                                                    |
|----------------------------------------------------------------------------------------------------|----------------------------|--------------------------------------------------|----------------------------------------------------------------------------------------------------|----------------|-----------------|-------------------------|----------------------------------------------------------------------------------------------------|
| Choose Prese<br>From Date: 0<br>To Date: 0                                                                                      | et<br>14/22/16<br>14/22/16 | <ul> <li>From Time:</li> <li>To Time:</li> </ul> | 12:00:00 AM 🛟<br>11:59:59 PM 🛟                                                                                                    | Use Working Ho | urs<br>: Period | ☑ Inbound<br>☑ Outbound |                                                                                                    |
| Duration: From<br>Line(s):<br>Extension(s):<br>User Group:<br>Department(s)<br>Name:<br>Number(s):<br>DID(s):<br>Hold Time: Fro | m [All Use                 | r Groups]                                        | <ul> <li>seconds to</li> <li>i</li> <li>i<td>•</td><td>seconds</td><td>Miscellaneous</td><td><ul> <li>✓ Voice Mail Calls</li> <li>✓ Non-Voice Mail Calls</li> <li>✓ Site to Site Calls</li> <li>✓ Non-Site to Site Calls</li> </ul></td></li></ul> | •              | seconds         | Miscellaneous           | <ul> <li>✓ Voice Mail Calls</li> <li>✓ Non-Voice Mail Calls</li> <li>✓ Site to Site Calls</li> <li>✓ Non-Site to Site Calls</li> </ul> |
| Cost: From<br>Account Code(                                                                                                    | \$<br>(s):                 |                                                  | ▼ to \$                                                                                                    |                |                 |                         |                                                                                                    |

In this window, you can enter as much or as little data as you choose. Leaving it like the example above will have the effect of reporting on all calls for the given time frame; but you can restrict the results however you wish (for example, to limit to a specific User Group, or to include only Voice Mail Calls). When you are finished with the Data Filter window, click the following:

| Button(s) | Function(s)                                                                        |
|-----------|------------------------------------------------------------------------------------|
| 🥝 ОК      | Click the " <b>OK</b> " button to accept the changes                               |
| Cancel    | Click the "Cancel" button if you do not wish to make the changes and to abort the  |
| Cancer    | changes                                                                            |
| Caura I   | Click the "Save" button after you accept the changes and would like follow through |
| D Save    | with the changes                                                                   |

**Data Filter Buttons and Functions:** 

At the original Scheduled Reports Settings window, you can optionally cancel a report from running (delete it) by doing the following:

| Report Type                                                 | Run Frequency                  |                     |
|-------------------------------------------------------------|--------------------------------|---------------------|
| Extension Detail Report                                     | Daily                          | Edit Selected       |
| Chronolog Call Detail Report                                | Weekdays                       |                     |
| Maximum Lin                                                 | Weekdays                       | 🛛 😢 Remove Selected |
| DID Name Click the report<br>you wish to<br>cancel (delete) | Weekdays                       | then click the      |
| ter to schedule a new report, you m                         | set first run the report Vou S | Remove              |

Remember that when you are finished making your changes, you must click the "Save" button to save

your changes.

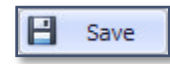

### **Users Settings**

The Users settings allow you to associate each of your personnel with one or more extension numbers on your phone system. This means that (a) when you are running most reports, the person making or receiving the call can be identified by name, and (b) you can associate more than one extension with a particular user; this is useful if you have personnel with more than one extension (for example, an office phone and a remote IP home phone). The Users settings screen appears as follows:

| Account Codes  | Natworked 9 | Siter 54       | Email    | Dicense   |       |                 | -  | A Miccellan  | 20116 | Alerte         |
|----------------|-------------|----------------|----------|-----------|-------|-----------------|----|--------------|-------|----------------|
| Piccourt coucs | Detek-      |                | 6.9 . I. | Ciccrisc  | 44    |                 |    | Coll Cooling |       |                |
| enone system   | - Database  | <u>a</u> 03cr3 |          | er droups | î     | DID/DIG NUMBERS | -5 | Call Costing |       | or king thours |
| Add New User   |             |                |          |           |       |                 |    |              |       |                |
| User Name:     |             |                |          |           |       |                 |    |              |       |                |
| Extension(s):  |             |                |          | 0         | 0     |                 |    |              |       |                |
| Add Use        | er          |                |          |           |       |                 |    |              |       |                |
|                |             |                |          |           |       |                 |    |              |       |                |
| Edit Users     |             |                |          |           |       |                 |    |              |       |                |
| User           |             | Extensions     |          |           |       |                 |    |              |       |                |
|                |             |                |          |           | C) Re | move Selected   |    |              |       |                |
|                |             |                |          |           |       |                 |    |              |       |                |
|                |             |                |          |           |       |                 |    |              |       |                |
| 6              |             |                |          |           |       |                 |    |              |       |                |
|                |             |                |          |           |       |                 |    |              |       |                |
|                |             |                |          |           |       |                 |    |              |       |                |
|                |             |                |          |           |       |                 |    |              |       |                |
|                |             |                |          |           |       |                 |    |              |       |                |

In this screen, the upper box allows you to add a new user, while the lower box shows all of the users that have previously been created. To add a new user:

| Add New User  |             |   |  |
|---------------|-------------|---|--|
| User Name:    | Bruno Wells |   |  |
| Extension(s): | 102         | 0 |  |
| Add Us        | er          |   |  |

#### How to add users

- 1. Enter the user's name in the User Name box.
- 2. Enter the user's extension number or numbers in the Extension(s) box.

# Note: If there is more than one extension for this user, you may either separate the extension numbers by commas, or put in a range of numbers (ex: 100-102), or a combination.

3. Click the Add User button to add the user.

In the Edit Users box, you may either modify the extension numbers associated with a user, or you may remove a user. To modify the extension numbers associated with a user, simply click in the box next to the user name and change the extension number(s):

|   | User 🔺         | Extensions |                                                    |
|---|----------------|------------|----------------------------------------------------|
| Þ | Bruno Wells    | 102        | Remove Selected                                    |
|   | Dennis Duncan  | 101, 117   |                                                    |
|   | Judith Chesser | 100        |                                                    |
|   |                |            | Click in a user's box to<br>change their extension |

To remove a user, simply click on the user name and then click the Remove Selected button:

|   | User               | <ul> <li>Extensions</li> </ul> |                       |
|---|--------------------|--------------------------------|-----------------------|
| • | Bruno Wells        | .02                            | 🔞 Remove Selected     |
| 2 | Dennis D           | 101, 117                       |                       |
|   | Judith Click a use | er y                           | /                     |
|   | name               | the                            | en click the Remove 🔨 |

Remember that when you are finished making your changes, you must click the "**Save**" button to save your changes.

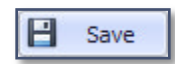

### **User Groups Settings**

User Groups allow you to combine individual users into a group (for example, Admin or Sales). The User Groups Settings screen appears as follows:

| Account Codes                   | Networked | Sites        | 🔄 Email  | License   | Scheduled Report   | s 🖓 Miscellan | eous 🔒 Alerts |
|---------------------------------|-----------|--------------|----------|-----------|--------------------|---------------|---------------|
| Phone System                    | Database  | <b>Users</b> | 😽 Us     | er Groups | # DID/DNIS Numbers | Call Costing  | Working Hours |
| Add New User (<br>User Group Na | Group     |              |          | 🕑 Add     |                    |               |               |
| Users in group                  | :         | • 😫          | Remove U | ser Group |                    |               |               |
|                                 | Rem       | Add All      |          |           |                    |               |               |
|                                 |           |              |          |           |                    |               |               |
|                                 |           |              |          |           |                    |               |               |

We recommend that you add and configure users in the <u>Users Settings</u> before you work on this section, as you will need to add users to each user group.

#### How to add a new user group

- 1. In the Add New Users Group
- 2. Click in the User Group Name box
- 3. Type in the user group name
- 4. Click the Add button.

| Add New User Group |       |       |
|--------------------|-------|-------|
| User Group Name:   | Sales | 🕀 Add |

5. When you do so, the user group you have created will appear in the Edit User Groups box below:

| Sales           | - 8      | Remove User Group               |
|-----------------|----------|---------------------------------|
| Users in group: |          | Available users:                |
|                 | Add 🔊    | Bernice Rounds                  |
|                 | Add All  | Cameron Reyna                   |
|                 | Remove > | Dennis Duncan<br>Donald Hammond |
|                 |          | Gloria Stevenson                |

6. Then you will select the Available user(s) you would like to [**Add** or **Remove**] from the Users in group:

| Sales                           | ÷ 🛽 🕰    | Remove User Group                                                                    |
|---------------------------------|----------|--------------------------------------------------------------------------------------|
| Jsers in group:                 |          | Available users:                                                                     |
| Cameron Reyna<br>Donald Hammond | Add 🔊    | Bernice Rounds<br>Bruno Wells<br>Dennis Duncan<br>Gloria Stevenson<br>Judith Chesser |
|                                 | Add All  |                                                                                      |
|                                 | Remove D |                                                                                      |
|                                 |          | Las Alexander                                                                        |

If you have multiple user groups that you have created and wish to switch to another one in order to modify it, simply click on the user group box and select the desired user group:

| Sales                                     |                                                   | - C                                        | Remove User Group                                                                                                    |
|-------------------------------------------|---------------------------------------------------|--------------------------------------------|----------------------------------------------------------------------------------------------------|
| lsers in group<br>Cameron Re<br>Donald Ha | Click the u<br>box to ch<br>different us<br>to mo | ser group<br>loose a<br>ser group<br>odify | Available users:<br>Bernice Rounds<br>Bruno Wells<br>Dennis Duncan<br>Gloria Stevenson<br>Judith Chesser<br>Leo Alexander |

Clicking the Remove User Group button will remove the current user group that is displayed.

 Remember that when you are finished making your changes, you must click the "Save" button to save your changes.

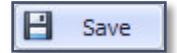

### Working Hours Settings

There are a couple of scenarios in which it is helpful for *ESI Call Accounting* to know what the general working hours are for your business. First, there are some reports (such as the Extension Utilization Report and the Line Utilization Report) that rely upon this information in order to provide accurate results. Second, if you have the Database/Inactivity Alarm activated, this information is helpful so that you are not unnecessarily getting alerted to a non-existent problem. The Working Hours Settings screen appears as follows:

| Account Codes                                                                                                    | 🛄 Networked Si                                                                                   | tes                                                                                  | 🖂 Email                                                                                          | 21                    | icense | Scheduled Repor                                                                                                    | ts | Riscelland   | eous       | Alerts        |
|----------------------------------------------------------------------------------------------------|--------------------------------------------------------------------------------------------------|--------------------------------------------------------------------------------------|--------------------------------------------------------------------------------------------------|-----------------------|--------|----------------------------------------------------------------------------------------------------|----|--------------|------------|---------------|
| Phone System                                                                                                    | 🗿 Database                                                                                       | 🙎 User                                                                               | rs 🦉 Use                                                                                         | er <mark>Gro</mark> u | ps 🛛 🛱 | DID/DNIS Numbers                                                                                                    | •  | Call Costing | <b>O</b> v | Vorking Hours |
| Working Hours<br>Monday: from<br>Tuesday: from<br>Wednesday: from<br>Thursday: from<br>Friday: from<br>Saturday: from<br>Sunday: from | 8:00:00 AM<br>8:00:00 AM<br>8:00:00 AM<br>8:00:00 AM<br>8:00:00 AM<br>12:00:00 AM<br>12:00:00 AM | * to<br>* to<br>* to<br>* to<br>* to<br>* to<br>* to<br>* to<br>* to<br>* to<br>* to | 5:00:00 PM<br>5:00:00 PM<br>5:00:00 PM<br>5:00:00 PM<br>5:00:00 PM<br>12:00:00 AM<br>12:00:00 AM |                       |        | Paste       Paste       Paste       Paste       Paste       Paste       Paste       Paste       Paste       Paste       Paste       Paste       Paste       Paste       Paste       Paste       Paste |    |              |            |               |
|                                                                                                    |                                                                                                  |                                                                                      |                                                                                                  |                       |        |                                                                                                    |    |              |            |               |
|                                                                                                    |                                                                                                  |                                                                                      |                                                                                                  |                       |        |                                                                                                    |    |              |            |               |

By default, it is assumed that your business operates between 8AM and 5PM, Monday through Friday. If these are not your business hours, you can modify the times for each day of the week as needed.

The Copy and Paste buttons are a convenience so that you can quickly copy the start and end time from one day of the week to another. For example:

| Monday: from    | 8:00:00 AM     | ‡ to   | 5:00:00 PM  | ÷  | J.       | Paste   |
|-----------------|----------------|--------|-------------|----|----------|---------|
| Tuesday: from   | 8:00; Click th | ie Coj | py too PM   | =/ | then t   | the te  |
| Wednesday: from | 8:0 button     | for or | рм          | ={ | for anot | ther te |
| Thursday: from  | 8:00:00 Am     |        | -5:00       | +  | b day    | Paste   |
| Friday: from    | 8:00:00 AM     | ‡ to   | 5:00:00 PM  | \$ | 🗍 Сору   | the ste |
| Saturday: from  | 12:00:00 AM    | ‡ to   | 12:00:00 AM | \$ | 🗍 Сору   | Paste   |
| Curden from     | 12:00:00 AM    | * +n   | 12:00:00 AM | *  | Conv.    | D Pacte |

This example will have the effect of changing the hours for Saturday to 8AM to 5PM.

Remember that when you are finished making your changes, you must click the "**Save**" button to save your changes.

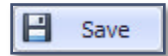

### **Using ESI Call Accounting**

#### **Retrieving Call Data**

*ESI Call Accounting* features a call collector that runs as a background service. This service is always connected to your phone system (as long as your PC is running), and is collecting call information and storing it to a database. When you run the *ESI Call Accounting* program, you can then retrieve that information in order to run reports, create and view charts, and work with Pivot Tables. You must tell *ESI Call Accounting* what data you are interested in. To do this, click the Get Data button on the Home tab:

|          |           | Cian     | ri Toola        |        |                |      | SI Call Accounting Pro (1.4.12.0) | _ <b>_ _</b> × |
|----------|-----------|----------|-----------------|--------|----------------|------|-----------------------------------|----------------|
| Home     | Configure | e Design | Other           |        |                |      |                                   | ۵              |
| Get Data | Refresh   | Summary  | Detail Analysis | Charts | Pivot<br>Table | Maps | Exit                              |                |
| Da       | ta        | R        | leports         | V      | isualizatio    | on   | Exit                              |                |

Note: if you forget to do this step, and attempt to run a report, *ESI Call Accounting* will automatically run you through this step. When you click the Get Data button, a window will appear that is similar to the following:

| Date and Time                                                | Range       |            |               |                   |         | Call Direction        |                                                  |
|--------------------------------------------------------------|-------------|------------|---------------|-------------------|---------|-----------------------|--------------------------------------------------|
| Choose Pres                                                  | set         | From Time: | 12:00:00 AM   | Use Working Hou   | 's      |                       |                                                  |
| To Date:                                                     | 04/22/16    | To Time:   | 11:59:59 PM 🛟 | Contiguous Time I | Period  |                       |                                                  |
| Duration: Fro                                                | m           |            | ✓ seconds to  | •                 | seconds | Miscellaneous         |                                                  |
| Line(s):                                                     |             |            | 0             |                   |         | Transferred Calls     | Voice Mail Calls                                 |
| Extension(s):                                                | :           |            | •             |                   |         | Non-Transferred Calls | 🗹 Non-Voice Mail Calls                           |
| User Group:<br>Department(<br>Name:<br>Number(s):<br>DID(s): | [All User G | roups]     |               |                   |         | Trunk To Trunk Calls  | ☑ Site to Site Calls<br>☑ Non-Site to Site Calls |
| Hold Time: Fr                                                | rom         |            | seconds to    | •                 | seconds |                       |                                                  |
| Cost: From<br>Account Code                                   | \$<br>e(s): |            | v to \$       |                   |         |                       |                                                  |

This window may look daunting. Please do not let it intimidate you! You can enter as much or as little information into this form as you wish. In fact, if you click on the "**OK**" button without entering anything, it will retrieve all calls for the current date (which is often what many people want to do in the first place).

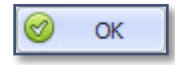

This form is designed to allow you to be very flexible in the types of calls you retrieve. It is designed to be as intuitive as possible. For example, if you are only concerned about looking at inbound calls but do not care about outbound calls, you may simply check the check boxes in the Call Direction section as follows:

| Call Direction |  |
|----------------|--|
| 🖌 Inbound      |  |
| Outbound       |  |
|                |  |
|                |  |

If you only wish to retrieve data on certain extensions, you may fill in the Extension(s) field as needed. For example, let's say I'd like to look at extensions 100, 102, 104-107, and 110. I would fill in the Extension(s) field as follows:

| ate and Time | e Range |              |              |              |                  |           | Call Direction           |                          |
|--------------|---------|--------------|--------------|--------------|------------------|-----------|--------------------------|--------------------------|
| Choose Pre   | set     | ÷            | ]            |              |                  |           | Inbound                  |                          |
| From Date:   | 05/21/  | 16 🔻         | From Time:   | 12:00:00 AM  | Use Working Ho   | urs       | V Outbound               |                          |
| To Date:     | 05/21/  | 16 🔻         | To Time:     | 11:59:59 PM  | Contiguous Time  | e Period  |                          |                          |
| Duration: Fr | om      |              |              | ▼ seconds to |                  | seconds   | Miscellaneous            |                          |
| Line(s):     |         |              |              | 0            |                  | Decements | Transferred Calls        | Voice Mail Calls         |
| Extension(s) | ):      | 100, 102, 1  | .04-107, 110 |              | Specify specific |           | V Non-Transferred Calls  | Non-Voice Mail Calls     |
| User Group:  |         | [All User Gr | oups]        | -            | extension        | , )       | Trunk To Trunk Calls     | 🗹 Site to Site Calls     |
| Department   | (s):    |              |              | 0            | ranges           |           | Non-Trunk To Trunk Calls | ☑ Non-Site to Site Calls |
| Name:        |         | -            |              |              |                  |           |                          |                          |
| Number(s):   |         |              |              |              |                  |           |                          |                          |
| DID(s):      |         |              |              |              |                  |           |                          |                          |
| Hold Time: F | rom     | 15           |              | seconds to   |                  | seconds   |                          |                          |
| Account Coc  | te(s):  | <b>P</b>     |              |              |                  |           |                          |                          |
|              |         |              |              |              |                  |           |                          |                          |

You can follow this same logic with practically any of the fields on this page. Remember that the more fields you fill in or change, the greater will be the restriction on the number of calls that you retrieve.

For convenience, *ESI Call Accounting* will remember this search so that you do not have to enter everything over again if you do another search. At any time, if you want to reset all the fields back to default, you can click the "**Reset All Parameters**" button.

🔦 Reset All Parameters

Following is an explanation of each of the fields that can be modified in the Data Filter window:

| ate and Time | e Range  |   |            |             |                              |
|--------------|----------|---|------------|-------------|------------------------------|
| Choose Pre   | set      | • |            |             |                              |
| From Date:   | 06/01/14 | • | From Time: | 12:00:00 AM | \$<br>Use Working Hours      |
| To Date:     | 06/01/14 | • | To Time:   | 11:59:59 PM | \$<br>Contiguous Time Period |

The Date and Time Range box contains all of the fields that allow you to filter the calls by date and/or time. In this box, you can either choose a starting and ending date and time manually, or you can drop down the "Choose Preset..." field and choose among the following (*ESI Call Accounting* will automatically calculate the correct dates for you):

| Choose Preset      | - |
|--------------------|---|
| Today              |   |
| Yesterday          |   |
| This Week To Date  |   |
| Last Week          |   |
| This Month To Date |   |
| Last Month         |   |
| Last Month To Date |   |
| This Year To Date  |   |
| Last Year          |   |
| Last Year To Date  |   |

There are two additional options in the Date and Time Range Box:

Use Working Hours, when checked, will limit the calls retrieved to only those made or received during your working hours. Your working hours are defined in Settings (see the <u>Working Hours Settings</u> section of this document for more assistance).

Contiguous Time Period: this box comes into play when you have selected multiple days' worth of calls. If you check this box, all calls between the beginning date and time and the ending date and time will be retrieved. If this box is unchecked, then calls that are outside of the From Time and To Time window will not be retrieved, regardless of which day the call falls on.

| Call Direction |
|----------------|
| 🗹 Inbound      |
| 🗹 Outbound     |
|                |
|                |

As mentioned, you can specify whether Inbound calls can be retrieved, Outbound calls, or both by checking the appropriate check boxes in the Call Direction box.

| Miscellaneous              |                        |
|----------------------------|------------------------|
| Transferred Calls          | Voice Mail Calls       |
| Non-Transferred Calls      | 🗹 Non-Voice Mail Calls |
| 🗹 Trunk To Trunk Calls     | ☑ Site to Site Calls   |
| 🗹 Non-Trunk To Trunk Calls | Non-Site to Site Calls |
|                            |                        |
|                            |                        |
|                            |                        |

There are some miscellaneous options you can check or uncheck based upon transferred (or held) calls, Voice Mail calls, Trunk To Trunk calls (calls that were transferred to a phone number outside your organization), and Site to Site Calls (calls that were transferred to another of your physical locations via IP--Standard SMDR format ONLY).

If there is also a copy of *ESI ESI VIP 7 ACD Supervisor* (sold separately) on this PC, you may also specify whether to include ACD (Automatic Call Distribution) calls:

| Miscellaneous            |                          |
|--------------------------|--------------------------|
| Transferred Calls        | Voice Mail Calls         |
| Non-Transferred Calls    | 🗹 Non-Voice Mail Calls   |
| Trunk To Trunk Calls     | ☑ Site to Site Calls     |
| Non-Trunk To Trunk Calls | 🗹 Non-Site to Site Calls |
| ACD Calls                |                          |
| ✓ Non-ACD Calls          |                          |

There are various other criteria you can select to further restrict the number of calls you retrieve:

| Duration: From   |                   | • | seconds to | ▼ seconds |
|------------------|-------------------|---|------------|-----------|
| Line(s):         |                   |   | 0          |           |
| Extension(s):    |                   |   | 0          |           |
| User Group:      | [All User Groups] | • |            |           |
| Department(s):   |                   |   | 0          |           |
| Name:            |                   |   | 0          |           |
| Number(s):       |                   |   | 0          |           |
| DID(s):          |                   |   | 0          |           |
| Hold Time: From  |                   | • | seconds to | ▼ seconds |
| Cost: From       | \$                | • | to \$      | •         |
| Account Code(s): |                   |   | 0          |           |

For more details on each field please reference the table below:

#### **Date Filter Fields and Functions:**

| Field            | Function(s)                                                                              |
|------------------|------------------------------------------------------------------------------------------|
| Duration:        | This will limit the calls to ones that are between a duration you specify. Note that     |
|                  | you are specifying the number of seconds.                                                |
|                  |                                                                                          |
|                  | Drop Down Selection                                                                      |
|                  | If you click on the down arrow next to each of the duration fields, a calculator will    |
|                  | appear to help you convert minutes to seconds. If you leave the From field blank,        |
|                  | zero seconds will be assumed. If you leave the To field blank, an infinite number of     |
| 1 :              | seconds will be assumed.                                                                 |
| Line(s):         | I his will specify a line number for calls. You can also specify several lines,          |
| Extension(a)     | This will specify an extension number for calls. You can also specify coveral            |
| Extension(s):    | extensions separated by commas or extension ranges or a combination                      |
| User Group:      | This dron-down hox will let you choose from among any user groups you have               |
|                  | defined in FSI Call Accounting See the tonics Users Settings and User Groups             |
|                  | Settings for more information on configuring users and user groups.                      |
| Department(s):   | This will specify a department number for calls. You can also specify several            |
|                  | departments, separated by commas, or department ranges, or a combination.                |
|                  | Note that only the ESI ASC format supports Department reporting.                         |
| Name:            | This will search against a particular Caller ID Name of an inbound call. You can also    |
|                  | search by a partial name.                                                                |
| Number:          | This will search against a particular Caller ID Number (for inbound calls) or number     |
|                  | dialed (for outbound calls). You can also search by partial number.                      |
| DID(s):          | This will specify an DID (or DNIS) number for calls. You can also specify several        |
|                  | DID/DNIS numbers, separated by commas, or DID/DNIS ranges, or a combination.             |
| Hold Time:       | This will limit the calls to ones that have been on hold for a duration you specify.     |
|                  | Note that you are specifying the number of seconds. If you click on the down             |
|                  | arrow next to each of the hold time fields, a calculator will appear to help you         |
|                  | convert minutes to seconds. If you leave the From field blank, zero seconds will be      |
|                  | assumed. If you leave the To field blank, an infinite number of seconds will be          |
| Cost             | This will limit the calls to ones that are in a cost range you specify. If you leave the |
|                  | From field blank \$0.00 will be assumed. If you leave the To field blank an infinite     |
|                  | cost will be assumed.                                                                    |
| Account Code(s): | Also known as "non-forced" account codes. Specify an account number for calls.           |
|                  | You can also specify several account numbers, separated by commas, or account            |
|                  | code ranges, or a combination.                                                           |

When you click the "**Ok**" button, *ESI Call Accounting* will look for all the calls that match the criteria you have specified and retrieve them.

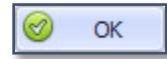

When the calls are retrieved, the only indication you may have that they have been retrieved will be the status bar at the bottom of the main window:

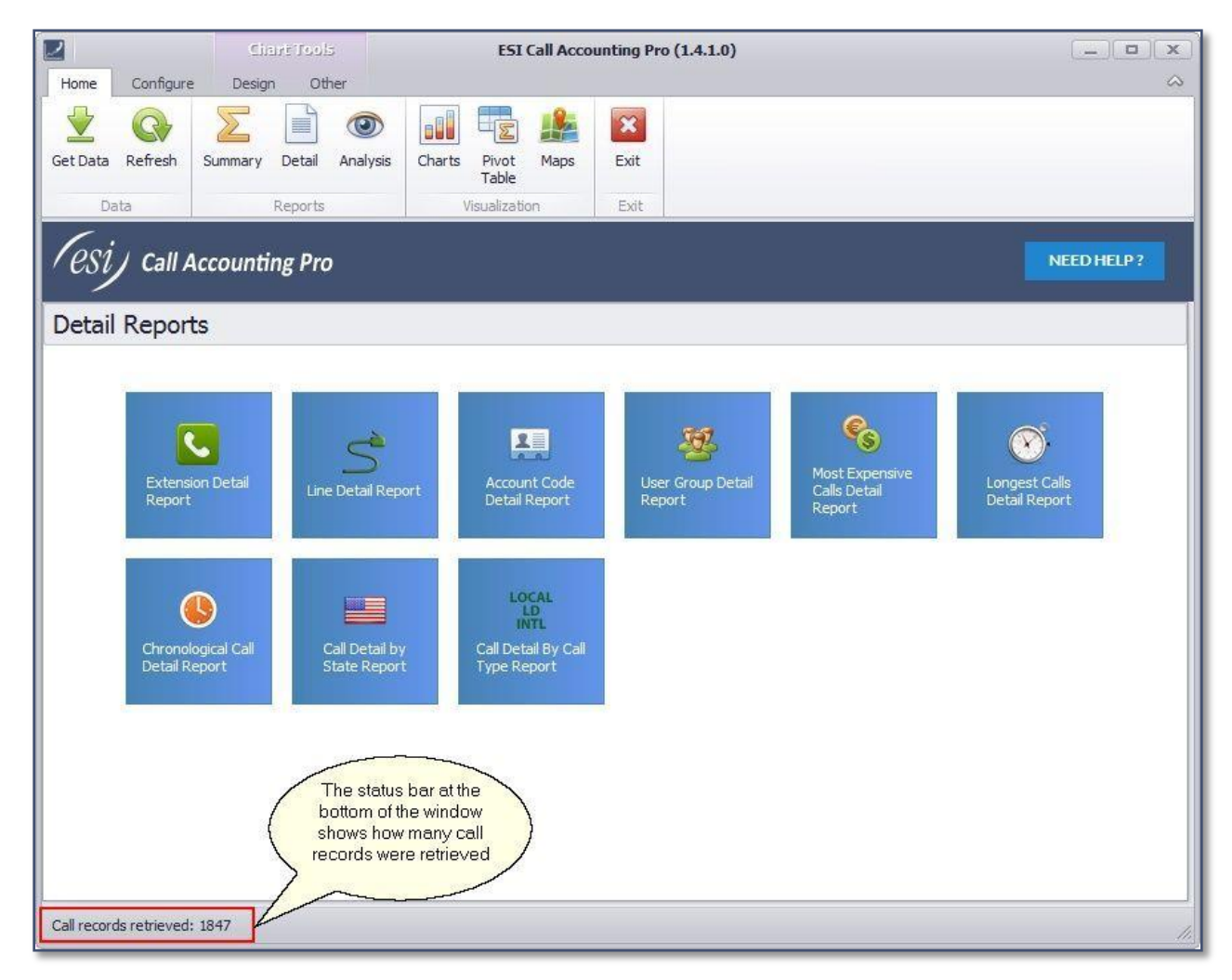

Once you have retrieved call records, you can then run reports, create and view charts and Pivot Tables, and view a U.S. Map based on the call data.

### **Refreshing Call Data**

To refresh call data, simply click on the Refresh button on the Home tab:

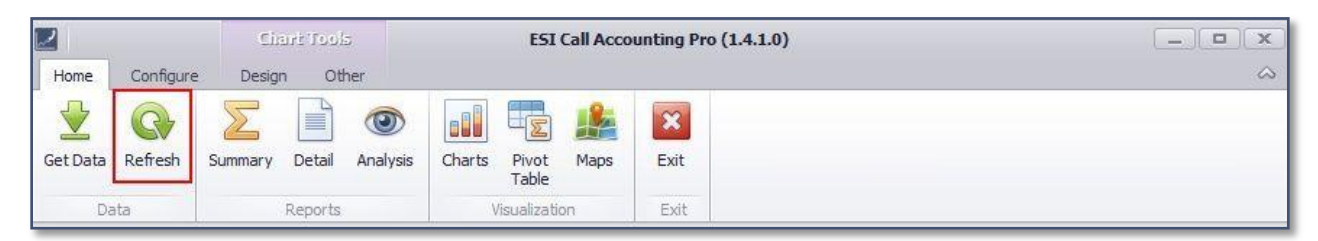

This is typically used when the call records you wish to view are for the current date, and you wish to get all of the most recent calls that have taken place since the last time you retrieved call data.

### Reporting

#### **Running A Report**

There are three different report types offered by *ESI Call Accounting*: Summary, Detail, and Analysis. Depending upon the report type you wish to run, you will click on either the Summary, Detail, or Analysis button on the Home tab:

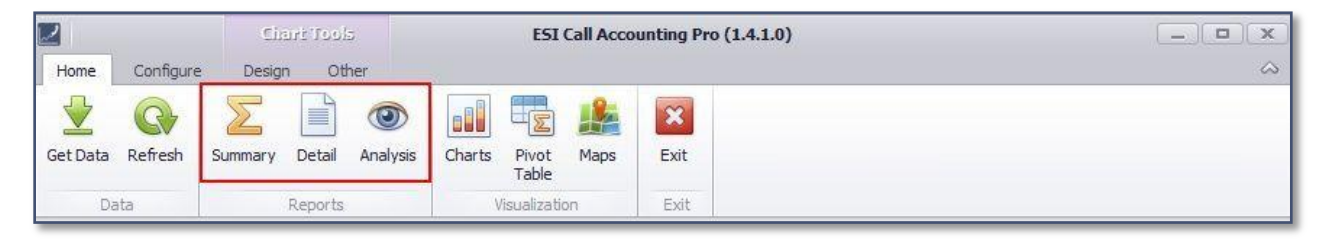

When you click on one of these buttons, the main window will change to show you the available report options for that report type. For example, here is what the screen would look like if you were to click the Detail button:

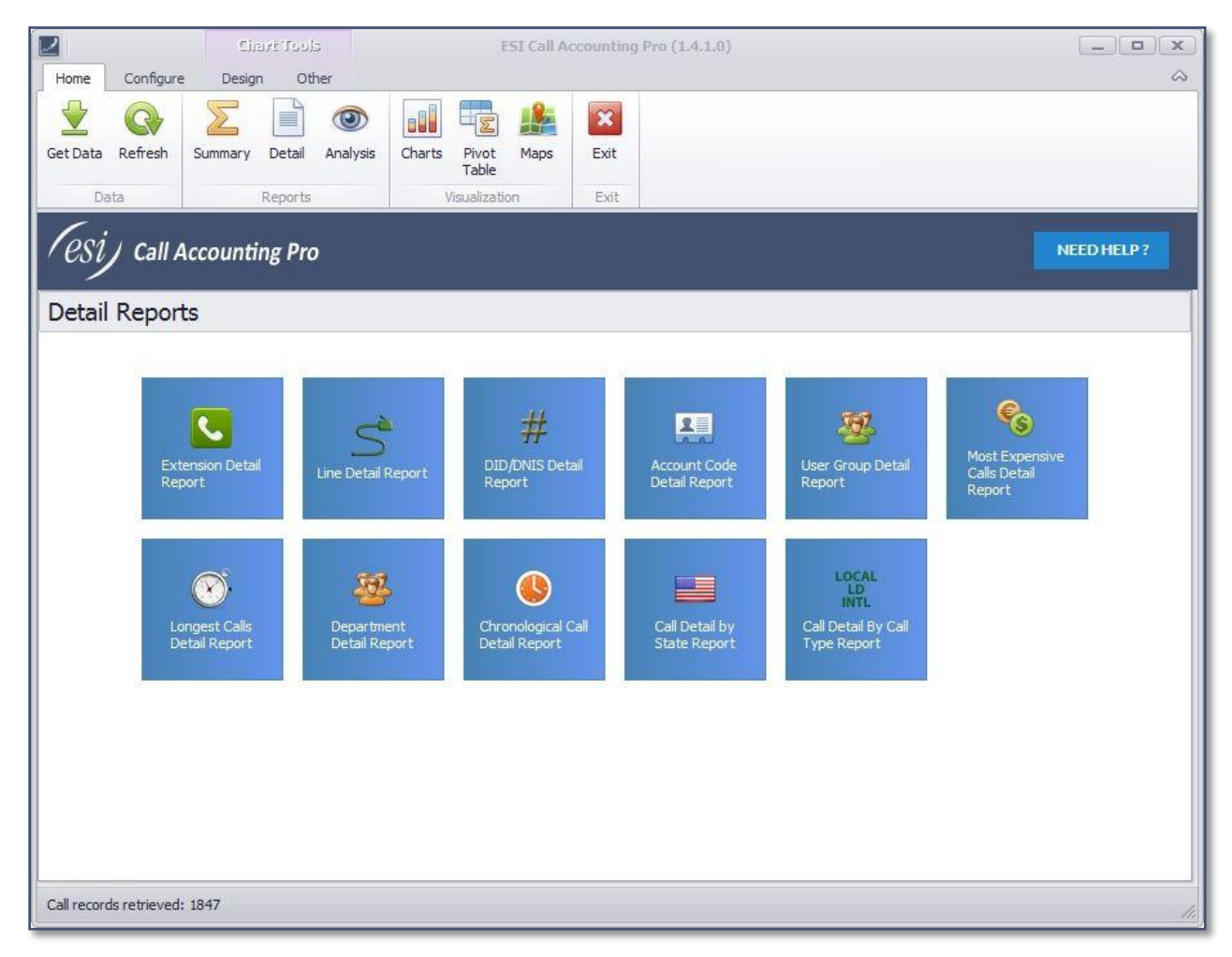

Note that the reports that are available to you in each section will be dependent upon your ESI phone system format (Standard, Extended or ASC), as well as whether you have a copy of *ESI VIP 7 ACD Supervisor* installed (optional, sold separately).

If you do have a copy of *ESI VIP 7 ACD Supervisor* installed, the following additional reports will be available to you:

#### **ACD Summary Reports:**

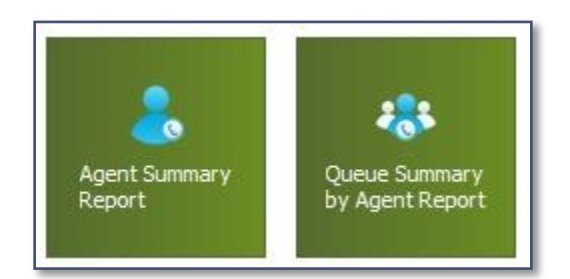

#### **ACD Detail Reports:**

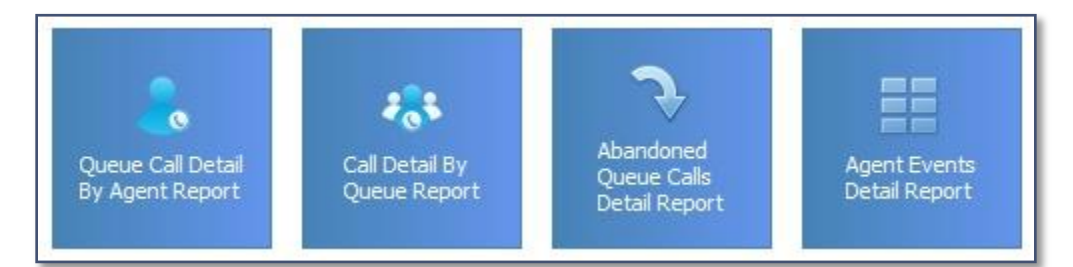

#### **Report Preview Options**

When you run a report, it appears in a report preview window. There are a number of flexible options available to you with regards to printing, exporting, and scheduling your report, and more. The ribbon at the top of the Report Preview window appears as follows:

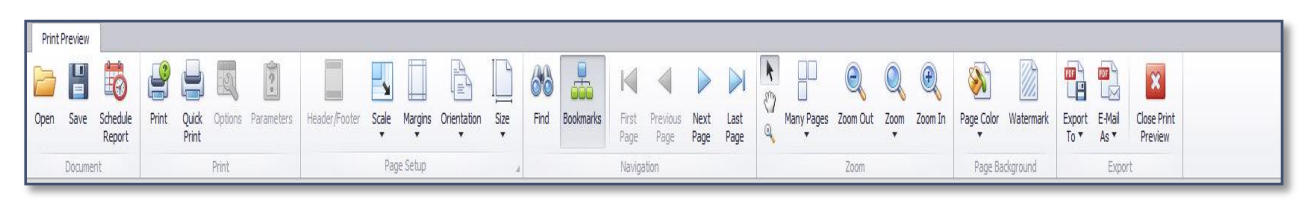

Note that, depending upon your PC's resolution and how large you have sized the Report Preview window, the ribbon may appear somewhat different than what you see above. The ribbon will intelligently scale in size to fit the space available, and to do so, in some cases the buttons may be made smaller and/or lined up differently. Here is a description of each option available:

#### **Ribbon Icons and Functions:**

| lcon                             | Function                                                                                                    |
|----------------------------------|----------------------------------------------------------------------------------------------------|
| Open                             | This is to open a copy of the report you have previously saved in the report's native format (. <b>prnx</b> ). If you would like to save the report in any of several other popular formats, use the Export To button on the ribbon.                                                                                  |
| E<br>Save                        | This is to save a copy of the report in its native (.prnx) format. If you would like to save the report in any of several other popular formats, use the Export To button on the ribbon.                                                                                                    |
| Schedule<br>Report               | This is to schedule the report to be automatically run and emailed to you in the future at intervals you specify. For more details on this option, refer to the help topic, <u>Scheduling A Report</u> .                                                                                                    |
| Print                            | This will bring up a window that allows you to choose the printer type and some printer options, then allow you to print the report.                                                                                                    |
| Quick<br>Print                   | This will print a copy of the report to your default printer.                                                                                                    |
| Options Parameters Header/Footer | These options are currently unavailable and are reserved for possible future use.                                                                                                    |
| Scale                            | This allows you to change how large the report appears on the printed page.<br>Normally, this should not need to be adjusted. If you are trying to change the<br>size of the report on your computer screen, use the Zoom buttons instead.                                                                            |
| Margins                          | This will change the margins fo the report on the printed page. As each report<br>is designed to fit into the pre-set margin, you will not normally need to adjust<br>this.                                                                                                    |
| Orientation                      | This option allows you to change the report between Portrait and Landscape modes. As the reports are designed to fit within the pre-set margin given the mode they are in, if you do change the orientation of the report you may wish also to click on the Scale button and choose the "Fit to 1 pages wide" option. |

#### **Ribbon Icons and Functions (continue):**

| lcon                                                 | Function                                                                                                    |
|------------------------------------------------------|----------------------------------------------------------------------------------------------------|
| Size                                                 | If you need to change the size of the page you will be printing on when you send the report to the printer, you can change it here. The default is 8.5" x 11".                                                                                                    |
| Find                                                 | This will allow you to search for any specific call data within the report.                                                                                                    |
| Bookmarks                                            | This toggles the Bookmarks view on and off. The bookmark panel appears on<br>the left side of the Report Preview window, and allows you to quickly navigate<br>to a specific area of the report. The bookmarks depend upon the particular<br>report type you have run. For example, a User Group Detail Report would list<br>each user group in the Bookmarks panel so that you could quickly skip to a<br>particular user group in the report.   |
| First Previous Next Last<br>Page Page Page Page Page | These buttons allow you to navigate among the pages of the report.                                                                                                    |
|                                                      | These are three separate buttons. The arrow button changes your mouse<br>cursor to a pointer (this is the default). The hand button changes your mouse<br>cursor to a hand, and allows you to click and drag on the report to scroll<br>through the report. The magnifying glass button changes the mouse icon to a<br>magnifying glass and has the effect of toggling the report view between 100%<br>and fitting the report page on the screen. |
| Many Pages                                           | If you would like to view multiple pages of the report on your screen at once,<br>use this button.                                                                                                    |
| Zoom Out Zoom In                                     | Use these buttons to zoom the report in or out on the screen, or change the zoom to a specific level.                                                                                                    |
| Page Color                                           | This allows you to change the background color of the report page.                                                                                                    |
| Watermark                                            | This allows you to add your own text or picture to the background of the report page.                                                                                                    |
| Export<br>To T                                       | This allows you to save the report in any one of several popular formats.                                                                                                    |

#### **Ribbon Icons and Functions (Continue):**

| lcon                   | Function                                                                                     |
|------------------------|----------------------------------------------------------------------------------------------|
| E-Mail<br>As T         | This allows you to save the report in any one of several popular formats, and then email it. |
| Close Print<br>Preview | This closes the Print Preview window.                                                        |

#### Scheduling A Report

*ESI Call Accounting* allows you to schedule any report to be run automatically at an interval you specify and be emailed to you. Note that you must have entered your email settings properly in order for this to be successful (see the topic <u>Email Settings</u> for detailed instructions).

In order to schedule a report, you must first run the report (see the topic <u>Running A Report</u> for more detailed instructions). Once you have run the report, you will click the Schedule Report button on the ribbon at the top of the preview window:

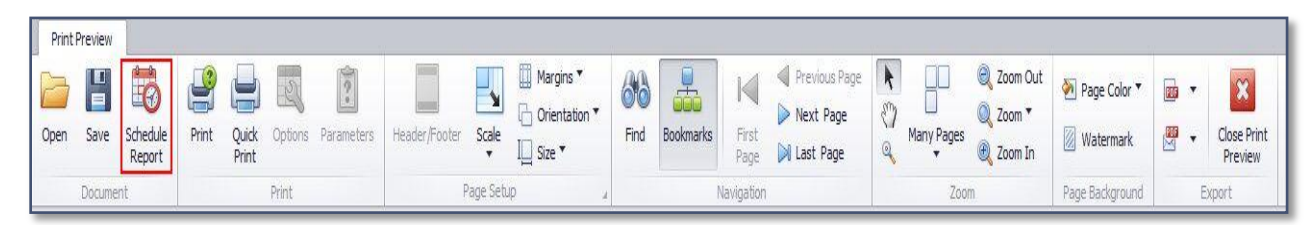

When you click the Schedule Report button, a window similar to the following will appear:

| Re-choose data<br>Note: the data filte<br>is recommended the<br>but if you choose a<br>have their dates sh | r you chose initially to run this report will be used by default. It<br>at you choose one of the presets under Date and Time Range,<br>ctual dates, the reports that are generated will automatically<br>ifted appropriately each time the report is run. |
|----------------------------------------------------------------------------------------------------|----------------------------------------------------------------------------------------------------|
| When to run initial report:                                                                                | Report format:                                                                                                    |
| 05/21/16 • 6:00:00 PM \$                                                                                   | Adobe Portable Document Format (PDF)                                                                                                    |
| When to run subsequent reports:                                                                            | Recipient(s) email address(es) (separate with commas):                                                                                                    |
| <ul> <li>Daily</li> </ul>                                                                                  |                                                                                                    |
| 🔘 Weekdays                                                                                                 |                                                                                                    |
| O Weekly                                                                                                   | Email subject prefix:                                                                                                    |
| () Monthly                                                                                                 |                                                                                                    |
| Quarterly                                                                                                  |                                                                                                    |

In this window, you must specify some needed settings in order for *ESI Call Accounting* to know exactly what you want (for example, when and how often to run the report, the report format, etc.). Each of the boxes in the window is explained in more detail below:

| and to use for ans report. |                                                                                                    |
|----------------------------|----------------------------------------------------------------------------------------------------|
| 💡 Re-choose data           | Note: the data filter you chose initially to run this report will be used by default. It is recommended that you choose one of the presets under Date and Time Range. |
|                            | but if you choose actual dates, the reports that are generated will automatically have their dates shifted appropriately each time the report is run.                 |

If you wish to re-choose the specific call data you're looking for, you can click the "**Re-choose data**" button to do so.

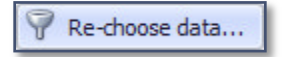

Otherwise, the original data filter you used to run this report will be used whenever the report is generated in the future.

|          | S |            | 1 |
|----------|---|------------|---|
| 05/21/16 | - | 6:00:00 PM | 1 |

Here, you will specify the date and time that you want the automatic report to be run for the first time.

| Report format:                       |   |
|--------------------------------------|---|
| Adobe Portable Document Format (PDF) | • |
|                                      | - |

This is the format of the report that will be attached to the email that will be sent to you. By default, the format is Adobe PDF, which is a widely-used format. However, there are several other formats you can choose from if one of them is better suited to you.

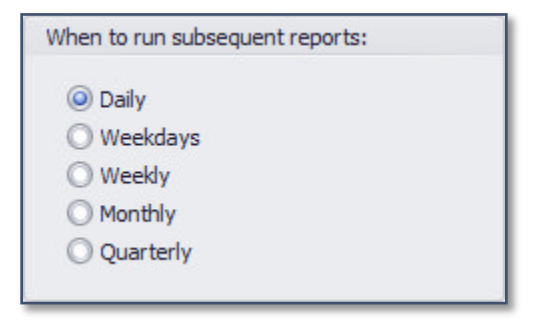

This specifies how frequently to run this report after the first report run: daily, on weekdays, weekly, monthly, or quarterly.

| Recipient( | s) email ad | dress(es) | (separate v | with commas) | ): |
|------------|-------------|-----------|-------------|--------------|----|
| _          |             |           |             |              |    |
|            |             |           |             |              |    |

Make sure that you enter a valid email address here. This is the email address to which the report will be sent. Note that you can enter multiple email addresses if you like, separated by commas.

If you have multiple reports emailed to you of the same type, it may be helpful for you to specify the beginning part of the email subject that will be used with this specific report.

When you are finished entering the report parameters, click the button to save the settings. You do not have to be running *ESI Call Accounting* in order for the reports to be generated; as long as your PC is running, a background service will generate and email the reports.

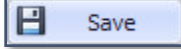

#### **Pivot Tables**

Pivot tables are a way to quickly summarize call data into a table. The way that call data is summarized is completely up to you: there are a number of built-in configurations, or you can create (and save) a practically endless variety of configurations to suit your needs.

#### **Getting Started With Pivot Tables**

Before you can view or configure Pivot tables, you must first retrieve the call data you are trying to summarize. Please refer to the separate help topic, <u>Retrieving Call Data</u>, for more details on retrieving call data.
Once you have call data that has been retrieved that you can work with, viewing Pivot tables is easy. To begin, simply click on the Pivot Table button on the Home tab:

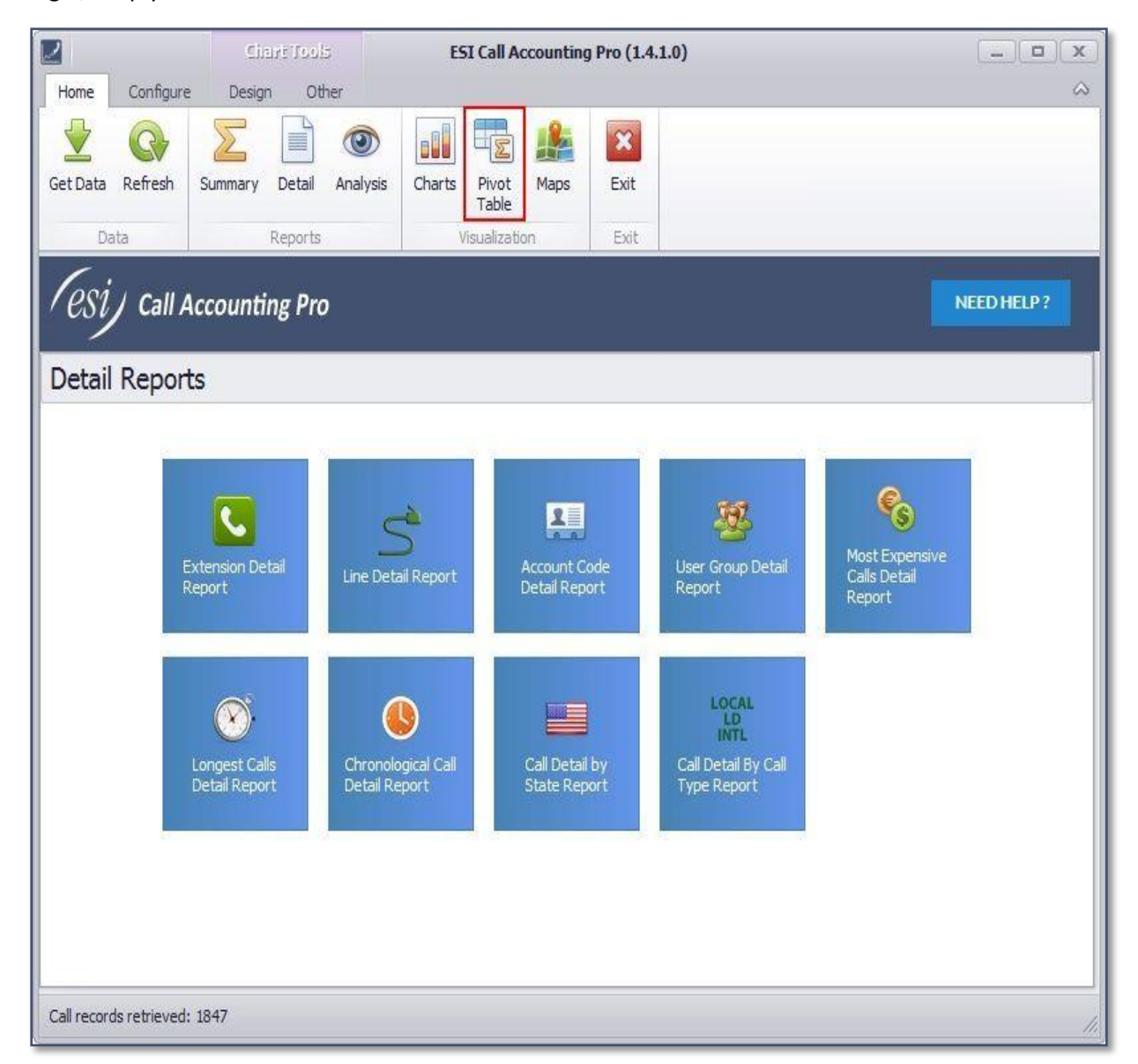

This will change the main window to appear something like the following:

| 1         |                                | Chart Tool              | 2      | ESI Call Accou              | nting Pro (1.4.1.0)                      |            |
|-----------|--------------------------------|-------------------------|--------|-----------------------------|------------------------------------------|------------|
| Home      | Configure                      | Design Oth              | ner    |                             |                                          |            |
| 2         | <b>C</b>                       |                         | 0      |                             |                                          |            |
| et Da     | ta Refresh                     | Summary Detail          | Analys | is Charts Pivot M.<br>Table | aps Exit                                 |            |
|           | Data                           | Reports                 |        | Visualization               | Exit                                     |            |
| es<br>ivo | t Table /                      | ccounting Pro<br>Charts | ,      |                             |                                          | NEED HELP? |
| <u> </u>  |                                | <i>0</i> 0              |        | Pivot Table                 | Chart                                    |            |
|           | Saved Pivo                     | t Table Layouts         |        |                             |                                          |            |
| â         | Description                    |                         | -      | Dron Data Items Here        | 12 22 12 12 12 11 12 11 12 12 11 12 12 1 |            |
|           | Call Account Fe                | ees per Account Nam     | e +    |                             |                                          |            |
|           | Call Cost per U                | ser                     |        | Drop Row Fields Here        | Grand Total                              |            |
|           | Call Count (Un<br>by Direction | que) per Day Of Mor     | ith    | Grand Total                 | Drop Data Items                          |            |
|           | Call Count (Uni<br>by User     | que) per Day Of Mor     | ith    |                             |                                          |            |
| ~         | Call Count (Un<br>by User      | que) per Day Of Wee     | ek 🗍   |                             |                                          |            |
|           | Call Count (Un                 | que) per Direction      |        |                             |                                          |            |
|           | Call Count (Un                 | que) per Extension      |        |                             |                                          |            |
|           | Call Count (Un<br>Direction    | que) per Extension b    | Y      |                             |                                          |            |
| 1         | Call Count (Un<br>Hour Of Day  | que) per Extension b    | v      |                             |                                          |            |
| _         | Call Count (Un                 | que) per Half Hour O    | f      |                             |                                          |            |
| ~         | Day by Directio                | n                       |        |                             |                                          |            |

Hmm, we do not see any data--not very helpful, is it? One more thing we must do in order to get any meaningful data is to tell *ESI Call Accounting* how we want to summarize the call data. The help topics following this one will go into more detail about that, but suffice it to say there are some built-in configurations you can try to get the hang of what Pivot tables can do for you. For now, double-click on the entry in the Saved Pivot Table Layouts section called "Call Count (Unique) per Extension by Direction":

|              | Saved Pivot Table Layouts                                |
|--------------|----------------------------------------------------------|
| 宜            | Description -                                            |
|              | Call Account Fees per Account Name                       |
|              | Call Cost per User                                       |
|              | Call Count (Unique) per Day Of Month<br>by Direction     |
|              | Call Count (Unique) per Day Of Month<br>by User          |
| $\checkmark$ | Call Count (Unique) per Day Of Week<br>by User           |
|              | Call Count (Unique) per Direction                        |
|              | Call Count (Unique) per Extension                        |
|              | Call Count (Unique) per Extension by<br>Direction        |
|              | Call Count (Unique) per Extension by<br>Hour Of Day      |
|              | Call Count (Unique) per Half Hour Of<br>Day by Direction |
|              | Call Count (Unique) per Hour Of Day b<br>Direction       |
|              |                                                          |

Now there is a table with data in the Pivot Table section!

| Home         | e Configure                   | Cita<br>e Desian    | iri Tools<br>i Oth | er              | E        | SI Call A      | ccounting    | Pro (1.4  | 1.1.0) |            |   |   |   |           |
|--------------|-------------------------------|---------------------|--------------------|-----------------|----------|----------------|--------------|-----------|--------|------------|---|---|---|-----------|
| et Da        | ata Refresh                   | Summary             | Detail             | (O)<br>Analysis | Charts   | Pivot<br>Table | Maps         | X<br>Exit |        |            |   |   |   |           |
|              | Data                          | F                   | Reports            |                 |          | Visualizati    | on           | Exit      |        |            |   |   |   |           |
| e:<br>Pivo   | Si Call A                     | Accountin<br>Charts | ng Pro             |                 |          |                |              |           |        |            |   |   |   | NEED HELP |
| 1            |                               | 00                  |                    | 1               | Pive     | ot Table       | Chart        | ]         |        |            |   |   |   |           |
|              | Saved Pive                    | ot Table Lay        | youts              |                 |          |                | 1            |           |        |            |   |   |   |           |
| ŵ            | Description                   |                     |                    |                 | Coll     | Count          | Dira         | ction +   | -      | -          |   |   | 3 | /         |
|              | Call Account F                | ees per Acco        | ount Name          | 2 +             | S Call   | Contin         | Georgia Chie | -         |        | -          | - |   |   |           |
|              | Call Cost per l               | User                |                    |                 | Exte     | ension 🔺       | In           | Ou        | ıt     | Grand Tota | 1 | 2 |   |           |
|              | Call Count (Ur                | nique) per Day      | y Of Mon           | th              | 101      |                |              | 163       | 29     | 19         | 2 |   |   |           |
|              | Call Count (Ur                | nique) per Dav      | v Of Mon           | th /            | 102      |                |              | 25        | 37     | 6          | 2 | 1 |   |           |
|              | by User                       | indee) bei bei      | , 0111011          |                 | 103      |                |              | 242       | 48     | 29         | ) | 1 |   |           |
| 1            | Call Count (Ur                | nique) per Day      | y Of Wee           | k 🕛             | 104      |                |              | 6         |        |            | 5 |   |   |           |
|              | Call Count (Ur                | nique) ner Dire     | ection             | +               | 105      |                |              | 63        | 282    | 34         | 5 |   |   |           |
|              | Call Count (Ur                | nique) per Dire     | tension            | 1               | 106      |                |              | 138       | 257    | 39         | ō | / |   |           |
|              | Call Count (Ur                | nique) per Ext      | tension b          |                 | 107      |                |              | 1         | 2      |            | 3 | / |   |           |
|              | Direction                     | ager per ext        | section of the g   |                 | 117      |                |              | 49        | 194    | 24         | 3 | / |   |           |
|              | Call Count (Ur<br>Hour Of Day | nique) per Ext      | tension by         | y               | Grand To | otal           |              | 543       | 842    | 138        |   |   |   |           |
|              | Call Count (Ur                | nique) per Hal      | If Hour Of         | f               |          | -              |              |           |        | /          |   |   |   |           |
| $\checkmark$ | Day by Directi                | 1011                |                    |                 |          |                |              |           |        |            |   |   |   |           |

In this case, we see a table where extension numbers are listed on the left hand side, and there are columns labeled In, Out, and Grand Total. You can see that, for each extension, the number of inbound calls, outbound calls, and total calls is shown. At the bottom, we get a grand total of inbound, outbound, and total calls for all extensions.

Pivot tables are at once both powerful and useful--and, as you will see, easy to use and to change for your own needs.

#### **Pivot Table Screen Navigation**

Here is an example of a screen with a Pivot table (to learn how we created this pivot table, refer to the

topic, <u>Getting Started With Pivot Tables</u>):

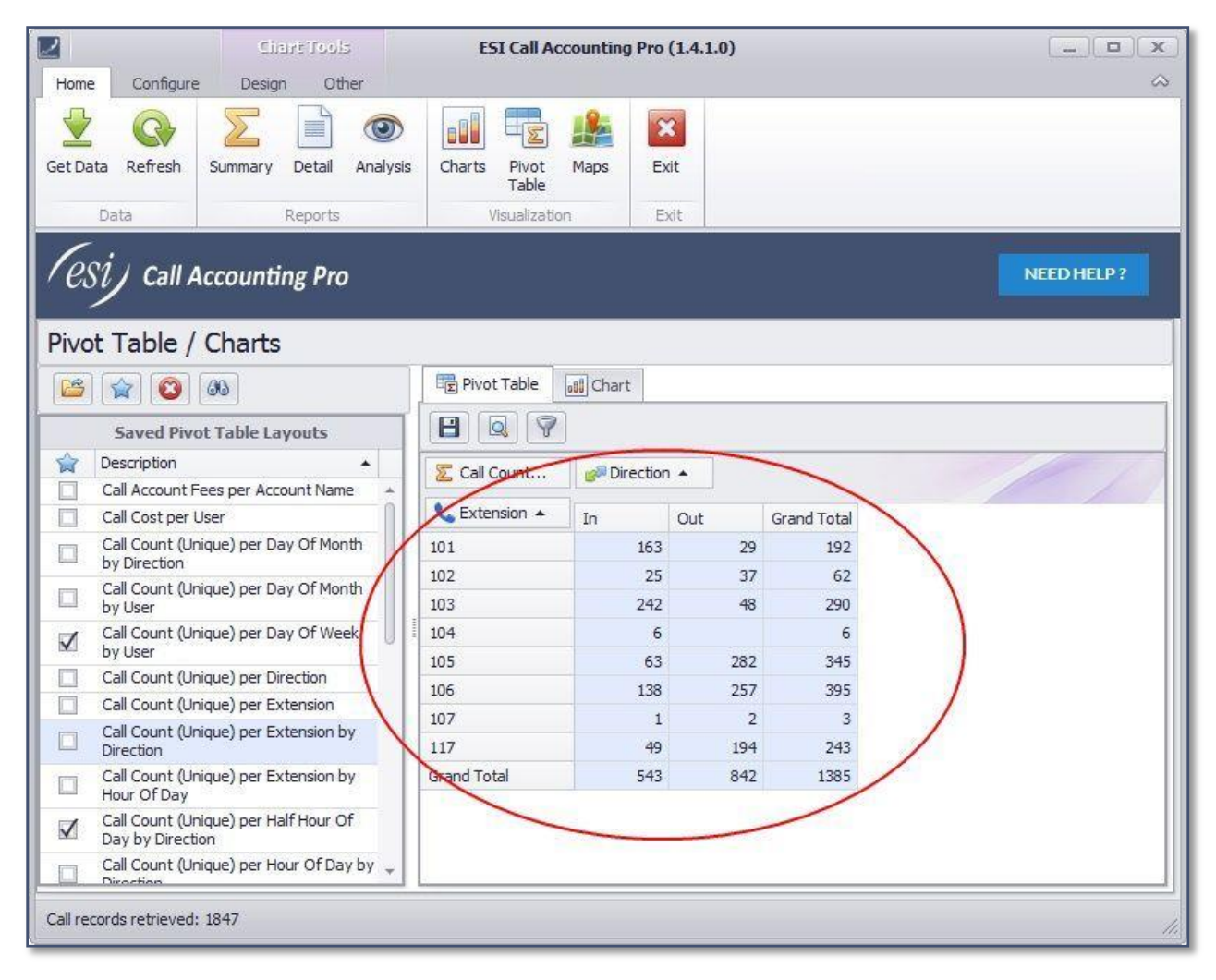

To some, this may look a bit complicated. But we can easily break down everything so that you quickly understand how to navigate the Pivot Table screen. Following are the components of the Pivot Table screen and a description:

#### Saved Pivot Table Layouts:

|              | ) 😭 🙆 🚳                                                  |   |
|--------------|----------------------------------------------------------|---|
| 1            | Saved Pivot Table Layouts                                | * |
| 會            | Description 🔺                                            | F |
|              | Call Account Fees per Account Name                       |   |
|              | Call Cost per User                                       |   |
|              | Call Count (Unique) per Day Of Month<br>by Direction     |   |
|              | Call Count (Unique) per Day Of Month<br>by User          |   |
|              | Call Count (Unique) per Day Of Week<br>by User           |   |
|              | Call Count (Unique) per Direction                        |   |
|              | Call Count (Unique) per Extension                        |   |
|              | Call Count (Unique) per Extension by<br>Direction        |   |
|              | Call Count (Unique) per Extension by<br>Hour Of Day      |   |
| $\mathbf{V}$ | Call Count (Unique) per Half Hour Of<br>Day by Direction |   |
|              | Call Count (Unique) per Hour Of Day by<br>Direction      |   |
|              | Call Count (Unique) per Line by<br>Direction             |   |
|              | Call Count (Unique) per Month Of Year<br>by Direction    |   |
| $\checkmark$ | Call Count (Unique) per State                            |   |
|              | Call Count (Unique) per User                             |   |
| ംപം          | Call Count (Unique) per User by Day Of                   | * |

These are some preset configurations that have been supplied to you so that you can quickly begin generating meaningful tables. By double-clicking on any of the descriptions (or by clicking on a description and then clicking the **"Folder**" button), the selected layout will load and you will see a table summarizing the data.

The buttons at the top of this section are used as follows:

#### **Saved Pivot Table Layouts Icons and Functions:**

| lcon | Function                                                                                                    |
|------|----------------------------------------------------------------------------------------------------|
|      | This button the selected layout will load and you will see a table summarizing the data.                                                                                                    |
|      | This button is used to toggle between showing only your favorite pivot table layouts or<br>all layouts (Hint: you can mark or un-mark a layout as a favorite by checking or un-<br>checking the check box to the left of the layout description). |
|      | This button will completely remove the selected pivot table layout.                                                                                                    |
| 66   | If you have many pivot table layouts and would like to search through the descriptions for a particular one, click this button.                                                                                                    |

#### **Pivot Table:**

| Z Call Count  | 💋 Direction | 1 🔺 |             |
|---------------|-------------|-----|-------------|
| 📞 Extension 🔺 | In          | Out | Grand Total |
| 101           | 163         | 29  | 192         |
| 102           | 25          | 37  | 62          |
| 103           | 242         | 48  | 290         |
| 104           | 6           |     | 6           |
| 105           | 63          | 282 | 345         |
| 106           | 138         | 257 | 395         |
| 107           | 1           | 2   | 3           |
| 117           | 49          | 194 | 243         |
| Grand Total   | 543         | 842 | 1385        |

Here, you see the pivot table itself displayed. The pivot table is a summary table of call data laid out according to the call variables you have chosen. In the example above, you see all the extensions laid out on the left-hand side of the table. The columns show the number of inbound calls, outbound calls, and total calls. At the bottom of the table, you see grand totals for all extensions.

The table layout will be different depending upon the layout you have chosen from among the preset layouts, or ones you have created yourself. For example, say instead of counting inbound and outbound calls per extension, I would like to know how many calls were made by time of day, or day of the week? Or instead of tracking the number of calls, I want to track hold time? This and much, much more are possible with *ESI Call Accounting*. Virtually any conceivable combination is possible, and only a few clicks away.

Above the pivot table are several buttons. Here is a description of each:

#### **Pivot Table Icons and Functions:**

| lcon          | Function                                                                                                    |
|---------------|----------------------------------------------------------------------------------------------------|
| Save          | This button allows you to save a custom layout you have created, for easy use later.                                                                   |
| Print Preview | This button will give you a print preview of the pivot table, so that you can print it, email it, or export it to any of several popular file formats. |
| Filter        | This button allows you to toggle between viewing and hiding all of the different types of call data you can track with your pivot table.               |

Here is an example of the page view when the "**Filter**" button is selected. This will show all of the available data to filter in your pivot table:

| E Pivot Table    | Of Chart      |              |                  |            |                   |             |                 |
|------------------|---------------|--------------|------------------|------------|-------------------|-------------|-----------------|
|                  | ]             |              |                  |            |                   |             |                 |
| 🔀 Call Count     | 🔀 Call Durat  | tion (Hours) | 🔀 Call Durati    | on (Mins.) | Call Hold 1       | lime (Hour: | s)              |
| Z Call Hold Time | (Mins.) 🛛 🛛 🔀 | Call Cost    | Call Account     | t Fee 🛛 🔀  | ACD Hold Time     | (Mins.)     | SLine           |
| Name D           | Number        | 🙎 User       | 🕂 Is Transferred | i Call 🔣   | Transferred To    |             |                 |
| 🚱 Transferred Fr | om 🔳 Ac       | count Code   | Account Na       | ame 🏼 🍇    | Department        | City        | 💍 State         |
| 👌 Zip 🛛 💍 Ci     | ounty 🕤       | Hour Of Day  | # DID Numb       | ber 🕥 I    | s Voice Mail Call | ° 🕤 H       | alf Hour Of Day |
| # DID Name       | Day Of We     | eek 🔲 🕅 🛙    | Day Of Month     | Month O    | f Year            | Week Of Y   | 'ear            |
| Extension 🔺      | Direction     | Out          | Grand Total      |            |                   |             |                 |
| 101              | 163           | 29           | 192              |            |                   |             |                 |
| 102              | 25            | 37           | 62               |            |                   |             |                 |
| 103              | 242           | 48           | 290              |            |                   |             |                 |
| 104              | 6             |              | 6                |            |                   |             |                 |
| 105              |               |              | 0.45             |            |                   |             |                 |
| 105              | 63            | 282          | 345              |            |                   |             |                 |
| 105              | 63<br>138     | 282          | 345              |            |                   |             |                 |

As you can see, there are a great many things you can track and summarize when it comes to pivot tables--the possibilities are nearly endless!

One more thing: you may have noticed that there is a tab here labeled Pivot Table, and a tab labeled Chart. In *ESI Call Accounting*, pivot tables and charts are linked together, so that when you have created or loaded a pivot table, you have also automatically created a chart!

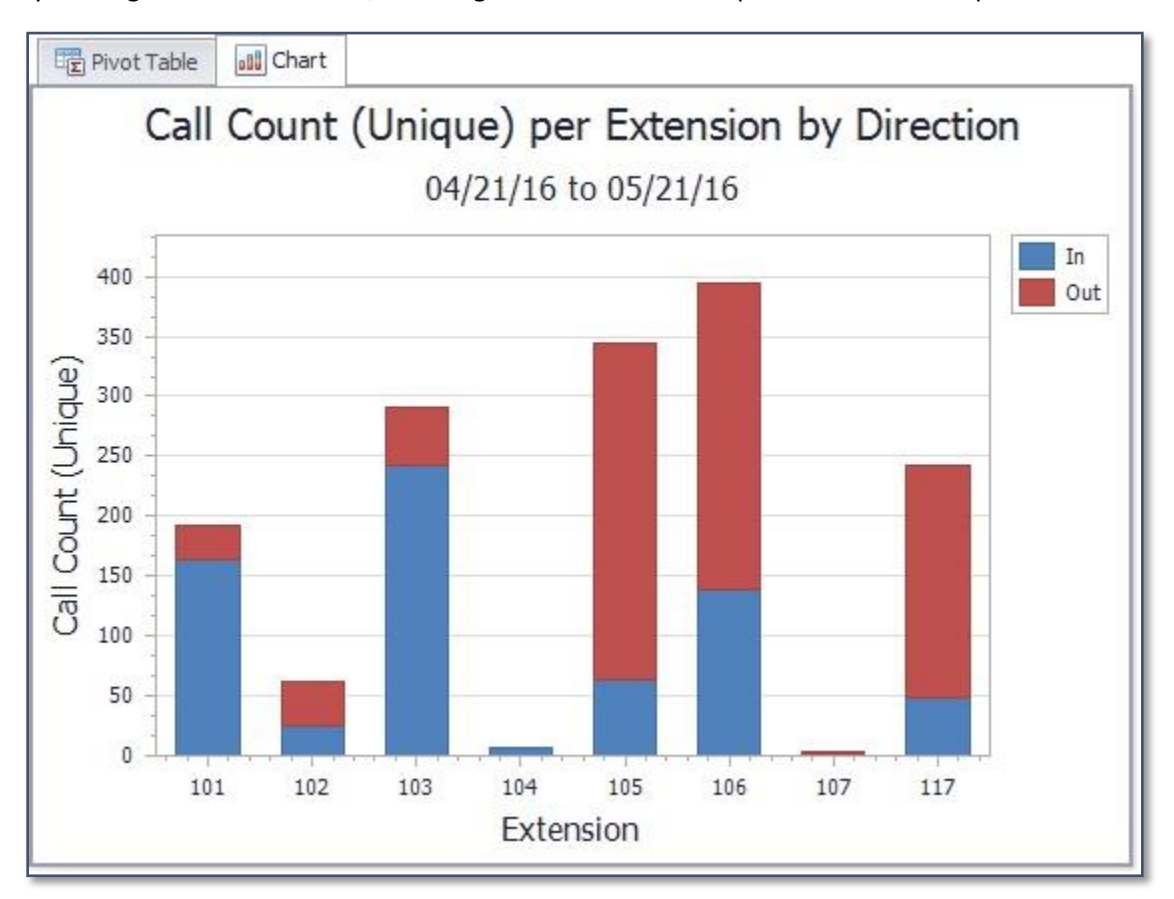

By clicking on the "Chart" tab, we can get an instant chart representation of our pivot table:

Let this work on your mind for a moment, and you will soon understand both how easy and flexible charting is in *ESI Call Accounting*!

#### Creating/Modifying A Pivot Table

If you have read through the previous topics on pivot tables, you will have begun to understand how powerful and useful pivot tables can be. But how do you create or modify your own? As it turns out, this is very easily done, through the use of dragging and dropping. Let's go back to a couple of our previous screen shots.

| Z Call Count  | 6 Direction | 1 🔺 |             |
|---------------|-------------|-----|-------------|
| 📞 Extension 🔺 | In          | Out | Grand Total |
| 101           | 163         | 29  | 192         |
| 102           | 25          | 37  | 62          |
| 103           | 242         | 48  | 290         |
| 104           | 6           |     | 6           |
| 105           | 63          | 282 | 345         |
| 106           | 138         | 257 | 395         |
| 107           | 1           | 2   | 3           |
| 117           | 49          | 194 | 243         |
| Grand Total   | 543         | 842 | 1385        |

This is an example of a pivot table that we loaded from a preset layout:

Here, you can see that we have a table that summarizes how many inbound and outbound calls were made per extension. Above the chart are several buttons. Here is a description of each:

#### **Filter Icons and Functions:**

| lcon                       | Function                                                             |
|----------------------------|----------------------------------------------------------------------|
| Z Call Count               | Call Count filter                                                    |
| 📞 Extension 🔺              | Extension filter                                                     |
| e <sup>p</sup> Direction ▲ | Direction of the call filter                                         |
| 9                          | View all the other filter variables that are available for selection |

#### **Pivot Table View:**

| E Pivot Table                   | 🔐 Chart                     |                        |                              |             |             |            |          |               |
|---------------------------------|-----------------------------|------------------------|------------------------------|-------------|-------------|------------|----------|---------------|
|                                 | ]                           |                        |                              |             |             |            |          |               |
| 🔀 Call Count                    | 🔀 Call Dura                 | tion (Hours)           | 🔀 Call Dura                  | tion (Mins. | ) 🛛 🔀 Call  | Hold Tim   | e (Hours | ;)            |
| Z Call Hold Time                | (Mins.)                     | Call Cost              | Z Call Accour                | nt Fee      | Z ACD Hold  | d Time (Mi | ns.)     | SLine         |
| D Name                          | Number                      | 🙎 User                 | 🕂 Is Transferre              | ed Call     | C Transferr | red To     |          |               |
| O Transferred Fr                | om 🔳 🔊 Ac                   | count Code             | 🔳 Account f                  | Name        | A Departme  | nt (       | City     | 👌 State       |
| 👌 Zip 💧 Ca                      | ounty 🕤                     | Hour Of Day            | # DID Nun                    | nber        | Is Voice Ma | ail Call 📍 | Эн       | alfHour OfDay |
| # DID Name                      | Day Of W                    | eek 📃 🥅 C              | )ay Of Month                 | Mor         | th Of Year  | We         | ek Of Y  | ear           |
| Call Count                      | in Direction                | Out                    | Grand Total                  |             |             |            |          |               |
| 101                             | 163                         | 29                     | 192                          |             |             |            |          |               |
| 122                             |                             |                        | (2)                          |             |             |            |          |               |
| 102                             | 25                          | 3/                     | 62                           |             |             |            |          |               |
| 102<br>103                      | 25                          | 37<br>48               | 290                          |             |             |            |          |               |
| 102<br>103<br>104               | 25                          | 37<br>48               | 290<br>6                     |             |             |            |          |               |
| 102<br>103<br>104<br>105        | 25<br>242<br>6<br>63        | 37<br>48<br>282        | 62<br>290<br>6<br>345        |             |             |            |          |               |
| 102<br>103<br>104<br>105<br>106 | 25<br>242<br>6<br>63<br>138 | 37<br>48<br>282<br>257 | 62<br>290<br>6<br>345<br>395 |             |             |            |          |               |

From here, it's just a matter of dragging and dropping to get the desired effect. First, though, let's define the different areas that we can drag these variables to and from:

| E Pivot Table        | 1) Chart                |            |                 |              |            |                 |           |
|----------------------|-------------------------|------------|-----------------|--------------|------------|-----------------|-----------|
|                      |                         |            |                 |              |            |                 |           |
| 🔀 Call Count         | Z Call Duration (Hours) | 🔀 Call     | Duration (Mins. | .) 🛛 🔀 Ca    | all Cost   | Call Accou      | int Fee 🧂 |
| S Line Na            | me 🕕 Number             | 🙎 User     | 🕂 Is Transf     | erred Call   | 🕑 Tra      | nsferred To     |           |
| 🚱 Transferred From   | n 🛛 👋 Department        | Autho      | rization Code   | T2T IS Tru   | ink To Tru | nk Call         |           |
| 727 Trunk To Trunk L | ine # DID Number        | # DID      | Name 🔯          | Ring Time    | () Is      | Voice Mail Call |           |
| 📧 Account Code       | Account Name            | 👌 City     | 🖏 State         | 🏷 Zip        | Cou        | unty            |           |
| 🕤 Hour Of Day        | 🕤 Half Hour Of Day      | Day C      | f Week          | Day Of Mor   | nth [      | Month Of Yea    | r         |
| 🔚 Week Of Year       |                         |            | <b>_</b>        |              |            |                 | 0         |
|                      |                         |            |                 | $\leftarrow$ |            |                 |           |
| 🖉 Call Count         | 🔊 Direction 🔺           |            |                 |              |            |                 |           |
| 📞 Extension 🔺        | In Out                  | Grand Tota | al              |              |            |                 |           |
| 101                  | 30                      | 5          | 55              | 1.5          |            |                 |           |
| 102                  | 6                       | 3          | 9               |              | 1          |                 |           |
| 103                  | 4                       |            | 4               |              |            | Har Area        |           |
| 105 Row Are          | ea 22 Data              | Area       | 75 Col          | umn Area     | 20         | iter Area       |           |
| 106                  | 47 7                    | 5 12       | 22              |              |            |                 |           |
| 107                  | 1 5                     | 4 5        | 55              |              |            |                 |           |
| 133                  |                         | 1          | 1               |              |            |                 |           |

#### **Pivot Table Drag and Drop Sections and Functions:**

| Section      | Function                                                                                                    |
|--------------|----------------------------------------------------------------------------------------------------|
| Row Area:    | This defines what is in our rows.                                                                                                    |
| Column Area: | This defines what is in our columns.                                                                                                    |
| Data Area:   | This defines what quantity we are measuring (Number of calls? Call duration? Cost?)                                                                                                    |
| Filter Area: | These are all the items that are unused but available for us to drag in, if we so choose.<br>We can also drag items away from the other areas into the Filter Area if we no longer<br>wish to use them. |

For the most part, there are no restrictions on what can be dragged around. You can even put more than one item in the Row Area, Column Area, and Data Area if you like (try it, and see how you like it!). The only real restriction is that the only items that can be dragged to the Data Area are those items with a picture of a summation symbol.

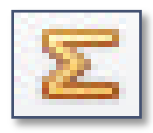

This is to protect you from getting some very *strange* results. Remember that if you have a stroke of brilliance and come up with a combination you really like, you can save it by clicking the **"Save"** button.

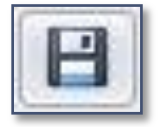

Another thing that is possible with the Pivot table is that you can further filter out unwanted or unneeded data. This is done by hovering over any of the variables; when you do, a tiny filter symbol will appear that you can click on. For example, see the **"Is Voice Mail Call**" button.

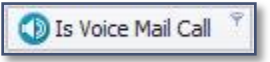

In our case, we clicked on its filter button (the teeny tiny picture of a gray funnel), which brought up the following window:

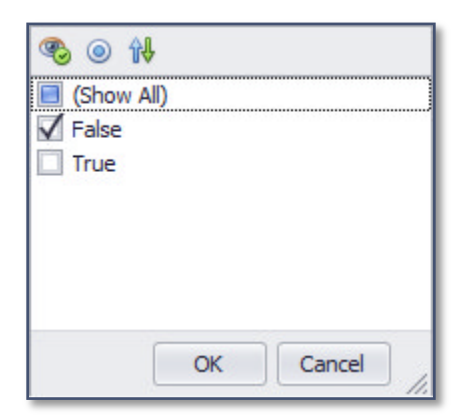

We un-clicked the True check box, which means that our Pivot table will not include any calls that went to voice mail. You can change the filter for any of the call variables in a similar manner.

#### Drilling Down Into Pivot Table Data

If you have read the topics up to this point, you have discovered that Pivot tables are powerful, easy to create and use, and tremendously helpful. Although it's great to have summary information easily available to us in any way we'd like to dice it up, it would also be nice to be able to drill down into specific calls as needed. As it turns out, this capability is also built into *ESI Call Accounting*, and it's very easy to use. Let's take a look at a previous Pivot table we have generated so that we can put this into action:

| 📞 Extension 🔺 | In  | Out  | Grand Total |
|---------------|-----|------|-------------|
| 101           | 203 | 42   | 245         |
| 102           | 37  | 46   | 83          |
| 103           | 336 | 61   | 397         |
| 104           | 11  |      | 11          |
| 105           | 75  | 320  | 395         |
| 106           | 188 | 324  | 512         |
| 107           | 1   | 2    | 3           |
| 117           | 58  | 271  | 329         |
| Grand Total   | 717 | 1053 | 1770        |

Here, we have generated a Pivot table that shows, for each extension, the number of inbound and outbound calls per extension. For our convenience, there are also totals per extension, and grand totals for all extensions. But what if I'd like to look at, say, the outbound calls for a particular extension in more detail? This is as easy as double-clicking the table cell of the data we want to zoom in on. In our example case, we'll double-click on the outbound calls for extension 103, the cell with the number 61 in it. When we do so, a window appears with the following:

| ag a column header l     | here ti | o group | by that column |            |      |      |           |          |             |              |        | 1        | /  |   |
|--------------------------|---------|---------|----------------|------------|------|------|-----------|----------|-------------|--------------|--------|----------|----|---|
| Time Stamp               | Dir     | Ext     | User           | Duration   | Line | Name | Number    | Hold 🔺   | Call Cost   | Xfr          | Xfr To | Xfr From | VM | A |
| 05/19/16 08:16:04        | Out     | 103     | Donald Hammond | 16         | 011  |      | (602) 222 | 0        | 0           |              |        |          |    | 4 |
| 05/19/16 13:44:05        | Out     | 103     | Donald Hammond | 0          | 012  |      | (800) 491 | 0        | 0           | $\checkmark$ |        | 117      |    |   |
| 05/19/16 15:33:27        | Out     | 103     | Donald Hammond | 62         | 010  |      | (480) 999 | 0        | 0           |              |        |          |    |   |
| 05/19/16 15:34:31        | Out     | 103     | Donald Hammond | 173        | 011  |      | (877) 305 | 0        | 0           |              |        |          |    |   |
| 05/19/16 15:46:53        | Out     | 103     | Donald Hammond | 40         | 012  |      | (602) 980 | 0        | 0           |              |        |          |    |   |
| 05/19/16 16:18:36        | Out     | 103     | Donald Hammond | 165        | 010  |      | (480) 999 | 0        | 0           |              |        |          |    |   |
| 05/18/16 13:40:37        | Out     | 103     | Donald Hammond | 99         | 012  |      | (480) 238 | 0        | 0           |              |        |          |    |   |
| 05/18/16 14:47:29        | Out     | 103     | Donald Hammond | 62         | 012  |      | (602) 376 | 0        | 0           |              |        |          |    |   |
| 05/04/16 14:26:03        | Out     | 103     | Donald Hammond | 529        | 011  |      | (800) 374 | 5        | 0           |              | 103    |          |    |   |
| 05/19/16 13:45:55        | Out     | 103     | Donald Hammond | 445        | 012  |      | (800) 491 | 8        | 0           | $\checkmark$ | 117    | 117      |    | 1 |
| 05/04/16 14:34:57        | Out     | 103     | Donald Hammond | 5          | 011  |      | (800) 374 | 15       | 0           | $\checkmark$ | 103    | 103      |    | 1 |
| 05/04/16 14:35:17        | Out     | 103     | Donald Hammond | 3          | 011  |      | (800) 374 | 73       | 0           | $\checkmark$ | 103    | 103      |    | - |
| <mark>#</mark> Calls: 64 |         |         |                | Sum: 6857  |      |      |           | Sum: 101 | Sum: \$1.44 |              |        |          |    |   |
|                          |         |         |                | Avg: 107.1 |      |      |           | Avg: 1.6 | Avg: \$0.02 |              |        |          |    |   |

Here we can see all of the call details for those calls. We can similarly click on any of the table cells in the Pivot table to get a "drill-down" of the call data that make up that number. At the bottom of this window is a section showing me grand totals and averages for various columns. Note that, while the Pivot Table showed 61 calls in that cell, the drill down table shows a total of 64 calls. Why? This is because, when we were in our pivot table, we were requesting the unique call count, which came to 61 separate calls. As some of those calls were put on hold and then picked back up or transferred, we see a total of 64 calls in the drill-down table. A good way to understand the discrepancy is to think of the drilldown information as call "legs".

In the drill-down screen, we can click on any column header to sort the calls by that column. We can also click and drag a particular column header to the area above the columns in order to group the data by that column. For example, if I click and drag the City column to this area, I get the following:

| Records                             |     |     |      |      |            |      |      |        |           |           |     |        |        |      |
|-------------------------------------|-----|-----|------|------|------------|------|------|--------|-----------|-----------|-----|--------|--------|------|
| 2, 00<br>City 🔺                     |     |     |      | <br> |            |      |      |        |           |           |     | /      |        | /    |
| Time Stamp                          | Dir | Ext | User | ٧M   | Duration   | Line | Name | Number | Hold Time | Call Cost | Xfr | Xfr To | Xfr Fr | Stat |
| ▸ City: Gilbert                     |     |     |      |      |            |      |      |        |           |           |     |        |        |      |
| # Calls: 4                          |     |     |      |      | 499        |      |      |        | 0         | \$0.07    |     |        |        |      |
| <ul> <li>City: Louisvill</li> </ul> | e   |     |      |      |            |      |      |        |           |           |     |        |        |      |
| # Calls: 1                          |     |     |      |      | 74         |      |      |        | 0         | \$0.02    |     |        |        |      |
| <ul> <li>City: Mesa</li> </ul>      |     |     |      |      |            |      |      |        |           |           |     |        |        |      |
| # Calls: 3                          |     |     |      |      | 323        |      |      |        | 0         | \$0.33    |     |        |        |      |
| City: Phoenix                       |     |     |      |      |            |      |      |        |           |           |     |        |        |      |
| # Calls: 22                         |     |     |      |      | 1651       |      |      |        | 0         | \$0.43    |     |        |        |      |
| City: Scottsd                       | ale |     |      |      |            |      |      |        |           |           |     |        |        |      |
| # Calls: 3                          |     |     |      |      | 247        |      |      |        | 0         | \$0.08    |     |        |        |      |
| # Calls: 64                         |     |     |      |      | Sum: 6857  |      |      |        | Sum: 101  | Sum: \$   |     |        |        |      |
|                                     |     |     |      |      | Avg: 107.1 |      |      |        | Avg: 1.6  | Avg: \$   |     |        |        |      |
| C                                   |     |     |      |      |            |      |      |        | -         |           |     |        |        |      |

As you can see, the calls are now grouped and tallied by city. At the bottom of this window is still a section showing me grand totals and averages for various columns.

Here is an explanation of the buttons at the top of the drill-down window:

#### **Records Icons and Functions:**

| lcon | Function                                                                                                    |
|------|----------------------------------------------------------------------------------------------------|
| Q    | This button will generate a print preview window, so that you can print the call data, email it, or export it to any of several popular file formats. |
| 00   | This button allows you to search through any of the data shown in the drill-down window.                                                              |

#### **Conditional Formatting**

When creating pivot tables in *ESI Call Accounting*, you can (optionally) apply formatting rules to cells based on their values (and save formatting rules with the pivot table layout). This allows you to automatically color cells, give them a range of shades, and even add data bars or icons! There are a wide range of criteria you may use to alter the appearance of cells in the table. For example:

| 📞 Extension 🔺 Ÿ | Call Cost Total |
|-----------------|-----------------|
| 101             | \$6.00          |
| 102             | \$5.83          |
| 103             | \$18.14         |
| 104             | \$0.13          |
| 105             | \$15.37         |
| 106             | \$21.73         |
| 107             | \$0.65          |
| 117             | \$7.84          |
| 128             | \$0.02          |
| 133             | \$0.67          |
| Grand Total     | \$76.38         |

In the example above, we are listing the total cost of calls for various extensions. In addition to showing the dollar amount for each extension, we have added a graphical bar that makes it very easy to see how expensive an extension's calls were, relative to the other extensions.

| 🔀 Call Count    | Day Of | Week 🔺 |       |       |       |       |       |             |
|-----------------|--------|--------|-------|-------|-------|-------|-------|-------------|
| 📞 Extension 🔺 Ÿ | 1 Sun  | 2 Mon  | 3 Tue | 4 Wed | 5 Thu | 6 Fri | 7 Sat | Grand Total |
| 101             | 1      | 58     | 86    | 46    | 80    | 16    |       | 287         |
| 102             | 3      | 16     | 29    | 47    | 31    | 30    | 2     | 158         |
| 103             | 2      | 111    | 75    | 92    | 48    | 103   | 1     | 432         |
| 104             |        |        |       | 2     | 1     | 4     |       | 7           |
| 105             | 2      | 84     | 70    | 80    | 59    | 64    | 1     | 360         |
| 106             | . 1    | 102    | 77    | 70    | 26    | 68    | 17    | 361         |
| 107             | 1      | 5      | 6     |       | 3     | 4     |       | 19          |
| 117             | 9      | 16     | 72    | 41    | 51    | 13    |       | 202         |
| 128             |        | 1      |       |       |       |       |       | 1           |
| 133             |        | . 3    | 10    | 6     | 3     | 1     |       | 23          |
| Grand Total     | 19     | 396    | 425   | 384   | 302   | 303   | 21    | 1850        |

In this example, we are measuring the number of calls made or received by the various extensions, further sorted by day of the week. Through Conditional Formatting, we have specified that the top 20% of values should be shaded green.

| Z Call Duration (Hours) | <b>%</b> E | xtensio | n 🔺 🤊      | 7     |            |        |            |                    |            |        |            |                  |            |      |            |       |             |
|-------------------------|------------|---------|------------|-------|------------|--------|------------|--------------------|------------|--------|------------|------------------|------------|------|------------|-------|-------------|
| 🕤 Hour Of Day 🔹 📍       | 101        |         | 102        |       | 103        |        | 104        |                    | 105        |        | 106        |                  | 107        |      | 117        |       | Grand Total |
| 08:00-08:59             | 0          | 4.15    | 0          | 0.33  | $\bigcirc$ | 10.86  | 0          | 0.11               | 0          | 11.17  |            | 40.90            | $\bigcirc$ | 1.21 | 0          | 7.99  | 76.72       |
| 09:00-09:59             | 0          | 6.04    | 0          | 0.67  | $\bigcirc$ | 15.55  | $\bigcirc$ | 0.12               | •          | 30.66  |            | 39.45            | $\bigcirc$ | 0.57 | $\bigcirc$ | 10.16 | 103.22      |
| 10:00-10:59             | 0          | 4.90    | $\bigcirc$ | 1.10  | $\bigcirc$ | 15.24  | $\bigcirc$ | 0.25               | •          | 31.22  |            | <del>44.94</del> | $\bigcirc$ | 0.93 | $\bigcirc$ | 9.36  | 107.94      |
| 11:00-11:59             | $\bigcirc$ | 4.96    | $\bigcirc$ | 0.91  | $\bigcirc$ | 13.27  | $\bigcirc$ | 0.30               | $\bigcirc$ | 21.42  | •          | 35.02            | $\bigcirc$ | 0.50 | $\bigcirc$ | 9.26  | 85.64       |
| 12:00-12:59             | 0          | 4.28    | $\bigcirc$ | 0.94  | $\bigcirc$ | 10.92  | $\bigcirc$ | 0.06               | $\bigcirc$ | 22.35  |            | 44.66            | $\bigcirc$ | 1.09 | $\bigcirc$ | 7.97  | 92.27       |
| 13:00-13:59             | $\bigcirc$ | 3.90    | $\bigcirc$ | 2.13  | $\bigcirc$ | 12.56  | $\bigcirc$ | 0.11               | 0          | 11.86  |            | 40.21            | $\bigcirc$ | 0.99 | $\bigcirc$ | 7.81  | 79.57       |
| 14:00-14:59             | 0          | 5.24    | $\bigcirc$ | 8.25  | 0          | 15.13  | $\bigcirc$ | 0.10               | 0          | 3.15   |            | 40.41            | $\bigcirc$ | 1.11 | $\bigcirc$ | 6.97  | 80.36       |
| 15:00-15:59             | 0          | 4.00    | 0          | 6.79  | $\bigcirc$ | 10.96  | 0          | 0.30               | 0          | 4.20   |            | 38.04            | $\bigcirc$ | 0.74 | 0          | 1.75  | 66.78       |
| 16:00-16:59             | 0          | 1.70    | 0          | 7.91  | 0          | 9.56   | 0          | 0.47               | 0          | 1.91   | $\bigcirc$ | 24.67            | $\bigcirc$ | 0.42 | 0          | 2.07  | 48.71       |
| Grand Total             |            | 39.17   |            | 29.03 |            | 114.05 |            | <mark>1.8</mark> 2 |            | 137.94 |            | 348.30           |            | 7.56 |            | 63.34 | 741.21      |

In the example above, we have chosen to measure the total time spent (in hours) by each extension for each hour of the day. In this case, we have added icons to the cells that will quickly help us determine visually who the heaviest phone users were.

| 🔀 Call Count | 🕫 Direction | 1 🔺 |             |
|--------------|-------------|-----|-------------|
| 💩 State 🔺 📍  | In          | Out | Grand Total |
| CA           | 253         | 118 | 371         |
| CO           | 49          | 40  | 89          |
| FL           | 55          | 23  | 78          |
| MI           | 27          | 6   | 33          |
| MN           | 34          | 21  | 55          |
| NC           | 21          | 7   | 28          |
| NE           | 15          | 48  | 63          |
| UЛ           | 46          | 5   | 51          |
| NV           | 23          | 10  | 33          |
| NY           | 60          | 30  | 90          |
| OH           | 12          | 35  | 47          |
| PA           | 10          | 64  | 74          |
| SC           | 9           | 19  | 28          |
| SD           | 10          | 6   | 16          |
| TX           | 155         | 25  | 180         |
| UT           | 21          | 36  | 57          |
| WA           | 21          | 3   | 24          |
| Grand Total  | 821         | 496 | 1317        |

In this example, we are measuring the number of calls made to or received from various states. Here, we are using a variable shading technique, so that the smallest values are shaded the least heavily (or not at all), while the largest values are shaded the most heavily. Additionally, there are shading ranges in-between.

To access Conditional Formatting, right-click on any cell in the Pivot table and select the "Format Rules" button.

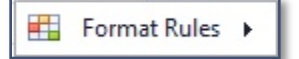

You will have several options:

| =   | Highlight Cell Rules | ۲ |
|-----|----------------------|---|
| t I | Top/Bottom Rules     | ۲ |
|     | Data Bars            |   |
|     | Color Scales         |   |
| Ŷ   | Icon Sets            |   |
| ₽\$ | Manage Rules         |   |

The options available to you from that point on will depend upon which of these you have chosen. Feel free to experiment, and you will see how flexible Conditional Formatting is!

If you have applied Conditional Formatting to a Pivot table, and subsequently save the Pivot table layout, the Conditional Formatting rules will be saved along with it.

#### Charting

*ESI Call Accounting* offers an almost unlimited variety of chart options, with nearly boundless customization options. Because charting is closely tied to *ESI Call Accounting*'s Pivot table functionality, it is recommended that you read and become familiar with the topic <u>Pivot Tables</u>.

#### **Creating A Chart**

In *ESI Call Accounting*, Charts are intrinsically tied to Pivot tables. When you create a Pivot table, you are automatically creating a corresponding chart. This is why we have placed the Pivot Table and Chart in the same general area with each other:

| Call Count    | 👘 Direction | 1.4  |             |
|---------------|-------------|------|-------------|
| 📞 Extension 🔺 | In          | Out  | Grand Total |
| 101           | 203         | 42   | 245         |
| 102           | 37          | 46   | 83          |
| 103           | 336         | 61   | 397         |
| 104           | 11          |      | 11          |
| 105           | 75          | 320  | 395         |
| 106           | 188         | 324  | 512         |
| 107           | 1           | 2    | 3           |
| 117           | 58          | 271  | 329         |
| Grand Total   | 717         | 1053 | 1770        |

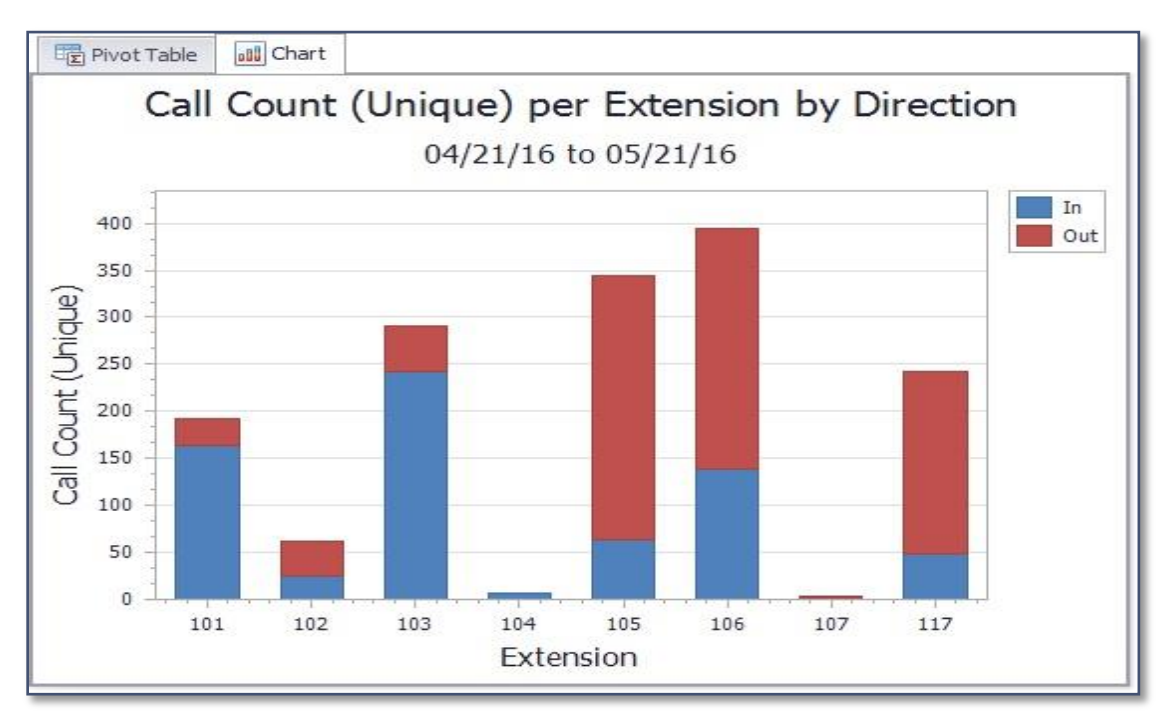

This is what we see when we have clicked on the **Chart** tab:

*ESI Call Accounting* does this for you automatically. Because the chart is tied into the Pivot table, we can do something else that's neat. For example, if we only want to chart certain of these extensions, we could simply highlight only those rows within the **Pivot** table, like so:

| Z Call Count  | 2 Direction | •    |             |
|---------------|-------------|------|-------------|
| 📞 Extension 🔺 | In          | Out  | Grand Total |
| 101           | 203         | 42   | 245         |
| 102           | 37          | 46   | 83          |
| 103           | 336         | 61   | 397         |
| 104           | 11          |      | 11          |
| 105           | 75          | 320  | 395         |
| 106           | 188         | 324  | 512         |
| 107           | 1           | 2    | 3           |
| 117           | 58          | 271  | 329         |
| Grand Total   | 717         | 1053 | 1770        |

See how I have only selected rows 101, 102, 103, 105, and 106? (By the way, I did this by holding down the Ctrl key on the keyboard while I clicked on each extension number). Since we only have some of the rows selected in our table, the chart now looks like this:

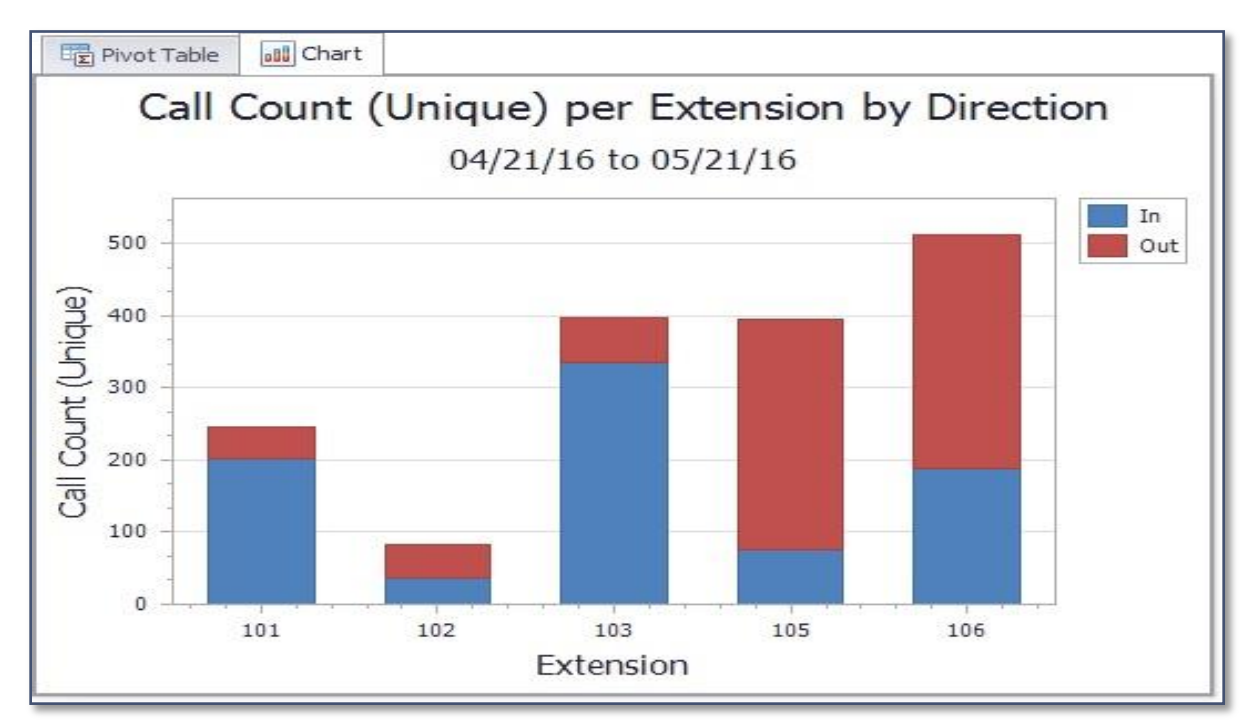

In our chart example, the extensions are shown in numerical order. But what if we'd like a chart that is sorted by number of calls? We can accomplish this by doing the sort within the Pivot table. In the Pivot table, we can right-click the Grand Total column and select "Sort Extension by this column", like so:

|               | ]                         |      |          |                                 |
|---------------|---------------------------|------|----------|---------------------------------|
| 🔀 Call Count  | 6 <sup>20</sup> Direction | 1 🔺  |          |                                 |
| 📞 Extension 🔺 | In                        | Out  | Grand To |                                 |
| 101           | 203                       | 42   | 2        | Sort "Extension" by This Column |
| 102           | 37                        | 46   | 83       |                                 |
| 103           | 336                       | 61   | 397      |                                 |
| 104           | 11                        |      | 11       |                                 |
| 105           | 75                        | 320  | 395      |                                 |
| 106           | 188                       | 324  | 512      |                                 |
| 107           | 1                         | 2    | 3        |                                 |
| 117           | 58                        | 271  | 329      |                                 |
| Grand Total   | 717                       | 1053 | 1770     |                                 |

Then, we can re-select our rows and get the following chart:

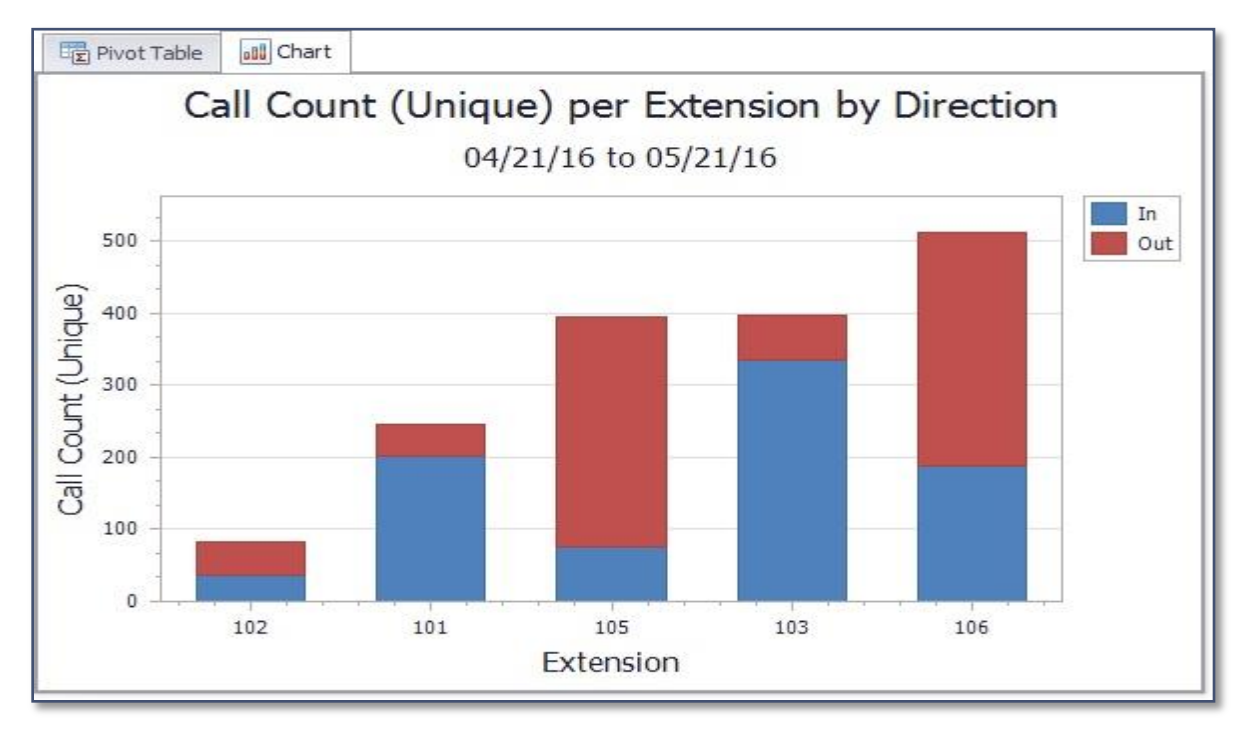

#### Chart Tools - Design

In *ESI Call Accounting*, there are many ways to alter the appearance of your chart. The chart Design tab on the ribbon appears as follows:

| 2      |        | Ĩ        | Cirar    | clools |                           | ESI Call Accounting Pro (1.4.1.0) |        |
|--------|--------|----------|----------|--------|---------------------------|-----------------------------------|--------|
| Home   | Config | gure     | Design   | Other  | r -                       |                                   | $\sim$ |
| Column | Line   | Pie<br>• | Bar<br>T | Area   | °°°°<br>Other<br>Charts ▼ | Palette                           | *<br>* |
|        |        | Cha      | rt Type  |        |                           | Appearance                        |        |

On this tab, there are many chart types to choose from to suit your needs. Both 2D and 3D charts are

offered. To change the chart type, click on one of the following buttons:

|        | Chart Tools |          | ola   | ESI Call Accounting Pro (1.4.1.0) | _ <b>D</b> X |             |
|--------|-------------|----------|-------|-----------------------------------|--------------|-------------|
| Home   | Configure   | e Des    | ign ( | Other                             |              | ~           |
| Column | Line        | Pie B    | ar Ar | ea Other<br>▼ Charts ▼            | Palette      | *<br>*<br>* |
|        |             | Chart Ty | pe    |                                   | Appearance   |             |

...and then choose one of the chart types offered.

You can also change the palette, or color scheme, of your chart by clicking the Palette button and choosing among the many color schemes:

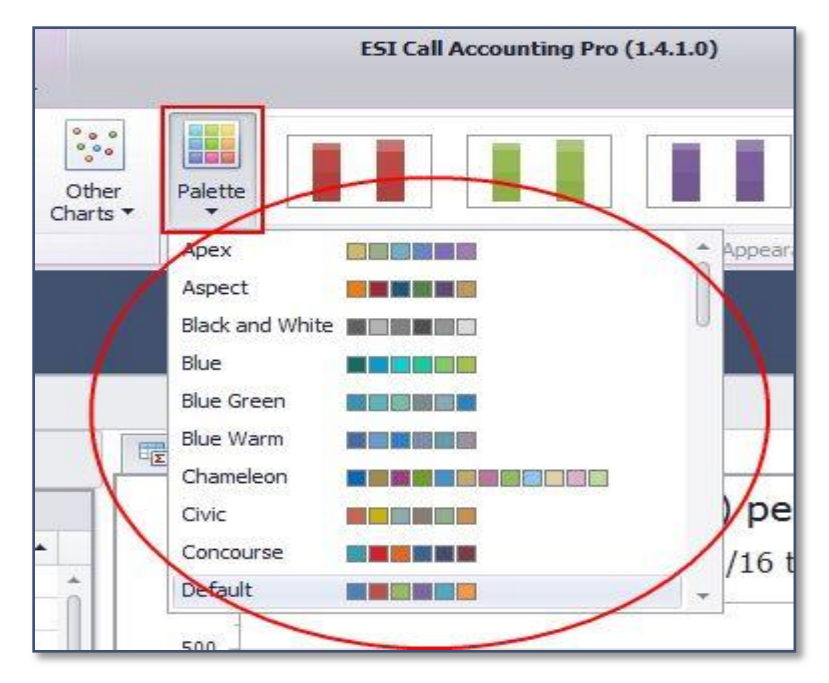

Finally, there are a number of preset appearance settings in the ribbon bar that you can choose from, in the following section:

| 2      |            |          | Citar  | citoola |                           | ESI Call Accounting Pro (1.4.1.0) |   |  |  |
|--------|------------|----------|--------|---------|---------------------------|-----------------------------------|---|--|--|
| Home   | Confi      | gure     | Design | Othe    |                           |                                   | ~ |  |  |
| Column | Line       | Pie<br>• | Bar    | Area    | °°°°<br>Other<br>Charts ▼ |                                   |   |  |  |
|        | Chart Type |          |        |         |                           | Appearance                        |   |  |  |

If you have a chart style that you are fond of and took you awhile to create, you can save the chart style. See the help topic, <u>Chart Tools - Other</u>.

#### Chart Tools - Other

The chart tools "Other" tab appears as follows:

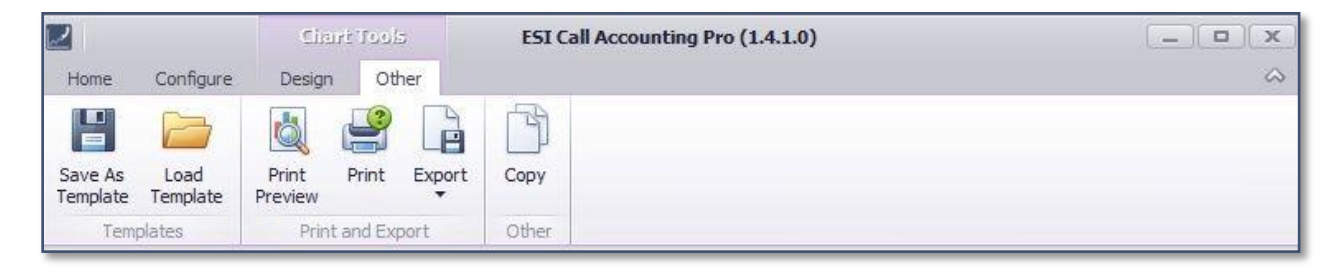

A description of each button is as follows:

#### **Chart tools Icons and Functions:**

| lcon                | Function                                                                                                    |
|---------------------|----------------------------------------------------------------------------------------------------|
| Save As<br>Template | If you have changed the appearance of your chart and would like to save the chart style for future use, you can do so by clicking this button. |
| Load<br>Template    | This button allows you to apply a chart style template that you have previously saved using the Save As Template button.                       |
| Print<br>Preview    | This shows you a print preview window and allows you to print or email the chart.                                                              |

#### **Chart tools Icons and Functions:**

| lcon   | Function                                                                                  |
|--------|-------------------------------------------------------------------------------------------|
| Print  | This shows you a print dialog so that you can print the chart.                            |
| Export | This button allows you to save the chart in one of several popular file or image formats. |
| Сору   | Clicking this button will copy your chart to the Windows clipboard.                       |

#### Maps

In *ESI Call Accounting*, a map of the U.S. is automatically generated, and is updated each time you retrieve call data. With Maps in *ESI Call Accounting*, you get the following:

- States shaded in proportion to the number of calls made and received, to see at a glance approximate call activity per state
- Ability to click on a particular state and view a wealth of summary call data for that state
- Each call made or received appears as a dot on the map; clicking on the dot allows you to view the information for that particular call
- Ability to save the map as an image file or to send it to your printer

Note that geographical information is only provided for phone numbers corresponding to the NANP, or North American Numbering Plan; primarily to locations in the U.S. and Canada. (See <u>this link</u> for an unofficial list of the countries participating in the NANP). State or provincial information is not provided for locations outside the United States, although specific calls in NANP countries may be represented by a dot on the map.

Before you will see any data represented on the map, remember that you must first retrieve the call data you are interested in (see <u>Retrieving Call Data</u>). Then, you may view the map by clicking on the Maps button on the ribbon bar at the top of *ESI Call Accounting*:

| 2        |           | Chart Tools |         |                 | ESI Call Accounting Pro (1.4.1.0) |                |      | ounting Pro (1.4.1.0) | _ <b>D</b> X |
|----------|-----------|-------------|---------|-----------------|-----------------------------------|----------------|------|-----------------------|--------------|
| Home     | Configure | e Design    | Ot      | her             |                                   |                |      |                       | ۵            |
| Get Data | Refresh   | Summary     | Detail  | (O)<br>Analysis | Charts                            | Pivot<br>Table | Maps | Exit                  |              |
| Da       | ata       |             | Reports |                 | 1                                 | /isualizatio   | on   | Exit                  |              |

Here is an example of the map section:

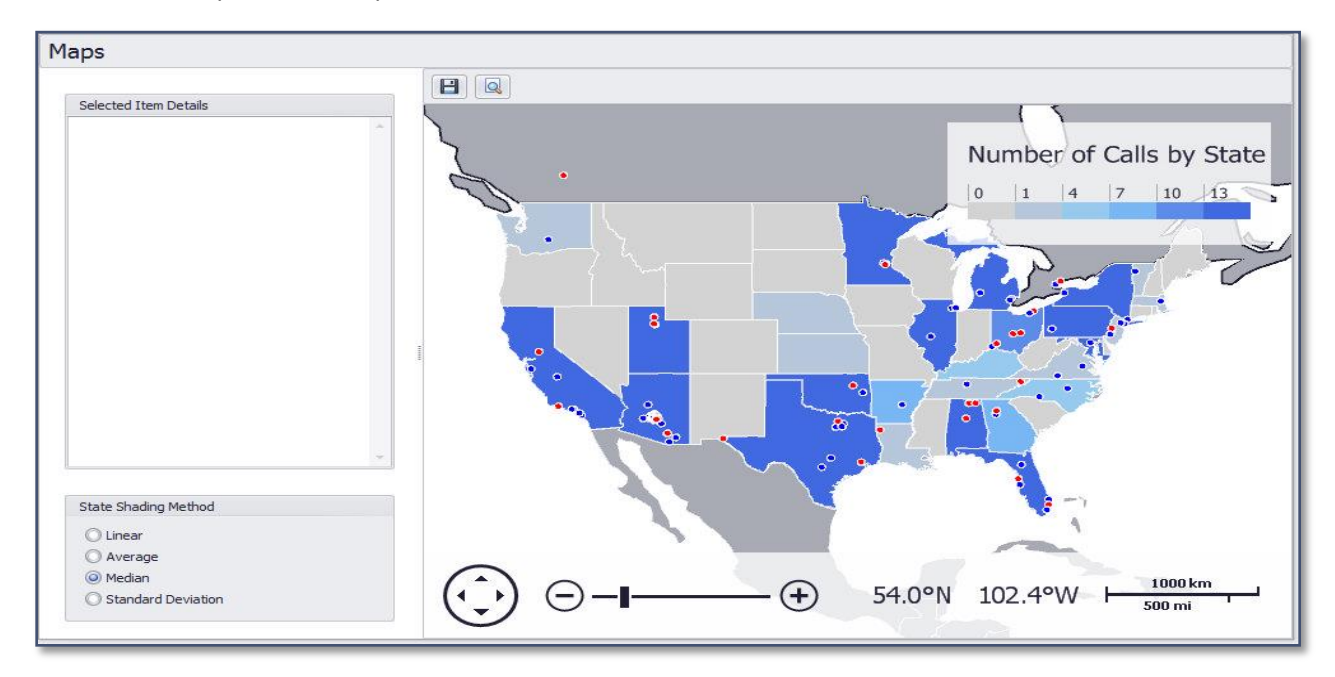

As you can see on the right hand side of the screen, a U.S. map is available and shows geographical information about the call data you have retrieved. By moving your mouse above the map, you will see that the navigation bar at the bottom of the map updates to indicate the world coordinates underneath your mouse cursor. You can also use the navigation bar to pan, scroll, and/or zoom the map so that the geographic area you are interested in is represented.

The various states of the U.S. map are shaded to show you at a glance approximately how much call activity has taken place in each state for the call data you have retrieved. Note that there are multiple ways you can shade the map:

The default shading method is Linear, which is what you might expect: the number of calls used for shading (as shown in the legend the map) is based roughly on the state with the largest number of calls. Because there are many businesses whose vast majorities of calls are limited to one or two particular states, the linear method may be fairly boring for you visually. If you are in this situation, there are other shading methods available to you that will have the effect of allowing you to better picture the relative call activity of other states.

To obtain additional information about calls for a particular state, you can click on the state you are interested in. The state you have chosen will be highlighted, and the Selected Item Details box to the left of the map will be populated with summary information for all the calls that were placed to or received from that state. For example:

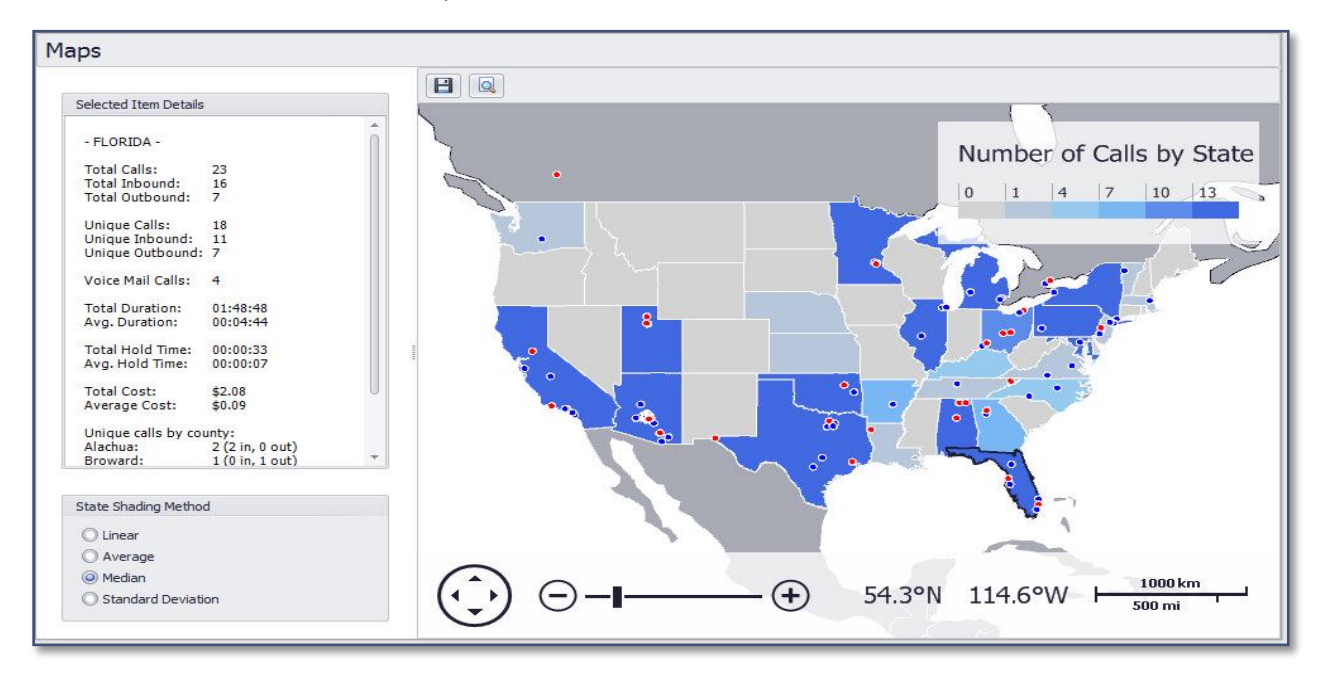

Here, you can see that we have clicked on the state of Florida. The state has become highlighted in black, and now there is summary information for that state presented to the left of the map in the Selected Item Details box.

Each call is also represented on the map. Inbound calls are represented by blue dots, and outbound calls are represented by red dots. To obtain information specific to a particular call, simply click on the dot corresponding to that call:

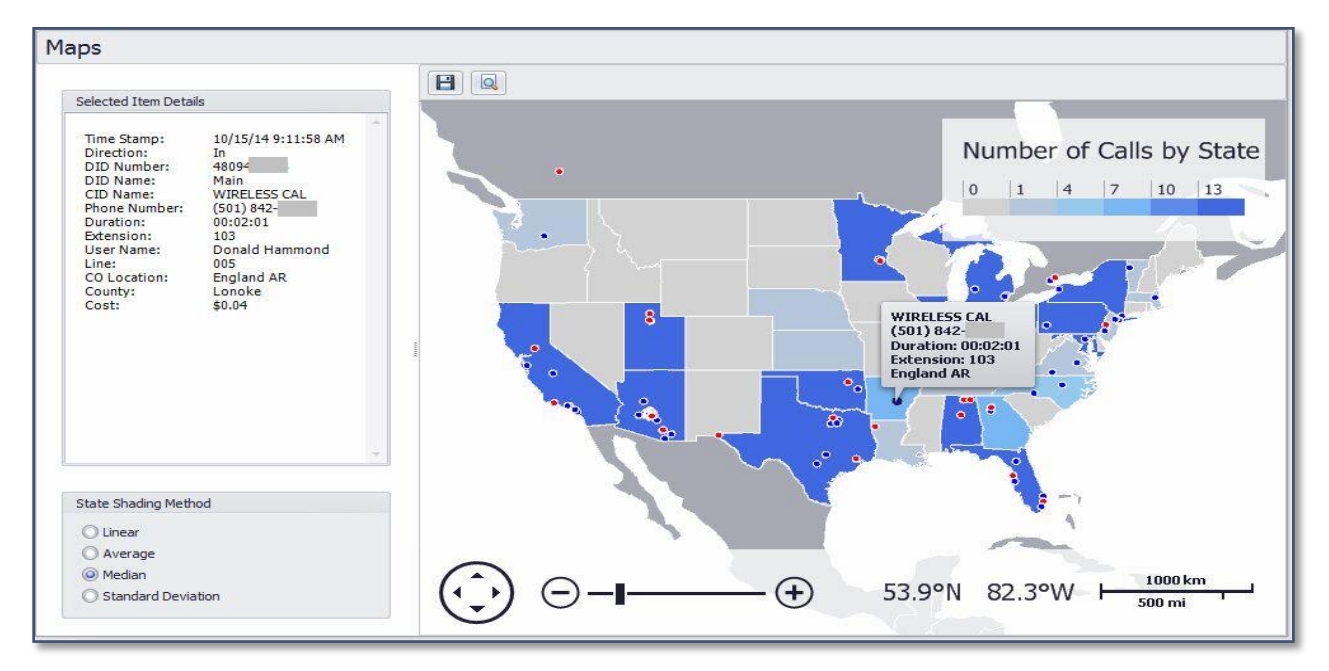

Here, you can see that two things have happened: (a) a "speech bubble" has appeared on the map itself, showing some basic information about the call for quick reference; and (b) the Selected Item Details box to the left of the map has updated to show you all the details for that call.

There are two buttons just above the map that you can use for saving an image of the map or printing the map:

#### **Maps Icons and Functions:**

| lcon | Function                                                                                                    |
|------|----------------------------------------------------------------------------------------------------|
| B    | This is a quick way to allow you to save the map as a JPEG (.jpg) image. If you need to export it to a different format, see the next option below. |
|      | Clicking this will launch a print preview window; you can either print the map "as-is", or                                                          |
|      | you can customize the page somewhat (for example, to change the page orientation,                                                                   |
| 9    | or to add a header or footer to the page). Note that, from the print preview window,                                                                |
|      | there is also an option to Export the map to one of several different image formats or                                                              |
|      | other document formats.                                                                                                    |

**Please note:** All location information provided by *ESI Call Accounting* is obtained via a third party (and ultimately, multiple sources) and cannot be guaranteed. Additionally, it is important to note that all location information, such as latitude/longitude or county information, is not representative of the actual physical location of the caller or callee (although in most cases it is close); rather, this is the location of the Central Office of the dial tone provider with which the caller's or callee's phone number is associated. It is becoming more common over time for businesses and individuals to "port" their phone number(s) to a different service provider, which may be geographically distant from the Central Office or rate center with which the phone number(s) were initially associated. Therefore, it is recommended that you utilize *ESI Call Accounting* maps solely in the manner in which they were intended, which is to get an understanding of general geographical patterns of call activity.

#### **Configuration for Demo Call Data**

#### Introduction

The purpose of these steps is to configure demo call data for *ESI Call Accounting* application. Please note that all data provided in the setup file is fictitious information and is only meant for simulation purposes only.

#### Demo Call Data Setup

- 1. Install ESI Call Accounting from Setup file
- Stop the "ESI Database Manager" Windows service (you can get to the Windows services window by clicking on the Windows Start button and typing "services.msc" without the quotes and hitting enter)
- Navigate to the Program Data folder for ESI Call Accounting (it's normally at "C:\ProgramData\ESI Call Accounting"; or, if you have ESI Call Accounting running, you can press Ctrl-Alt-D)
- 4. Rename "Calls.sdf" to "Calls.sdf.bak", and rename "Preferences.txt" to "Preferences.txt.bak"
- Rename "DemoCalls.sdf" to "Calls.sdf", and rename "DemoPreferences.txt" to "Preferences.txt"
- 6. Start the "ESI Database Manager" Windows service
- 7. The dummy call data is located in the time period "4/22/16 through 4/28/16"
- 8. If you would also like to have ACD-related information/reports available, you can do the following:
  - a. Launch ESI Call Accounting
  - b. Navigate to the "Settings" button on the "Configure" tab at the top of ESI Call Accounting
  - c. On the **"Phone System**" tab, in the **"ESI VIP 7 ACD Supervisor**" box, put the word **"demo"** in the **"DB Name"** box
  - d. Click the "Save" button at the bottom right of the Settings window

#### ESI Call Accounting (Demo License)

The *ESI Call Accounting (Demo License)* application is not intended for resale or installation at an End User Site, but instead is intended for Resellers to use with their in-house systems for demo purposes to help close more deals! While application is in use, a Demo Alert will appear every 8 minutes, unless the user is not using the software or the application is minimized. This alert must be acknowledged with a click in order to dismiss the alert.

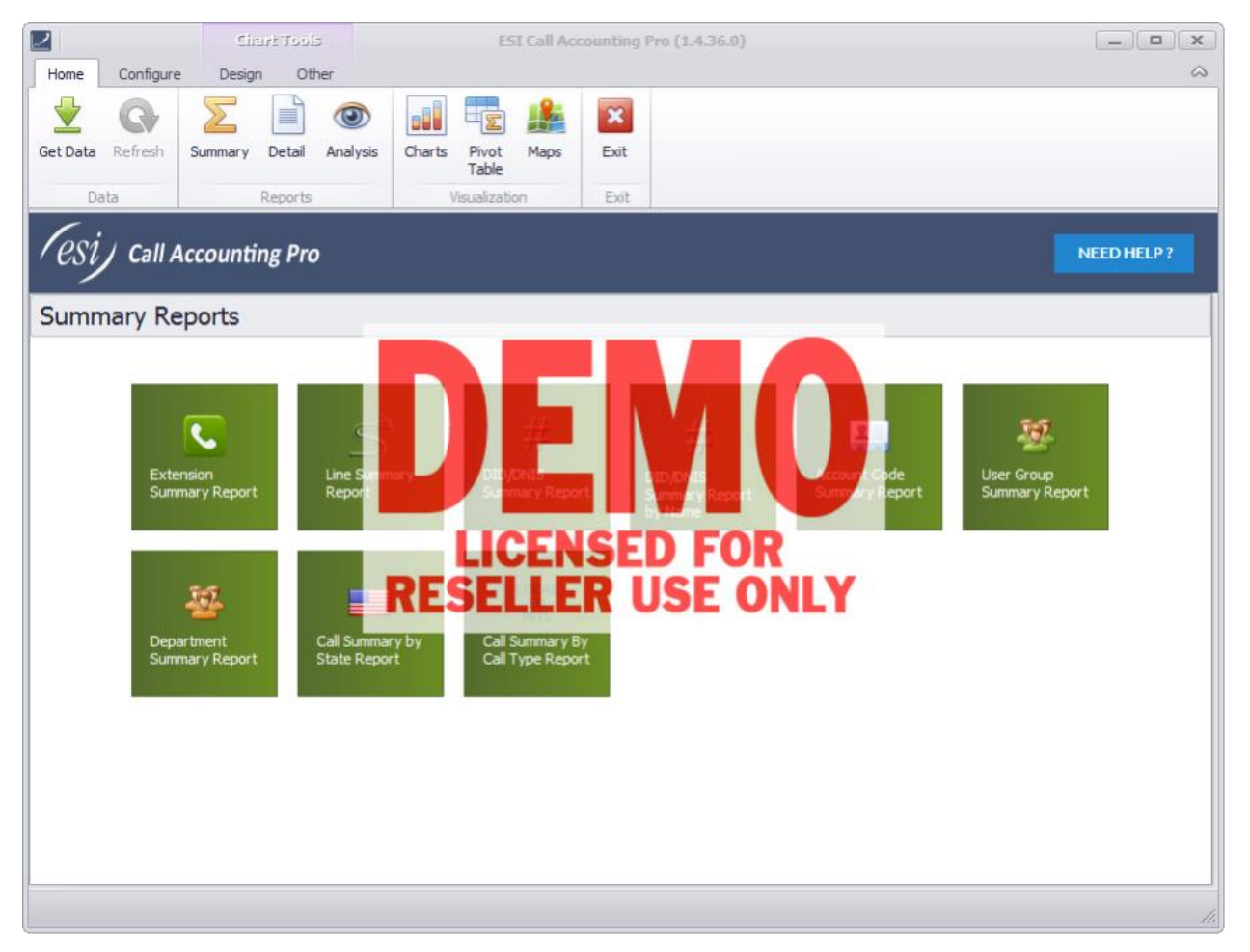

### Index

| Accessing Settings, 12                                | International calls, 19                                        |
|-------------------------------------------------------|----------------------------------------------------------------|
| Account code, 14, 15, 58                              | Intra-state calls, 17                                          |
| Activate database/inactivity alarm, 24                | IP address, 31, 37, 41                                         |
| Add a new user group, 49                              | IP Server 900, 0, 6                                            |
| Add Users, 47, 48                                     | Is Voice Mail Call, 8, 81                                      |
| Call Costing, 9, 16, 17, 36                           | License, 10, 39                                                |
| Call Costing, 16                                      | Local calls, 18                                                |
| Chart, 76, 77, 78, 88 - 94                            | Long distance, 21, 36                                          |
| Charting, 5, 6, 77, 88                                | Maps, 94, 95                                                   |
| Configure, 13, 41, 48, 68                             | Miscellaneous Settings, 35                                     |
| Copy and Paste buttons, 52                            | Networked Sites, 37                                            |
| Database, 8, 24, 25, 51                               | Phone System Settings, 40                                      |
| DID/DNIS, 8, 22, 27, 28, 58                           | Pivot Tables, 5,8, 9, 41, 53, 59, 68 - 74, 76, 77, 79, 82, 83, |
| Email, 8, 30, 32, 65                                  | 88                                                             |
| Email Alerts, 32                                      | Scheduled Reports Settings, 42, 45                             |
| ESI Communications Server, 6                          | Scheduling A Report, 42, 63, 65                                |
| ESI VIP 7 ACD Supervisor, 6, 8, 9, 34, 41, 57, 61, 99 | SMTP Server settings, 31                                       |
| ESI-Link, 37                                          | Toll Free Area Codes, 19, 36                                   |
| Flat rate, 20                                         | Trunk To Trunk, 56                                             |
| Import SMDR/CSV, 26                                   | User Groups Settings, 48, 58                                   |
| Inbound calls, 22, 27, 54, 58, 71, 75                 | Users Settings, 46, 48, 58                                     |
| Installation, 6, 9, 10, 11                            | VIP 7 ACD Supervisor, 62                                       |
|                                                       | Working Hours Settings, 51, 55                                 |